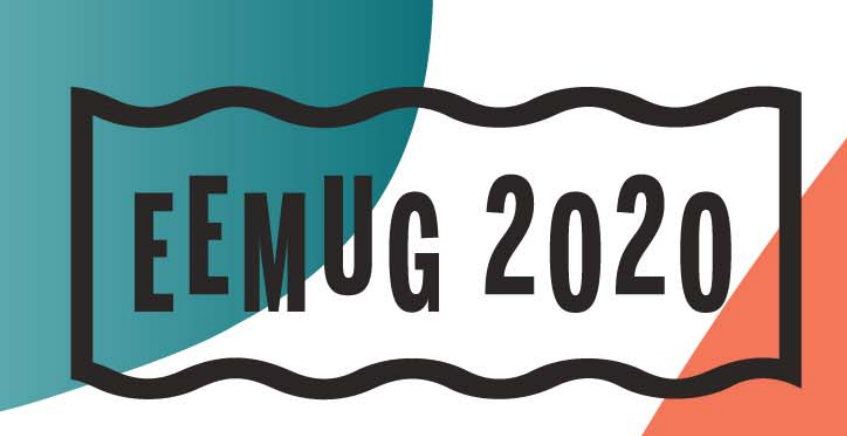

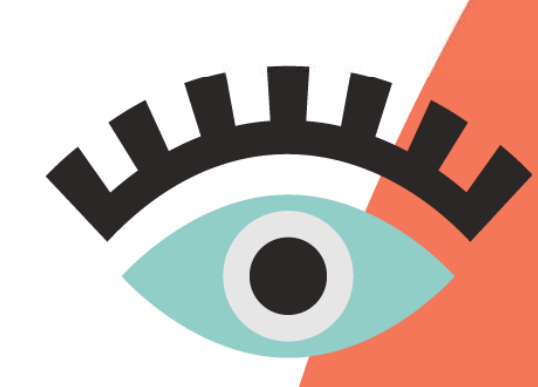

#### #EEMUG2020

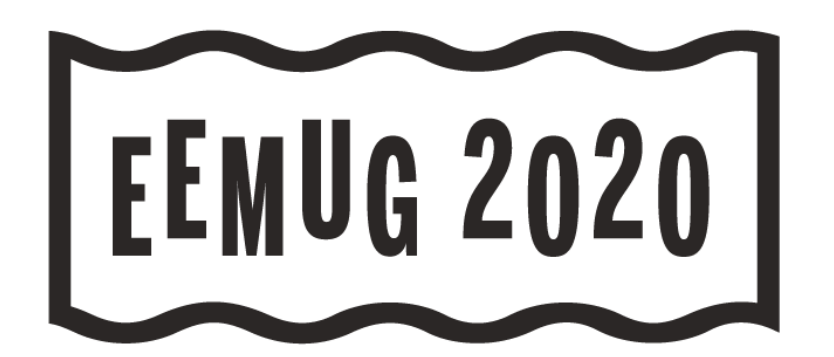

# Inviting Reviewers & ORCID Reviewer Recognition

Explore the diverse options for Reviewer search & invitation in EM, as well as automatic review deposit via ORCID Reviewer Recognition integration.

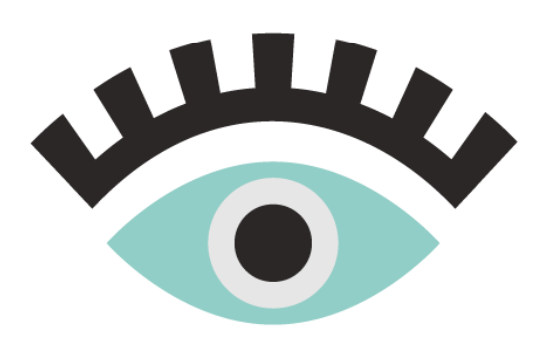

Anton Heimann Account Coordinator aheimann@ariessys.com

#### #EEMUG2020

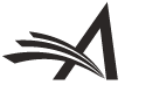

### Agenda

- Finding Reviewers
  - Reviewer Selection Summary Page
  - Searching Options

#### Inviting/Assigning Reviewers

- Reviewer Candidates
- Alternate Reviewers
- Proposed Reviewers

#### Reviewer Recognition

- ORCID Review Deposit
- Other Reviewer Recognition Services

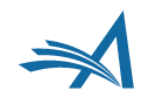

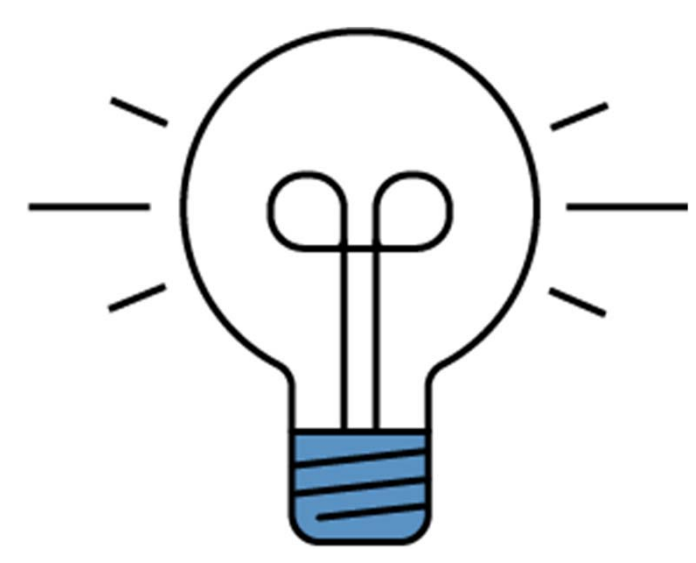

## **Finding Reviewers**

**Reviewer Selection Summary Page** 

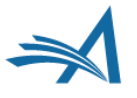

## **Reviewer Selection Summary Page**

| Editorial Manage                                                                   | r" Weditorial<br>Manager"<br>Coltri                                                                                                    |
|------------------------------------------------------------------------------------|----------------------------------------------------------------------------------------------------|
| ME • LOGOUT • HELP • REGISTER • UPDATE<br>In Menu • Contact US • Subwit a Manuscri | MY INFORMATION + JOURNAL OVERVIEW OU Co. ** Search Yage **  PT • INSTRUCTIONS FOR AUTHORS • PRIVACY Role: Associate Editor • Username: sbanthony |
| portant Message: Site under                                                        | development. Do not use for live manuscript submission.                                                                                          |
| Return to New Editor Assignments                                                   | Reviewer Selection Summary - Submission DEMOCAM141-D-18-00001                                                                                    |
| Return to Main Menu                                                                | Edith Abbott, Ph.D.<br>Anderson. Violette Neatley (1882-1937)                                                                                    |
| View Submission Information                                                        | Reviewer Search                                                                                                    |
| Manuscript Details 🕫 🔻                                                             | Count to a block of Barlanan     Count of Barlanan                                                                                               |
| History                                                                            | Search My Publication Search for Neviewers Go                                                                                                    |
| Classifications                                                                    | Publication Posteriory Form Onical Community of Scholars                                                                                         |
| View Submission                                                                    | <ul> <li>Reviewer Discovery nom O pavor Proquesc community of scholars</li> </ul>                                                                |
| Quick Action Links<br>Submit Editor's Decision and<br>Comments                     | Review Settings                                                                                                    |
| Send E-mail                                                                        | This Submission will move to the 'Submissions with Required Reviews Complete' folder as soon as 2 [Change] review(s) have been completed         |
| Register and Select New Reviewer                                                   | Automatically un-invite Reviewers who do not respond to an invitation within 5 [Change] day(s). (more)                                           |
| Request Unregistered Reviewer                                                      | Automatically un-assign Reviewers who do not complete a review within 0 [Change] day(s) of the review due date. (more)                           |
| Search Similar Articles in MEDLINE                                                 |                                                                                                    |
| Set Preferences<br>My Suggest Reviewer Preferences                                 | Selected Reviewers                                                                                                    |
| My Reviewer Display Preferences                                                    |                                                                                                    |
|                                                                                    | Invited Reviewers and Linked Alternate Reviewers                                                                                                 |
|                                                                                    | There are currently no Beviewers Invited in the list                                                                                             |
|                                                                                    | There are can entry no reviewers invited in the list                                                                                             |
|                                                                                    | Alternate Reviewers                                                                                                    |
|                                                                                    | There are currently no Alternate Deviawers in the list                                                                                           |
|                                                                                    |                                                                                                    |
|                                                                                    | Alternate Reviewers will be promoted automatically. (more)                                                                                       |
|                                                                                    |                                                                                                    |
|                                                                                    | Proposed Reviewers                                                                                                    |
|                                                                                    | There are currently no Proposed Reviewers in the list                                                                                            |
|                                                                                    | These reviewers have been chosen as potential reviewers by your colleagues. (more)                                                               |
|                                                                                    | Return to New Editor Assignments<br>Return to Main Menu                                                                                          |

- Landing Page for Reviewer handling
  - Submission Information
  - Quick Actions
  - Suggest Reviewer and displaying preferences
  - Reviewer Search Options
  - Review Settings
  - Selected Reviewers
  - Proposed Reviewers
  - Request External Reviewers

### **Submission Information**

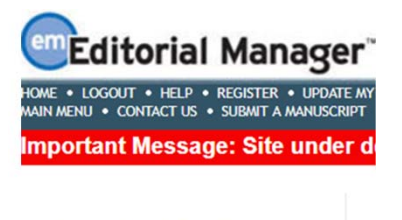

Return to New Editor Assignments Return to Main Menu

View Submission Information Manuscript Details ₽ ▼

History

Classifications

View Submission

Quick Action Links Submit Editor's Decision and Comments

Send E-mail

Register and Select New Reviewer

Request Unregistered Reviewer

Search Similar Articles in MEDLINE

Set Preferences My Suggest Reviewer Preferences

My Reviewer Display Preferences

- Manuscript Details
- History
- Classifications
- View Submission

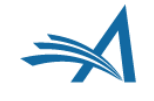

### **Quick Action Links**

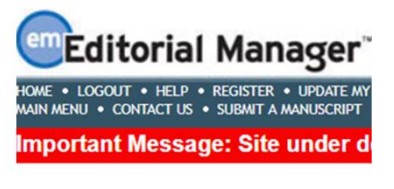

Return to New Editor Assignments Return to Main Menu

View Submission Information

History

Classifications

View Submission

Quick Action Links Submit Editor's Decision and Comments

Send E-mail

Register and Select New Reviewer

Request Unregistered Reviewer

Search Similar Articles in MEDLINE

Set Preferences My Suggest Reviewer Preferences

My Reviewer Display Preferences

- Submit Editor's Decision and Comments
- Send E-mail
- Register and Select New Reviewer
- Request Unregistered Reviewer

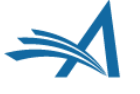

# **Quick Action Links: Register and Select New Reviewer**

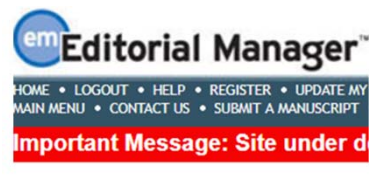

Return to New Editor Assignments Return to Main Menu

View Submission Information

History

Classifications

View Submission

Quick Action Links Submit Editor's Decision and Comments

Send E-mail

Register and Select New Reviewer

Request Unregistered Reviewer

Search Similar Articles in MEDLINE

Set Preferences My Suggest Reviewer Preferences

My Reviewer Display Preferences

 Editor with 'Register User' permission can proxy-register and invite reviewers

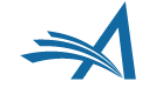

# **Quick Action Links: Register and Select New Reviewer**

| ortant Message: Site under de                                                 | velopment. Do not                            | use for live manuscrint submission                                                                                                    |  |
|-------------------------------------------------------------------------------|----------------------------------------------|----------------------------------------------------------------------------------------------------|--|
| oriant message. She under de                                                  | velopment. Do not                            | use for the manuscript submission.                                                                                                    |  |
| Customize Proxy<br>Registration Letter                                        |                                              | Send Letter                                                                                                    |  |
| ditors and journal staff are legally bligated to inform a user when an        | From:                                        | "The Journal of Forgotten Women" <cmeyer@ariessys.com></cmeyer@ariessys.com>                                                                                            |  |
| ccount has been created on his or<br>er behalf. Please click 'Send Letter' to | то:                                          | Wonder Woman (proxy registration pending)                                                                                                    |  |
| and the notification letter.                                                  | Letter Purpose:                              | Proxy Registration Notice to Registrant                                                                                                    |  |
|                                                                               | Letter Subject:                              | You have been registered on the DEMO CAM Site website                                                                                                    |  |
|                                                                               | Additional recipient<br>to cc: or bcc: below | s can be copied or blind copied by typing their e-mail addresses into the blank boxes next<br>. Multiple e-mail addresses can be included, separated by semicolons (;). |  |
|                                                                               | cc:                                          |                                                                                                    |  |
|                                                                               | bcc:                                         |                                                                                                    |  |
|                                                                               | Letter Body:                                 | Insert Special Character   Insert Custom Merge Field Open in New Window                                                                                                 |  |
|                                                                               | Dear Ms Woman,<br>You have been regi         | stered for the Editorial Manager online submission and peer review tracking system for                                                                                  |  |
|                                                                               | DEMO CAM Site. Y                             | ou may have been registered for one of the following reasons:                                                                                                    |  |
|                                                                               | -The editor would li                         | ke you to review a submission (you will receive a separate review invitation)                                                                                           |  |
|                                                                               | -rou authored a sur                          | omission that was received outside of this submission system                                                                                                    |  |
|                                                                               | https://www.editor                           | almanager.com/democam/.                                                                                                    |  |
|                                                                               | Username: %USER<br>To set your confide       | NAME%<br>htial password, click this link: %PASSWORD%                                                                                                    |  |
|                                                                               | Please save this inf                         | ormation in a safe place.                                                                                                    |  |
|                                                                               | You may also chang<br>website and clicking   | ge your password and other personal information by logging into the DEMO CAM Site<br>g on the Update My Information link on the menu.                                   |  |
|                                                                               | Best regards,                                | •                                                                                                    |  |

Registrant must be notified

# Quick Action Links: Register and Select New Reviewer

 Newly registered Reviewer can immediately be invited

Clear Search

**Reviewer Candidates** 

You have successfully registered this person; if you wish to select them for this submission, please check/tick the relevant box before proceeding (more...).

| Select As Reviewer B |      |      | Board |                 | Reviewer Statistics |             |                  |                                    |           |                                 |   |
|----------------------|------|------|-------|-----------------|---------------------|-------------|------------------|------------------------------------|-----------|---------------------------------|---|
| Inv.                 | Asn. | Alt. | Prop. | Name            |                     | Member      | Classifications  | (Agreed Invitations)               |           | Invitation Statistics           |   |
|                      |      |      |       | Wonder Woman    | ₽ (Reviewer)        | No          |                  | Reviews in Progress:               | 0         | Date Last Invited:              |   |
|                      |      |      |       |                 |                     |             |                  | Completed Reviews:                 | 0         | <b>Outstanding Invitations:</b> | 0 |
|                      |      |      |       |                 |                     |             |                  | Un-assigned After Agreeing:        | 0         | Agreed:                         | 0 |
|                      |      |      |       |                 |                     |             |                  | <b>Terminated After Agreeing:</b>  | 0         | Declined:                       | 0 |
|                      |      |      |       |                 |                     |             |                  | Last Review Agreed:                |           | Un-invited Before Agreeing:     | 0 |
|                      |      |      |       |                 |                     |             |                  | Last Review Completed:             | -         | Terminated:                     | 0 |
|                      |      |      |       |                 |                     |             |                  | Last Review Declined:              | -         | Total Invitations:              | 0 |
|                      |      |      |       |                 |                     |             |                  | Avg Days Outstanding:              | 0         |                                 |   |
|                      |      |      |       |                 |                     |             |                  | Manuscript Rating:                 | 0         |                                 |   |
|                      |      |      |       |                 |                     |             |                  | Avg Review Rating:                 | 0.0       |                                 |   |
|                      |      |      |       |                 |                     |             |                  |                                    |           |                                 |   |
|                      |      |      |       |                 | (                   | * indicates | match between Re | eviewer and Manuscript Classificat | ions)     |                                 |   |
|                      |      |      |       | Page: 1 of 1 (1 | total Reviewers     | 1           |                  | D                                  | isplay 10 | results per page.               |   |

Register and Select New Reviewer Request Unregistered Reviewer My Suggest Reviewer Preferences Editor Main Menu

Cancel Proceed

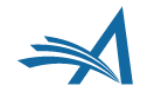

#### **Quick Action Links: Request Unregistered Reviewer**

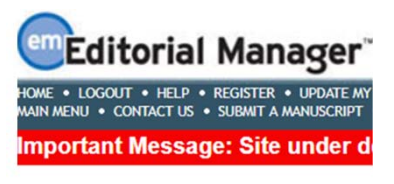

Return to New Editor Assignments Return to Main Menu

View Submission Information

History

Classifications

View Submission

Quick Action Links Submit Editor's Decision and Comments

Send E-mail

Register and Select New Reviewer

Request Unregistered Reviewer

Search Similar Articles in MEDLINE

Set Preferences My Suggest Reviewer Preferences

My Reviewer Display Preferences

 Sends a letter to the 'Journal Office' to request registration of potential Reviewers

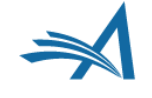

#### **Quick Action Links: Request Unregistered Reviewer**

 Potential Reviewers can be added to the e-mail

| The Editors assigned to the c<br>separated by semicolons (;).                                                                         | rrent v | erson of the submission are shown below. Additional recipients can be copied or blind copied by typing their e-mail addresses into the blank bases next to cc; or bcc; below. Multiple e-mail addresses can be included, |
|----------------------------------------------------------------------------------------------------|---------|----------------------------------------------------------------------------------------------------|
|                                                                                                    |         | Cancel (Send)                                                                                                    |
| From:                                                                                                    |         | "The Journal of Forrotten Women" <cmever@ariessys.com></cmever@ariessys.com>                                                                                                    |
| To:                                                                                                    |         | mary mary                                                                                                    |
| Letter Purpose:                                                                                                    |         | Editor Requests Reviewers                                                                                                    |
| Letter Subject:                                                                                                    |         | Editor requests that journal office find reviewers                                                                                                    |
| 0                                                                                                    | bcc:    | Editors Assigned to Manuscript                                                                                                    |
| 1                                                                                                    |         | Susan B. Anthony (Associate Editor)                                                                                                    |
|                                                                                                    | cc:     |                                                                                                    |
|                                                                                                    | bcc:    |                                                                                                    |
| etter Body:                                                                                                    |         | Insert Seedal Character   Insert Custom Merce Field   Add Formatting Open in New Wind                                                                                                    |
| bear Journal Office                                                                                                    |         |                                                                                                    |
| elow is a list of potential re<br>or the manuscript.<br>POTENTIAL REVIEWERS:<br>Click on this link to access th<br>%EDITOR_DEEP_LINK% | e subm  |                                                                                                    |
| fhank you,                                                                                                    |         |                                                                                                    |
|                                                                                                    |         |                                                                                                    |

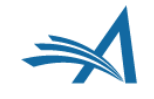

#### **Set Preferences**

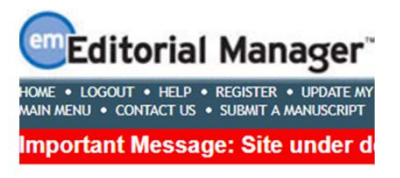

Return to New Editor Assignments Return to Main Menu

View Submission Information Manuscript Details ₽ ▼

History

Classifications

View Submission

Quick Action Links Submit Editor's Decision and Comments

Send E-mail

Register and Select New Reviewer

Request Unregistered Reviewer

Search Similar Articles in MEDLINE

Set Preferences My Suggest Reviewer Preferences

My Reviewer Display Preferences

- My Suggest Reviewer Preferences
- My Reviewer Display Preferences

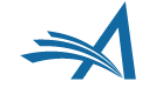

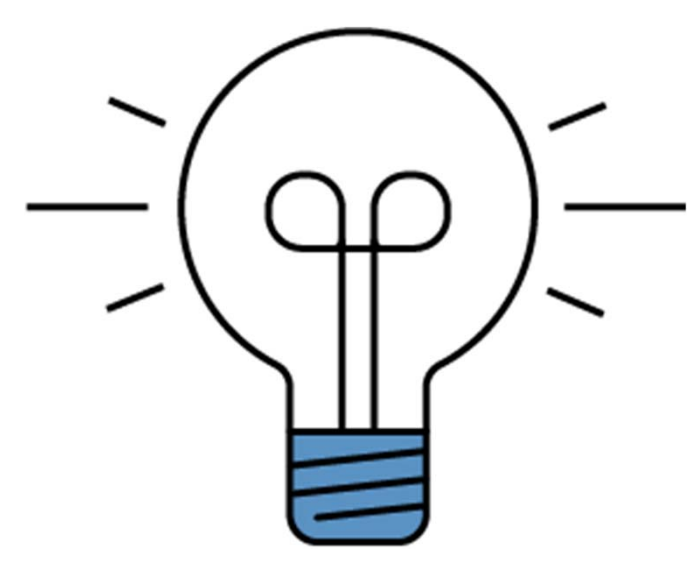

# **Finding Reviewers**

**Review Settings** 

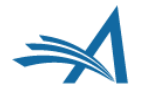

### **Reviewer Selection Summary Page**

| VENU • CONTACT US • SUBWIT A MANUSCRI                                                                                        | PT • INSTRUCTIONS FOR AUTHORS • PRIVACY Role: Associate Editor • Username: sbanthony                                                                                                    |
|----------------------------------------------------------------------------------------------------|----------------------------------------------------------------------------------------------------|
| ortant Message: Site under                                                                                                   | r development. Do not use for live manuscript submission.                                                                                                    |
| turn to New Editor Assignments                                                                                               | Reviewer Selection Summary - Submission DEMOCAM141-D-18-00001                                                                                                    |
| turn to Main Menu                                                                                                    | Edith Abbott, Ph.D.<br>Anderson, Violette Neatley (1882-1937)                                                                                                    |
| iew Submission Information                                                                                                   | Reviewer Search                                                                                                    |
| anuscript Details 🖻 🔻                                                                                                    | Search My Publication Search for Reviewers + from All Reviewers +                                                                                                    |
| story                                                                                                    | Search Another Choose Publication + mode Search for Reviewers + Go                                                                                                    |
| lassifications                                                                                                    | Publication                                                                                                    |
| lew Submission                                                                                                    | · Reverse biscovery non o para Proquest community of scrolars                                                                                                    |
| Quick Action Links                                                                                                    |                                                                                                    |
| omments                                                                                                    | Review Settings                                                                                                    |
| end E-mail                                                                                                    | This Submission will move to the 'Submissions with Required Reviews Complete' folder as soon as 2 [Change] review(s) have been<br>completed.                                                                                                    |
| egister and Select New Reviewer                                                                                              | Automatically un-invite Reviewers who do not respond to an invitation within 5 [Change] day(s). (more)                                                                                                    |
| equest Unregistered Reviewer                                                                                                 | Automatically un-assign Reviewers who do not complete a review within 0 [Change] day(s) of the review due date. (more)                                                                                                    |
|                                                                                                    |                                                                                                    |
| Search Similar Articles in MEDLINE                                                                                           |                                                                                                    |
| Search Similar Articles in MEDLINE<br>Set Preferences<br>My Suggest Reviewer Preferences                                     | Selected Reviewers                                                                                                    |
| Search Similar Articles in MEDLINE<br>Set Preferences<br>My Suggest Reviewer Preferences<br>Ay Reviewer Display Preferences  | Selected Reviewers                                                                                                    |
| Search Similar Articles in MEDLINE<br>Set Preferences<br>My Suggest Reviewer Preferences<br>My Reviewer Display Preferences  | Selected Reviewers Invited Reviewers and Linked Alternate Reviewers                                                                                                    |
| search Similar Articles in MEDLINE<br>Set Preferences<br>4y Suggest Reviewer Preferences<br>4y Reviewer Display Preferences  | Selected Reviewers Invited Reviewers There are computed in the list                                                                                                    |
| Search Similar Articles in MEDLINE<br>Set Preferences<br>My Suggest Reviewer Preferences<br>My Reviewer Display Preferences  | Selected Reviewers Invited Reviewers and Linked Alternate Reviewers There are currently no Reviewers Invited in the list.                                                                                                    |
| Search Similar Articles in MEDLINE<br>Set Preferences<br>Wy Suggest Reviewer Preferences<br>My Reviewer Display Preferences  | Selected Reviewers Invited Reviewers There are currently no Reviewers Invited in the list. Alternate Reviewers                                                                                                    |
| Search Similar Articles in MEDLINE<br>Set Preferences<br>My Suggest Reviewer Preferences<br>My Reviewer Display Preferences  | Selected Reviewers Invited Reviewers and Linked Alternate Reviewers There are currently no Reviewers Invited in the list. Alternate Reviewers                                                                                                    |
| Search Similar Articles in MEDLINE<br>Set Preferences<br>My Suggest Reviewer Preferences<br>My Reviewer Display Preferences  | Selected Reviewers Invited Reviewers There are currently no Reviewers Invited in the list. Alternate Reviewers There are currently no Alternate Reviewers in the list                                                                                                    |
| learch Smiller Articles in MEDLINE<br>Eit Performces<br>My Suggest Reviewer Preferences<br>Ay Reviewer Display Preferences   | Selected Reviewers           Invited Reviewers and Linked Alternate Reviewers           There are currently no Reviewers Invited in the list.           Alternate Reviewers           There are currently no Alternate Reviewers in the list           Alternate Reviewers will be promoted automatically. (more)                                                                                                    |
| learch Smiller Articles in MEDLINE<br>Eist Preferences<br>My Suggest Reviewer Preferences<br>Ay Reviewer Display Preferences | Selected Reviewers         Invited Reviewers and Linked Alternate Reviewers         There are currently no Reviewers Invited in the list.         Alternate Reviewers         There are currently no Alternate Reviewers in the list         Alternate Reviewers will be promoted automatically. (more)                                                                                                    |
| learch Smiller Articles in MEDLINE<br>eite Perferences<br>My Suggest Reviewer Preferences<br>Ay Reviewer Display Preferences | Selected Reviewers         Invited Reviewers and Linked Alternate Reviewers         There are currently no Reviewers Invited in the list.         Alternate Reviewers         There are currently no Alternate Reviewers in the list         Alternate Reviewers will be promoted automatically. (more)         Proposed Reviewers                                                                                                    |
| earch Similar Articles in MEDUNE<br>eite Proferences<br>hy Suggest Reviewer Preferences<br>hy Reviewer Display Preferences   | Selected Reviewers         Invited Reviewers and Linked Alternate Reviewers         There are currently no Reviewers Invited in the list.         Alternate Reviewers         There are currently no Alternate Reviewers in the list         Alternate Reviewers will be promoted automatically. (more)         Proposed Reviewers                                                                                                    |
| earch Similar Articles in MEDLINE<br>eite Proferences<br>hy Suggest Reviewer Preferences<br>hy Reviewer Display Preferences  | Selected Reviewers         Invited Reviewers and Linked Alternate Reviewers         There are currently no Reviewers Invited in the list.         Alternate Reviewers         There are currently no Alternate Reviewers in the list         Alternate Reviewers will be promoted automatically. (more)         Proposed Reviewers         There are currently no Proposed Reviewers in the list                                                                                                    |
| learch Smiller Articles in MEDLINE<br>Eit Performace<br>My Suggest Reviewer Preferences<br>Ay Reviewer Display Preferences   | Selected Reviewers         Invited Reviewers and Linked Alternate Reviewers         There are currently no Reviewers Invited in the list.         Alternate Reviewers         There are currently no Alternate Reviewers in the list         Alternate Reviewers will be promoted automatically. (more)         Proposed Reviewers         There are currently no Proposed Reviewers in the list         There are currently no Proposed Reviewers in the list         There are currently no Proposed Reviewers in the list |

 Editor can alter Article Type parameters for individual submissions

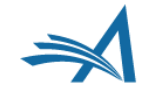

## **Review Settings**

#### Review Settings

This Submission will move to the 'Submissions with Required Reviews Complete' folder as soon as 2 [Change] review(s) have been completed. Automatically un-invite Reviewers who do not respond to an invitation within 5 [Change] day(s). (more...)

Automatically un-assign Reviewers who do not complete a review within 0 [Change] day(s) of the review due date. (more...)

- Required Reviews to be 'Complete'.
- Automatically un-invite Reviewers who do not respond to an invitation.
- Automatically un-assign Reviewers who do not complete a review.

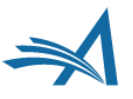

### **Review Settings**

| Edit Value                                                                                                    |  |
|----------------------------------------------------------------------------------------------------|--|
| Change Number of Required Reviews                                                                                           |  |
| Submissions will move to the 'Submissions with Required Reviews Complete' folder as soon as preview(s) have been completed. |  |
| Cancel Save and Close                                                                                                    |  |

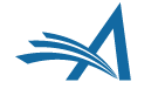

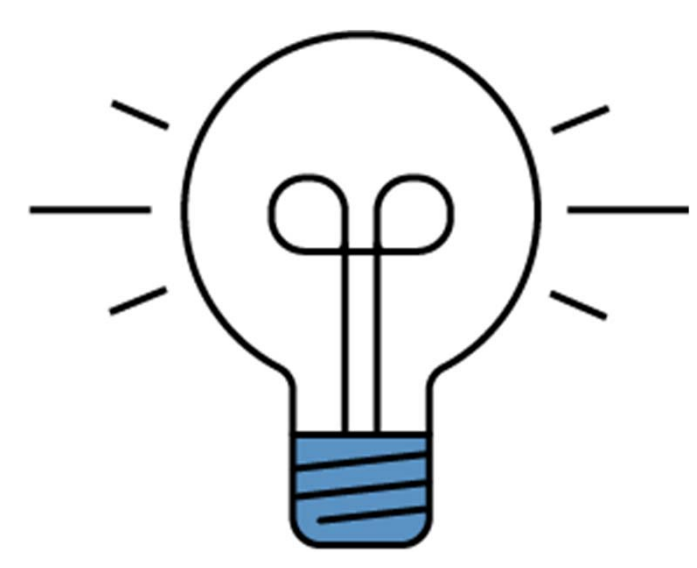

# **Finding Reviewers**

Searching Options

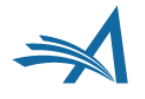

## **Searching Options**

| NENU + CONTACT US + SUBMIT A MANUSCRI            | MY INFORMATION + JOURNAL OVERVIEW GO TO: Search Page English PT + INSTRUCTIONS FOR AUTHORS + PRIVACY Role: Associate Editor - Username: sbanthony |
|--------------------------------------------------|----------------------------------------------------------------------------------------------------|
| ortant Message: Site under                       | development. Do not use for live manuscript submission.                                                                                           |
|                                                  |                                                                                                    |
|                                                  | Deviewer Selection Summery Submission DEMOCAM141 D 18 00001                                                                                       |
| Return to New Editor Assignments                 | Reviewer Selection Summary - Submission DEMOCAM141-D-18-00001                                                                                     |
| eturn to Main Menu                               | Edith Abbott, Ph.D.<br>Anderson, Violette Neatley (1882-1937)                                                                                     |
| iew Submission Information                       | Reviewer Search                                                                                                    |
| Nanuscript Details 🖻 🌹                           | Count of a structure Count for Bacterian                                                                                                    |
| listony                                          | Search My Publication Search for Neviewers 60                                                                                                    |
| Taccifications                                   | Publication Publication The Publication Publication Publication                                                                                   |
| /iew Submission                                  | Reviewer Discovery from O DVOL ProQuest Community of Scholars                                                                                     |
| Dulck Action Links                               |                                                                                                    |
| ubmit Editor's Decision and<br>omments           | Review Settings                                                                                                    |
| end E-mail                                       | This Submission will move to the 'Submissions with Required Reviews Complete' folder as soon as 2 [Change] review(s) have been<br>completed.      |
| egister and Select New Reviewer                  | Automatically un-invite Reviewers who do not respond to an invitation within 5 [Change] day(s). (more)                                            |
| equest Unregistered Reviewer                     | Automatically un-assign Reviewers who do not complete a review within 0 [Change] day(s) of the review due date. (more)                            |
| earch Similar Articles in MEDLINE                |                                                                                                    |
| et Preferences<br>y Suggest Reviewer Preferences | Selected Reviewers                                                                                                    |
| 4y Reviewer Display Preferences                  |                                                                                                    |
|                                                  | Invited Reviewers and Linked Alternate Reviewers                                                                                                  |
|                                                  | There are currently no Baylewers Invited in the list                                                                                              |
|                                                  | There are currently no reversers invited in the list                                                                                              |
|                                                  | Alternate Reviewers                                                                                                    |
|                                                  |                                                                                                    |
|                                                  | There are currently no Alternate Reviewers in the list                                                                                            |
|                                                  | Alternate Reviewers will be promoted automatically. (more)                                                                                        |
|                                                  |                                                                                                    |
|                                                  | Dronocod Daulauree                                                                                                    |
|                                                  | Proposed Reviewers                                                                                                    |
|                                                  | There are currently no Proposed Reviewers in the list                                                                                             |
|                                                  |                                                                                                    |
|                                                  | These reviewers have been chosen as notential reviewers by your colleagues (more )                                                                |

- Various options to find reviewer and invite them
  - From the Site
  - From a partner Site
  - From external Sources

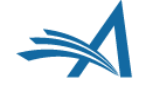

## **Searching Options: EM Sources**

#### Search My Publication

• Candidates must be registered on the Site.

#### Search Another Publication

- Inter-Journal Resource Sharing (IJRS) allows inviting Reviewers from partner Journals.
- Invited Reviewers will be registered.
- User record will be kept updated among Sites.

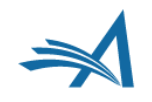

# Searching Options: Search My Publication

**Reviewer Selection Summary - Submission DEMOCAM-D-19-00009** 

| Reviewer Search         |                                                                                             |   |       |                   |      |   |    |
|-------------------------|---------------------------------------------------------------------------------------------|---|-------|-------------------|------|---|----|
| Search My Publication   | Search for Reviewers                                                                        | - | from  | All Reviewers     | ~    |   |    |
| Search Another          | Search for Reviewers<br>Suggested by Author                                                 |   | mode  | Search for Review | vers | - | Go |
| Reviewer Discovery from | Search by Classification Matches<br>Search by Personal Classifications<br>Suggest Reviewers |   | olars |                   |      |   |    |

- Search for Reviewers
- Suggested by Author
- Search by Classification Matches
- Search by Personal Classifications
- Suggest Reviewers

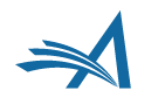

### **Searching Options: Search My Publication**

**Reviewer Selection Summary - Submission DEMOCAM-D-19-00009** 

| Reviewer Search         |                      |            |          |                                        |    |    |  |
|-------------------------|----------------------|------------|----------|----------------------------------------|----|----|--|
| Search My Publication   | Search for Reviewers |            |          | All Reviewers                          | -  |    |  |
| Search Another          | Choose Publication   | -          | mode     | All Reviewers<br>Reviewer              |    | GO |  |
| Reviewer Discovery from | • pivot ProQuest Cor | mmunity of | Scholars | Statistical Reviewe<br>Entire Database | er |    |  |

- All Reviewers
- Specific Reviewer Role(s)
- Entire Database

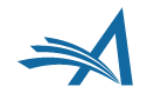

#### **Reviewer Selection Summary - Submission DEMOCAM-D-19-00009**

| Reviewer Search         |                        |            |          |                                         |   |    |
|-------------------------|------------------------|------------|----------|-----------------------------------------|---|----|
| Search My Publication   | Search for Reviewers   |            |          | All Reviewers                           | - |    |
| Search Another          | Choose Publication 👻 m |            |          | All Reviewers<br>Reviewer               |   | GO |
| Reviewer Discovery from | opivot ProQuest Co     | mmunity of | Scholars | Statistical Reviewer<br>Entire Database |   |    |

- All Reviewers
- Specific Reviewer Role(s)
- Entire Database

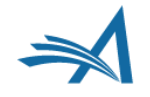

#### **Reviewer Selection Summary - Submission DEMOCAM-D-19-00009**

#### Joan Violet Robinson AN ESSAY ON MARXIAN ECONOMICS

|   | Reviewer Search         |                      |            |         |                                         |   |        |  |
|---|-------------------------|----------------------|------------|---------|-----------------------------------------|---|--------|--|
|   | Search My Publication   | Search for Reviewers |            |         | m All Reviewers                         | - |        |  |
|   | Search Another          | Choose Publication   | -          | mo      | All Reviewers                           |   | <br>Go |  |
| 1 | Reviewer Discovery from | o pivot ProQuest Con | nmunity of | Scholar | Statistical Reviewer<br>Entire Database |   |        |  |

#### Search for Reviewers from All Reviewers

- Runs a query on this Site only
- Includes all users that have any Reviewer role

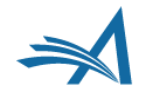

#### Search for Reviewer All Reviewers - Manuscript Number DEMOCAM-D-19-00009 Joan Violet Robinson AN ESSAY ON MARXIAN ECONOMICS

#### Author's Reviewer Preferences Manuscript Details 🖻 Register and Select New Reviewer

| Search My Publication         | Search for Reviewers |   | - from | All Reviewers     | *    |            |
|-------------------------------|----------------------|---|--------|-------------------|------|------------|
| Search Another<br>Publication | Choose Publication   | * | mode   | Search for Review | wers | * <u>G</u> |

| Search | for Reviewers |                     |       |     |             |     |                          |   |    |    |        |
|--------|---------------|---------------------|-------|-----|-------------|-----|--------------------------|---|----|----|--------|
|        |               | Help with Searching |       |     |             |     | Insert Special Character |   |    |    |        |
| (      | Criterion     |                     | Is/Is | not | Selector    |     | Value                    |   | )  |    |        |
| *      | Last Name     | v                   | is    | w.  | Begins With | *   |                          |   | OR | *  | Remove |
| -      | Last Name     | v                   | is    | +   | Begins With | Ψ.  |                          |   | OR | -  | Remove |
| v      | Last Name     | ¥                   | is    | *   | Begins With | *   |                          | 1 | OR | *  | Remove |
| *      | Last Name     | *                   | is    | Ŧ   | Begins With | · • |                          |   | OR | Ψ. | Remove |
| -      | Last Name     | v                   | is    | +   | Begins With | *   |                          |   | OR | Ψ. | Remove |
| *      | Last Name     | v                   | is    | -   | Begins With | · • |                          |   |    |    | Remove |
|        |               |                     |       |     |             |     | Add                      |   |    |    |        |

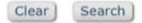

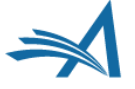

#### Search for Reviewer All Reviewers - Manuscript Number DEMOCAM-D-19-00009 Joan Violet Robinson AN ESSAY ON MARXIAN ECONOMICS

#### Author's Reviewer Preferences Manuscript Details 🖻 Register and Select New Reviewer

| Search My Publication | Search for Reviewers |   | - from All Reviewers | *       |      |
|-----------------------|----------------------|---|----------------------|---------|------|
| Search Another        | Choose Publication   | - | mode Search for Re   | viewers | - Go |

| Search for Reviewers |           |             |     |                          |     |    |    |   |        |
|----------------------|-----------|-------------|-----|--------------------------|-----|----|----|---|--------|
| Help with Se         | arching   |             | 1   | insert Special Character |     |    |    |   |        |
| ( Criterion          | Is/Is not | Selector    |     | Value                    |     | )  |    |   |        |
| - Last Name          | v is v    | Begins With | •   |                          |     | Ŧ  | OR | * | Remove |
| 🔷 Last Name          | v is v    | Begins With | Ŧ   |                          |     | Ψ  | OR | Ŧ | Remove |
| v Last Name          | ▼  is   ▼ | Begins With | *   |                          |     | Ψ. | OR | * | Remove |
| 👻 Last Name          | v is v    | Begins With | Ψ.  |                          |     | Ŧ  | OR | * | Remove |
| 👻 Last Name          | * is *    | Begins With | *   |                          |     | ¥  | OR | ÷ | Remove |
| 🖌 👻 Last Name        | * is *    | Begins With | · • |                          |     | Ŧ  |    |   | Remove |
|                      |           |             |     |                          | Add |    |    |   |        |

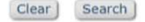

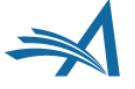

|        | Change Cearch Tune       |     |           |    |                   |       |                          |      |      |   |             |  |
|--------|--------------------------|-----|-----------|----|-------------------|-------|--------------------------|------|------|---|-------------|--|
|        | Last Name                |     |           |    |                   |       |                          |      |      |   |             |  |
|        | First Name               |     |           |    | C                 |       |                          |      |      |   |             |  |
|        | E-mail Address           |     | Reviewers |    | Trom All Re       | eview | vers 🗸 👻                 |      |      |   |             |  |
|        | Position                 |     |           | 1. |                   |       |                          | io J |      |   |             |  |
|        | Department               |     | lication  | 3  | mode Sear         | ch fo | r Reviewers              | _    |      |   |             |  |
|        | Institution              |     |           |    |                   |       |                          |      |      |   |             |  |
|        | City                     |     | oQuest Co | mm | unity of Scholars |       |                          |      |      |   |             |  |
|        | State                    |     |           |    |                   |       |                          |      |      |   |             |  |
|        | Country                  |     |           |    |                   |       |                          |      |      |   |             |  |
| -      | People Notes             |     |           |    |                   |       |                          |      |      |   |             |  |
| Search | Detailed People Notes    |     |           |    |                   |       |                          |      |      |   |             |  |
|        | People Flag Name         |     |           |    |                   |       |                          |      |      |   |             |  |
|        | Personal Classifications |     |           |    |                   |       | Insert Special Character |      |      |   |             |  |
|        | Personal Keywords        |     |           |    |                   |       |                          |      |      |   |             |  |
| 1      | Secondary Last Name      |     | 7-17      |    |                   |       | a falsa                  |      |      |   |             |  |
| (      | Secondary First Name     |     | 15/15 nd  | π  | Selector          |       | value                    |      |      |   |             |  |
| -      | Last Name                | -   | is        | *  | Begins With       | -     |                          |      | OR ¬ | - | Remove      |  |
|        |                          |     |           |    |                   |       |                          |      |      |   |             |  |
| -      | Last Name                | -   | is        | -  | Begins With       | -     |                          |      | OR   | , | Remove      |  |
|        |                          |     | -         |    |                   |       |                          |      | 1    |   |             |  |
| -      | Last Name                | _   | ie        | -  | Begins With       | _     |                          |      |      |   | Remove      |  |
|        | Last Name                | · · | 13        |    | begins with       | +     | i                        |      |      |   | Remove      |  |
|        |                          |     |           |    |                   |       |                          |      |      |   | Demonstra ) |  |
| -      | Last Name                |     | IS        | *  | Begins With       | •     | í I                      |      |      | r | Remove      |  |
|        |                          |     |           |    | [                 |       |                          |      |      |   |             |  |
| -      | Last Name                |     | is        | -  | Begins With       |       |                          |      | OR ¬ | r | Remove      |  |
|        |                          |     |           |    |                   |       |                          |      |      | _ |             |  |
| -      | Last Name                | -   | is        | -  | Begins With       | -     |                          |      | -    |   | Remove      |  |

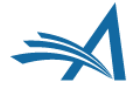

| Criterion |   | Is/Is n | ot | Selector |   | Value         |     | ) |
|-----------|---|---------|----|----------|---|---------------|-----|---|
| <br>City  | - | is      | Ŧ  | Contains | Ŧ | North Andover |     | * |
|           |   |         |    |          |   |               | Add |   |

 Search result limited to Reviewers from North Andover

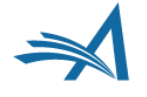

#### **Reviewer Candidates**

Select a checkbox by each person you wish to select as a Reviewer (less...) Depending on your permissions, you may select people to be primary Reviewers to be Invited first ("Inv."), Assigned ("Asn."), Alternate Reviewers ("Att." who may be invited to replace Invited Reviewers who decline an invitation or are un-invited, or Proposed Reviewers ("Prop.") for another editor to select from at a later date. Your selections will be retained when you change to a different results page or change the search.

| Sele<br>Inv. | ct As       | Alt.  | Prop.         | Reviewer                    |               | Board<br>Member | Classifications                | Reviewer Statistics<br>(Agreed Invitations)                                                                                                    |     | Invitation Statistics                          |    |
|--------------|-------------|-------|---------------|-----------------------------|---------------|-----------------|--------------------------------|----------------------------------------------------------------------------------------------------|-----|------------------------------------------------|----|
|              |             |       |               | Charles Critic              | ₽ (Reviewer)  | No              |                                | Reviews in Progress:<br>Completed Reviews:                                                                                                    | 0   | Date Last Invited:<br>Outstanding Invitations: | -0 |
|              |             |       |               |                             |               |                 |                                | Un-assigned After<br>Agreeing:                                                                                                    | 0   | Agreed:<br>Declined:                           | 0  |
|              |             |       |               |                             |               |                 |                                | Terminated After<br>Agreeing:                                                                                                    | 0   | Un-invited Before<br>Agreeing:                 | 0  |
|              |             |       |               |                             |               |                 |                                | Last Review Agreed:                                                                                                    |     | Terminated:                                    | 0  |
|              |             |       |               |                             |               |                 |                                | Last Review Completed:                                                                                                    | -   | <b>Total Invitations:</b>                      | 0  |
|              |             |       |               |                             |               |                 |                                | Avg Days Outstanding:                                                                                                    | 0   |                                                |    |
|              |             |       |               |                             |               |                 |                                | Manuscript Rating:                                                                                                    | 0   |                                                |    |
|              |             |       |               |                             |               |                 |                                | Avg Review Rating:                                                                                                    | 0.0 |                                                |    |
| inv.         | Asn.        | Alt.  | Prop.         | Carol Anne Me               | yer, M.B.A. P | Yes             | 1 Class match with MS          | Reviews in Progress:                                                                                                    | 0   | Date Last Invited:                             | *  |
|              | 0           | υ.    |               | (Reviewer)<br>Aries Systems | Corporation   |                 | * 50.0800.180: Women's History | Completed Reviews:                                                                                                    | 0   | Outstanding Invitations:                       | 0  |
|              |             |       |               |                             |               |                 |                                | Un-assigned After                                                                                                    | 0   | Agreed:                                        | 0  |
|              |             |       |               |                             |               |                 |                                | Terminated After                                                                                                    | 0   | Declined:                                      | 0  |
|              |             |       |               |                             |               |                 |                                | Agreeing:                                                                                                    |     | Agreeing:                                      | 0  |
|              |             |       |               |                             |               |                 |                                | Last Review Agreed:                                                                                                    | -   | Terminated:                                    | 0  |
|              |             |       |               |                             |               |                 |                                | Last Review Completed:                                                                                                    | *   | <b>Total Invitations:</b>                      | 0  |
|              |             |       |               |                             |               |                 |                                | Last Review Declined:                                                                                                    | -   |                                                |    |
|              |             |       |               |                             |               |                 |                                | Avg Days Outstanding:<br>Manuscript Pating:                                                                                                    | 0   |                                                |    |
|              |             |       |               |                             |               |                 |                                | Avg Review Rating:                                                                                                    | 0.0 |                                                |    |
|              | Peop<br>RE( | le No | tes:<br>MERGE | D Feb 24, 2017              |               |                 |                                |                                                                                                    |     |                                                |    |
| nv.          | Asn.        | Alt.  | Prop.         | Remy Referee                | P (Reviewer)  | No              |                                | <b>Reviews in Progress:</b>                                                                                                    | 0   | Date Last Invited:                             |    |
|              |             |       |               |                             |               |                 |                                | <b>Completed Reviews:</b>                                                                                                    | 0   | <b>Outstanding Invitations:</b>                | 0  |
|              |             |       |               |                             |               |                 |                                | <b>Un-assigned After</b>                                                                                                    | 0   | Agreed:                                        | 0  |
|              |             |       |               |                             |               |                 |                                | Agreeing:<br>Terminated After                                                                                                    | 0   | Declined:                                      | 0  |
|              |             |       |               |                             |               |                 |                                | Agreeing:                                                                                                    | 0   | Un-invited Before<br>Agreeing:                 | 0  |
|              |             |       |               |                             |               |                 |                                | Last Review Agreed:                                                                                                    | -   | Terminated:                                    | 0  |
|              |             |       |               |                             |               |                 |                                | Last Review Completed:                                                                                                    | -   | Total Invitations:                             | 0  |
|              |             |       |               |                             |               |                 |                                | Avg Days Outstanding:                                                                                                    | 0   |                                                |    |
|              |             |       |               |                             |               |                 |                                | Manuscript Rating:                                                                                                    | 0   |                                                |    |
|              |             |       |               |                             |               |                 |                                | Avg Review Rating:                                                                                                    | 0.0 |                                                |    |
|              |             |       |               |                             |               | die in di       |                                | and the second second sec |     |                                                |    |

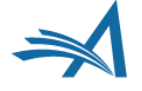

### **Searching Options: Search for Reviewers from a specific role**

**Reviewer Selection Summary - Submission DEMOCAM-D-19-00009** 

| Reviewer Search         |                               |          |                                         |    |
|-------------------------|-------------------------------|----------|-----------------------------------------|----|
| Search My Publication   | Search for Reviewers          |          | Statistical Reviewer 👻                  |    |
| Search Another          | Choose Publication            | mod      | All Reviewers<br>Reviewer               | Go |
| Reviewer Discovery from | • pivot ProQuest Community of | Scholars | Statistical Reviewer<br>Entire Database |    |

- All Reviewers
- Specific Reviewer Role(s)
- Entire Database

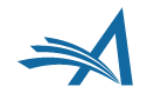

### **Searching Options: Search for Reviewers from a specific role**

**Reviewer Selection Summary - Submission DEMOCAM-D-19-00009** 

| Reviewer Search         |                              |           |                                         |    |
|-------------------------|------------------------------|-----------|-----------------------------------------|----|
| Search My Publication   | Search for Reviewers         |           | Statistical Reviewer 👻                  |    |
| Search Another          | Choose Publication           | mod       | All Reviewers<br>e Reviewer             | Go |
| Reviewer Discovery from | • pivot ProQuest Community o | f Scholar | Statistical Reviewer<br>Entire Database |    |

- Search for Reviewers from a specific Role
  - Runs a query on this Site only
  - Includes all users that have a specific Reviewer role

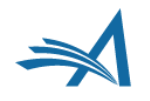

### **Searching Options: Search for Reviewers from a specific role**

|                          |       |        | Page: 1 of 1 (2                                                              | total Reviewers) |                                                                                                    | Display 10 👻 1                                                                                                    | results per pa                                    | ge.                                                                                                    |                            |
|--------------------------|-------|--------|------------------------------------------------------------------------------|------------------|----------------------------------------------------------------------------------------------------|----------------------------------------------------------------------------------------------------|---------------------------------------------------|----------------------------------------------------------------------------------------------------|----------------------------|
| Select As<br>Inv. Asn. / | Alt.  | Prop.  | Reviewer<br>Name                                                             | Board<br>Member  | Classifications                                                                                                    | Reviewer Statistics<br>(Agreed Invitations)                                                                                                    |                                                   | Invitation Statistics                                                                                                    |                            |
|                          |       |        | Ada Lovelace                                                                 | Reviewer) No     | 4 Personal Class found<br>20.0100: Applied Mathematics<br>50.0800.090: Gender<br>50.0800.110:<br>History of Science, Technology, and Medicine<br>50.0800.180: Women's History | Reviews in Progress:<br>Completed Reviews:<br>Un-assigned After Agreeing:<br>Terminated After Agreeing:<br>Last Review Agreed:<br>Last Review Completed:<br>Last Review Declined:<br>Avg Days Outstanding:<br>Manuscript Rating:<br>Avg Review Rating:    | 0<br>0<br>0<br>-<br>-<br>0<br>0<br>0<br>0.0       | Date Last Invited:<br>Outstanding Invitations:<br>Agreed:<br>Un-invited Before<br>Agreeing:<br>Terminated:<br>Total Invitations:              |                            |
| NV. Asn. A               | taile | d Peop | De Notes<br>Lise Meitner, Php ビ (Statis<br>Reviewer)<br>University of Berlin | tical No         | 4 Personal Class found<br>20.0800.100: Nuclear<br>50.0800.090: Gender<br>50.0800.110:<br>History of Science, Technology, and Medicine<br>50.0800.180: Women's History         | Reviews in Progress:<br>Completed Reviews:<br>Un-assigned After<br>Agreeing:<br>Terminated After Agreeing:<br>Last Review Agreed:<br>Last Review Completed:<br>Last Review Declined:<br>Avg Days Outstanding:<br>Manuscript Rating:<br>Avg Review Rating: | 1<br>0<br>0<br>Jun 13, 2018<br>-<br>0<br>0<br>0.0 | Date Last Invited:<br>Outstanding Invitations:<br>Agreed:<br>Declined:<br>Un-invited Before<br>Agreeing:<br>Terminated:<br>Total Invitations: | -<br>0<br>1<br>0<br>0<br>0 |
|                          |       |        |                                                                              |                  | (* indicates match between Reviewer and Manuscript                                                                                                    | Classifications)                                                                                                    |                                                   |                                                                                                    |                            |
|                          |       |        | Page: 1 of 1 (2                                                              | total Reviewers) |                                                                                                    | Display 10 +                                                                                                    | results per pa                                    | ge.                                                                                                    |                            |

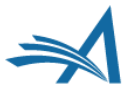

### **Searching Options: Search for Reviewers from the entire database**

**Reviewer Selection Summary - Submission DEMOCAM141-D-18-00001** 

Edith Abbott, Ph.D. Anderson, Violette Neatley (1882-1937)

| ٢ | Reviewer Search         |                           |                                                     |  |
|---|-------------------------|---------------------------|-----------------------------------------------------|--|
|   | Search My Publication   | Search for Reviewers      |                                                     |  |
|   | Search Another          | Choose Publication 👻      | All Reviewers Go                                    |  |
|   | Reviewer Discovery from | • pivot ProQuest Communit | of Scholars Statistical Reviewer<br>Entire Database |  |

- All Reviewers
- Specific Reviewer Role(s)
- Entire Database

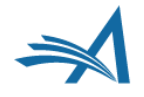

### **Searching Options: Search for Reviewers from the entire database**

Reviewer Selection Summary - Submission DEMOCAM141-D-18-00001

Edith Abbott, Ph.D. Anderson, Violette Neatley (1882-1937)

| ٦ | Reviewer Search         |                      |            |          |                                         |   |    |  |
|---|-------------------------|----------------------|------------|----------|-----------------------------------------|---|----|--|
|   | Search My Publication   | Search for Reviewers |            | 👻 from   | All Reviewers                           | * |    |  |
|   | Search Another          | Choose Publication   | *          | mode     | All Reviewers<br>Reviewer               |   | Go |  |
| , | Reviewer Discovery from | o pivot ProQuest Con | nmunity of | Scholars | Statistical Reviewer<br>Entire Database |   |    |  |

- Search for Reviewers from entire pool of users
  - Runs a query on this Site only
  - Includes all users that are not 'unavailable as Reviewer'

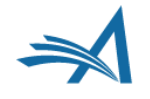

### **Searching Options: Search for Reviewers from the entire database**

|            |                |      |       | Page: 1 of 1 (8 total Reviewers)                                                       |                 |                                                  | Display 10                                                                                                    | + results                                                 | s per page.                                                                                                    |                                               |
|------------|----------------|------|-------|----------------------------------------------------------------------------------------|-----------------|--------------------------------------------------|----------------------------------------------------------------------------------------------------|-----------------------------------------------------------|----------------------------------------------------------------------------------------------------|-----------------------------------------------|
| Sel<br>Inv | ect As<br>Asn. | Alt. | Prop. | Reviewer<br>Name                                                                       | Board<br>Member | Classifications                                  | Reviewer Statistics<br>(Agreed Invitations)                                                                                                    |                                                           | Invitation Statistics                                                                                                    |                                               |
|            |                |      |       | Carol Anne Meyer, M.B.A. ア (Reviewer)<br>Aries Systems Corporation                     | Yes             | 1 Class match with<br>MS<br>* 40.0400: Economics | Reviews in Progress:<br>Completed Reviews:<br>Un-assigned After<br>Agreeing:<br>Terminated After<br>Agreeing:<br>Last Review Agreed:<br>Last Review Completed:<br>Last Review Completed:<br>Last Review Declined:<br>Avg Days Outstanding:<br>Avg Review Rating: | 0<br>0<br>-<br>-<br>0<br>0<br>0<br>0<br>0                 | Date Last Invited:<br>Outstanding Invitations:<br>Agreed:<br>Declined:<br>Un-invited Before<br>Agreeing:<br>Terminated:<br>Total Invitations: | Jun 12,<br>2019<br>1<br>0<br>1<br>1<br>0<br>2 |
|            | Peop           |      | tes:  | D Feb 24, 2017                                                                         |                 |                                                  |                                                                                                    |                                                           |                                                                                                    |                                               |
| Inv.       | Asn.           | Alt. | Prop. | Charles Critic ♥ (Reviewer) This publication and others: Total Reviews in Progress (1) | No              | 1 Class match with<br>MS<br>* 40.0400: Economics | Reviews in Progress:<br>Completed Reviews:<br>Un-assigned After<br>Agreeing:<br>Terminated After<br>Agreeing:<br>Last Review Agreed:<br>Last Review Completed:<br>Last Review Declined:<br>Avg Days Outstanding:<br>Manuscript Rating:<br>Avg Review Rating:     | 1<br>0<br>1<br>Jun 12,<br>2019<br>-<br>-<br>0<br>0<br>0.0 | Date Last Invited:<br>Outstanding Invitations:<br>Agreed:<br>Declined:<br>Un-invited Before<br>Agreeing:<br>Terminated:<br>Total Invitations: | -<br>0<br>2<br>0<br>0<br>0<br>0               |
| Inv.       | Asn.           | Alt. | Prop. | Kate Horgan ♥ (Reviewer)<br>Aries Systems Corporation                                  | No              |                                                  | Reviews in Progress:<br>Completed Reviews:<br>Un-assigned After<br>Agreeing:<br>Terminated After<br>Agreeing:<br>Last Review Agreed:<br>Last Review Completed:                                                                                                   | 0<br>0<br>0<br>-                                          | Date Last Invited:<br>Outstanding Invitations:<br>Agreed:<br>Declined:<br>Un-invited Before<br>Agreeing:<br>Terminated:                       | Jun 12,<br>2019<br>1<br>0<br>0<br>0           |

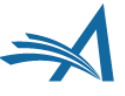

### Searching Options: Search for Reviewers from the entire database

|      | 1    | 1    |       |                                                                                         |    | Avg herien haring.            | 0.0 |                                               |   |
|------|------|------|-------|-----------------------------------------------------------------------------------------|----|-------------------------------|-----|-----------------------------------------------|---|
| Inv. | Asn. | Alt. | Prop. | Victoria Scibilia 🏼 🏱                                                                   | No | <b>Reviews in Progress:</b>   | 0   | Date Last Invited:                            | - |
|      |      |      |       |                                                                                         | ]  | Completed Reviews:            | 0   | Outstanding Invitations:                      | 0 |
|      |      |      |       |                                                                                         |    | Un-assigned After             | 0   | Agreed:                                       | 0 |
|      |      |      |       |                                                                                         |    | Agreeing:                     |     | Declined:                                     | 0 |
|      |      |      |       | This publication:<br>(This person does not have a Reviewer Role in this<br>publication) |    | Terminated After<br>Agreeing: | 0   | Un-invited Before<br>Agreeing:<br>Terminated: | 0 |
|      |      |      |       |                                                                                         |    | Last Review Agreed:           | -   |                                               | 0 |
|      |      |      |       |                                                                                         |    | Last Review Completed:        | -   | Total Invitations:                            | 0 |
|      |      |      |       |                                                                                         |    | Last Review Declined:         | -   |                                               |   |
|      |      |      |       |                                                                                         |    | Avg Days Outstanding:         | 0   |                                               |   |
|      |      |      |       |                                                                                         |    | Manuscript Rating:            | 0   |                                               |   |
|      |      |      |       |                                                                                         |    | Avg Review Rating:            | 0.0 |                                               |   |

- User without a Reviewer Role can still be invited
- Editors assign a Reviewer Role

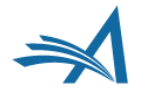
# Searching Options: Suggested by Author

| Reviewer Search         |                                                                        |   |       |                   |      |    |
|-------------------------|------------------------------------------------------------------------|---|-------|-------------------|------|----|
| Search My Publication   | Search for Reviewers                                                   | • | from  | All Reviewers     |      |    |
| Search Another          | Search for Reviewers<br>Suggested by Author                            |   | mode  | Search for Review | vers | Go |
| Reviewer Discovery from | Search by Classification Matches<br>Search by Personal Classifications | 5 | olars |                   |      |    |
|                         | Suggest Reviewers                                                      |   |       |                   |      |    |

- Search for Reviewers
- Suggested by Author
- Search by Classification Matches
- Search by Personal Classifications
- Suggest Reviewers

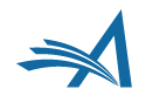

## Searching Options: Suggested by Author

| Page: 1 of 1 (1 total Reviewers) |               |      |       |                                                                       |                 |                 |   |
|----------------------------------|---------------|------|-------|-----------------------------------------------------------------------|-----------------|-----------------|---|
| Sele<br>Inv.                     | ct As<br>Asn. | Alt. | Prop. | Reviewer<br>Name                                                      | Board<br>Member | Classifications |   |
|                                  |               |      |       | Carol Danvers V (Reviewer)                                            | No              |                 |   |
|                                  |               |      |       |                                                                       |                 |                 | 1 |
|                                  |               |      |       | This publication:                                                     |                 |                 |   |
|                                  |               |      |       | Author may have suggested this reviewer; an email match<br>was found. |                 |                 | 1 |
|                                  |               |      |       |                                                                       |                 |                 |   |

- Runs a Search on the list of Reviewers provided by the Author
- Checks whether there is a match within the Site

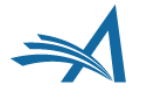

## Searching Options: Classification Matches

| Change Search Type                          |                                                         |      |                   |               |    |  |  |
|---------------------------------------------|---------------------------------------------------------|------|-------------------|---------------|----|--|--|
| Search My Publication                       | Suggested by Author                                     | *    | from              | All Reviewers |    |  |  |
| Search Another                              | Search for Reviewers<br>Suggested by Author             | mode | Search for Review | -             | Go |  |  |
| Baujawar Dissawary from                     | Search by Classification Matches                        |      |                   |               |    |  |  |
| <ul> <li>Reviewer Discovery from</li> </ul> | Search by Personal Classifications<br>Suggest Reviewers | s    | olars             |               |    |  |  |

- Search for Reviewers
- Suggested by Author
- Search by Classification Matches
- Search by Personal Classifications
- Suggest Reviewers

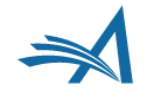

# Searching Options: Classification Matches

| Change Search Type            |                            |               |        |                   |      |     |   |
|-------------------------------|----------------------------|---------------|--------|-------------------|------|-----|---|
| Search My Publication         | Search by Classification M | latches 🗸 👻   | from   | All Reviewers     | -    |     | _ |
| Search Another<br>Publication | Choose Publication         | Ψ.            | mode   | Search for Review | wers | ÷ G | 0 |
| Reviewer Discovery from       | ProQuest Comm              | nunity of Scl | holars |                   |      |     |   |

The number next to each Classification term below indicates the number of Reviewers with a Classification match. By selecting the Classification term(s) you will be able to view a list of those Reviewers.

| Classifica | ation    |                      | Number o<br>Reviewers |
|------------|----------|----------------------|-----------------------|
| 40.0       | 0400.10  | Behavioral Economics | 0                     |
| 40.0       | 0400.80  | Labor Economics      | 0                     |
| 50.0       | 0800.180 | Women's History      | 21                    |

 Looks for matching Submission Classifications and Personal Classifications of Reviewers

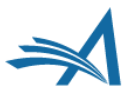

# Searching Options: Classification Matches

| Change Search Type            |                                  |                           |
|-------------------------------|----------------------------------|---------------------------|
| Search My Publication         | Search by Classification Matches | + from All Reviewers +    |
| Search Another<br>Publication | Choose Publication               | mode Search for Reviewers |
| Reviewer Discovery from       | ProQuest Community of S          | Scholars                  |

The number next to each Classification term below indicates the number of Reviewers with a Classification match. By selecting the Classification term(s) you will be able to view a list of those Reviewers.

| Classification |                      | Number of<br>Reviewers |
|----------------|----------------------|------------------------|
| 40.0400.10     | Behavioral Economics | 0                      |
| 40.0400.80     | Labor Economics      | 0                      |
| 50.0800.180    | Women's History      | 21                     |

 Already hints the Number of Reviewers that have matching Classifications

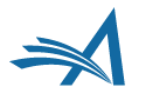

### **Searching Options: Classification Matches**

Reviewer Candidates

Select a checkbox by each person you wish to select as a Reviewer (more...).

|                      |       | 1     | Page: 1 of 3 (21 total Reviewers)                          |                 | 123>>>                                                  | Dis                                                                                                    | play 10 👻                                                                 | results per page.                                                                                                    |                                              |
|----------------------|-------|-------|------------------------------------------------------------|-----------------|---------------------------------------------------------|----------------------------------------------------------------------------------------------------|---------------------------------------------------------------------------|----------------------------------------------------------------------------------------------------|----------------------------------------------|
| 0.0800.1             | 180 V | /omen | 's History                                                 |                 |                                                         |                                                                                                    |                                                                           |                                                                                                    |                                              |
| elect As<br>nv. Asn. | Alt.  | Prop. | Reviewer<br>Name                                           | Board<br>Member | Classifications                                         | Reviewer Statistics<br>(Agreed Invitations)                                                                                                    |                                                                           | Invitation Statistics                                                                                                    |                                              |
|                      |       |       | Laura Jane Addams ' (Reviewer)<br>Hull House               | No              | 1 Class match with MS<br>* 50.0800.180: Women's History | Reviews in Progress:<br>Completed Reviews:<br>Un-assigned After<br>Agreeing:<br>Terminated After<br>Agreeing:<br>Last Review Agreed:<br>Last Review Completed:<br>Last Review Declined:<br>Avg Days Outstanding:<br>Manuscript Rating:<br>Avg Review Rating: | 1<br>3<br>0<br>Jun 07,<br>2019<br>Apr 01,<br>2019<br>-<br>0<br>72<br>0.0  | Date Last Invited:<br>Outstanding Invitations:<br>Agreed:<br>Declined:<br>Un-invited Before<br>Agreeing:<br>Terminated:<br>Total Invitations: | -<br>0<br>4<br>0<br>0<br>0<br>4              |
| /. Asn.              | Alt.  | Prop. | Carol Anne Meyer 보 (Reviewer)<br>Aries Systems Corporation | Yes             | 1 Class match with MS<br>* 50.0800.180: Women's History | Reviews in Progress:<br>Completed Reviews:<br>Un-assigned After<br>Agreeing:<br>Terminated After<br>Agreeing:<br>Last Review Agreed:<br>Last Review Completed:<br>Last Review Declined:<br>Avg Days Outstanding:<br>Manuscript Rating:<br>Avg Review Rating: | 0<br>2<br>0<br>Jul 11,<br>2018<br>Jul 11,<br>2018<br>-<br>13<br>92<br>0.0 | Date Last Invited:<br>Outstanding Invitations:<br>Agreed:<br>Declined:<br>Un-invited Before<br>Agreeing:<br>Terminated:<br>Total Invitations: | Jun 07<br>2019<br>0<br>2<br>0<br>1<br>0<br>3 |
| v. Asn.              | Alt.  | Prop. | Virgina Apgar, MD ア (Reviewer)<br>Columbia University      | Yes             | 1 Class match with MS                                   | Reviews in Progress:                                                                                                    | 1                                                                         | Date Last Invited:                                                                                                    | Jun 0                                        |

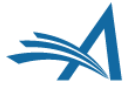

## Searching Options: Personal Classifications

| Reviewer Search                             |                                                                                 |                              |
|---------------------------------------------|---------------------------------------------------------------------------------|------------------------------|
| Search My Publication                       | Search by Personal Classifications 👻                                            | from All Reviewers           |
| Search Another<br>Publication               | Search for Reviewers<br>Suggested by Author<br>Search by Classification Matches | mode Search for Reviewers Go |
| <ul> <li>Reviewer Discovery from</li> </ul> | Search by Personal Classifications                                              | olars                        |
|                                             | Suggest Reviewers                                                               |                              |

- Search for Reviewers
- Suggested by Author
- Search by Classification Matches
- Search by Personal Classifications
- Suggest Reviewers

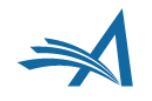

## Searching Options: Personal Classifications

| Search My Publication                                                                                                    | Search by Personal Classifications 👻 from All Reviewers 👻                                  |                |                                                                             |           |  |  |  |
|----------------------------------------------------------------------------------------------------|--------------------------------------------------------------------------------------------|----------------|-----------------------------------------------------------------------------|-----------|--|--|--|
| Search Another<br>Publication                                                                                                    | Choose Publication v mode Search for Reviewers v                                           |                |                                                                             |           |  |  |  |
| Reviewer Discovery from                                                                                                    | n Opivol ProQuest C                                                                        | ommunity of    | Scholars                                                                    |           |  |  |  |
|                                                                                                    | Hel                                                                                        | p with Search  | hing                                                                        | - 2       |  |  |  |
|                                                                                                    | The Classificati                                                                           | ons for this n | nanuscript are:                                                             | _         |  |  |  |
| 40.0400.10: Behavi                                                                                                    | ioral Economics 40.040                                                                     | 0.80: Labor I  | Economics 50.0800.180: Women's Hi                                           | story     |  |  |  |
|                                                                                                    |                                                                                            |                |                                                                             |           |  |  |  |
|                                                                                                    | Cancel                                                                                     | Search For     | Reviewers                                                                   |           |  |  |  |
|                                                                                                    |                                                                                            |                |                                                                             |           |  |  |  |
|                                                                                                    |                                                                                            |                |                                                                             |           |  |  |  |
| history<br>Matching terms display in red                                                                                                    | Search                                                                                     | Clear          |                                                                             |           |  |  |  |
| history<br>[Matching terms display in red                                                                                                    | [ text]                                                                                    | Clear          | Selected Classifications: Limit 5 Classif                                   | fications |  |  |  |
| history<br>[Matching terms display in red<br>d All<br>] 50: <b>ARTS AND HUMANITIES</b>                                                                                                    | [text]                                                                                     | Clear          | Selected Classifications: Limit 5 Classif                                   | fications |  |  |  |
| Matching terms display in red<br>d All<br>50: ARTS AND HUMANITIES                                                                                                    | text]                                                                                      | Clear          | Selected Classifications: Limit 5 Classi                                    | fications |  |  |  |
| Matching terms display in red<br>d All<br>50: ARTS AND HUMANITIES<br>                                                                                                    | I text] Search                                                                             | Clear          | Selected Classifications: Limit 5 Classi                                    | fications |  |  |  |
| history<br>[Matching terms display in red<br>d All<br>50: ARTS AND HUMANITIES<br>                                                                                                    | I text] Search                                                                             | Clear          | Selected Classifications: Limit S. Classi<br>50.0800.160: Political History | fications |  |  |  |
| history<br>[Matching terms display in red<br>d All<br>50: ARTS AND HUMANITIES<br>                                                                                                    | ence, Technology, and M                                                                    | Clear          | Selected Classifications: Limit 5 Classif                                   | fications |  |  |  |
| history<br>[Matching terms display in red<br>d All<br>50: ARTS AND HUMANITIES<br>                                                                                                    | ence, Technology, and M<br>ry<br>ry<br>tory                                                | Clear          | Selected Classifications: Limit 5 Classif                                   | fications |  |  |  |
| history<br>[Matching terms display in red<br>d All<br>50: ARTS AND HUMANITIES<br>                                                                                                    | ence, Technology, and M<br>ry<br>ry<br>tory<br>cture and Archaeology                       | Clear          | Selected Classifications: Limit 5 Classif                                   | fications |  |  |  |
| history     [Matching terms display in red d All     50: ARTS AND HUMANITIES     .0800: History     .0800.110: History of Sci     .0800.150: Military Histo     .0800.160: Political Histo     .0800.180: Women's Hist     .0900: History of Art. Archited                                                                                                    | I text]<br>Search<br>ience, Technology, and M<br>ry<br>ry<br>tory<br>cture and Archaeology | Clear          | Selected Classifications: Limit 5 Classif                                   | fications |  |  |  |
| <ul> <li>history         [Matching terms display in red         d All         50: ARTS AND HUMANITIES         .0800: History         .0800: History         .0800.110: History of Sci         .0800.150: Military Histo         .0800.160: Political Histo         .0800.180: Women's Hist         .0900: History of Art, Architee         .0900: History of Art, Architee</li></ul> | ience, Technology, and M<br>ry<br>ry<br>tory<br>cture and Archaeology                      | Clear          | Selected Classifications: Limit 5 Classif                                   | fications |  |  |  |

• Allows changes to the Classification List

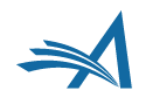

### Searching Options: Personal Classifications

**Reviewer Candidates** 

Select a checkbox by each person you wish to select as a Reviewer (more...).

|               |              |      |       | Page: 1 of 1 (7 total Reviewers)                                                                                                    |                 |                                                                                                    | Display 10                                                                                                    | v result                                                                  | s per page.                                                                                                    |                                               |
|---------------|--------------|------|-------|----------------------------------------------------------------------------------------------------|-----------------|----------------------------------------------------------------------------------------------------|----------------------------------------------------------------------------------------------------|---------------------------------------------------------------------------|----------------------------------------------------------------------------------------------------|-----------------------------------------------|
| Selec<br>Inv. | t As<br>Asn. | Alt. | Prop. | Reviewer<br>Name                                                                                                    | Board<br>Member | r Classifications                                                                                                   | Reviewer Statistics<br>(Agreed Invitations)                                                                                                    |                                                                           | Invitation Statistics                                                                                                    |                                               |
|               |              |      |       | Carol Anne Meyer V (Reviewer)<br>Aries Systems Corporation                                                                                         | Yes             | 1 Personal Class found<br>50.0800.160: Political History<br>1 Class match with MS<br>* 50.0800.180: Women's History | Reviews in Progress:<br>Completed Reviews:<br>Un-assigned After<br>Agreeing:<br>Terminated After<br>Agreeing:<br>Last Review Agreed:<br>Last Review Agreed:<br>Last Review Completed:<br>Avg Days Outstanding:<br>Manuscript Rating:<br>Avg Review Rating: | 0<br>2<br>0<br>Jul 11,<br>2018<br>Jul 11,<br>2018<br>-<br>13<br>92<br>0.0 | Date Last Invited:<br>Outstanding Invitations:<br>Agreed:<br>Declined:<br>Un-invited Before<br>Agreeing:<br>Terminated:<br>Total Invitations: | Jun 07,<br>2019<br>0<br>2<br>0<br>1<br>0<br>3 |
| nv. 4         | Asn.         | Alt. | Prop. | Mary Ann Shadd Cary, J. D. V<br>(Reviewer)<br>Law School<br>Howard University<br>This publication:<br>Alternate Reviewer for 1 other<br>submission | No              | 1 Personal Class found<br>50.0800.160: Political History<br>1 Class match with MS<br>* 50.0800.180: Women's History | Reviews in Progress:<br>Completed Reviews:<br>Un-assigned After<br>Agreeing:<br>Last Review Agreed:<br>Last Review Agreed:<br>Last Review Completed:<br>Last Review Declined:<br>Avg Days Outstanding:<br>Manuscript Rating:<br>Avg Review Rating:         | 1<br>1<br>0<br>Jun 13,<br>2018<br>Jul 19,<br>2017<br>-<br>34<br>0<br>0.0  | Date Last Invited:<br>Outstanding Invitations:<br>Agreed:<br>Declined:<br>Un-invited Before<br>Agreeing:<br>Terminated:<br>Total Invitations: | -<br>0<br>2<br>0<br>0<br>0<br>2               |
| inv.          | Asn.         | Alt. | Prop. | Susan B. Anthony P (Reviewer)                                                                                                    | Yes             | 1 Personal Class found                                                                                              | Reviews in Progress:                                                                                                    | 0                                                                         | Date Last Invited:                                                                                                    | -                                             |

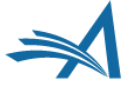

## Searching Options: Suggest Reviewers

| <b>Reviewer Search</b>          | ]                                                                                              |      |                      |   |    |
|---------------------------------|------------------------------------------------------------------------------------------------|------|----------------------|---|----|
| Search My                       | Search for Reviewers                                                                           | from | All Reviewers        |   |    |
| O Search Another<br>Publication | Search for Reviewers<br>Search by Classification Matches<br>Search by Personal Classifications | mode | Search for Reviewers | Ŧ | Go |
|                                 | Suggest Reviewers                                                                              |      |                      |   |    |

- Search for Reviewers
- Suggested by Author
- Search by Classification Matches
- Search by Personal Classifications
- Suggest Reviewers

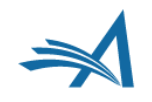

## Set Preferences: My Suggest Reviewer Preferences

CONTRACTOR OF CONTRACTOR OF CO

Return to New Editor Assignments Return to Main Menu

View Submission Information

History

Classifications

View Submission

Quick Action Links Submit Editor's Decision and Comments

Send E-mail

Register and Select New Reviewer

Request Unregistered Reviewer

Search Similar Articles in MEDLINE

Set Preferences My Suggest Reviewer Preferences

My Reviewer Display Preferences

 Personalized for an individual Editor's preferences

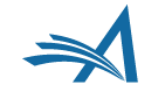

## Set Preferences: My Suggest Reviewer Preferences

#### My Suggest Reviewer Preferences

| Exclude the following from the list:                           |
|----------------------------------------------------------------|
| People from the same institution                               |
| □ People from the same city                                    |
| People with unavailable dates within the next 100 days         |
| People with more than 2 pending reviews                        |
| People with fewer than 3 matches to manuscript classifications |
|                                                                |

| ort  | the Candidate Reviewer list in order of importance by:             |
|------|--------------------------------------------------------------------|
| 1    | Number of matches to manuscript classifications                    |
| 2    | Board membership                                                   |
| 3    | Average number of days reviews are outstanding                     |
| 4    | Number of pending reviews                                          |
| 5    | Date last review completed                                         |
| 6    | Average Review Rating (Highest Ratings listed first)               |
| 7    | Total Number of Completed Reviews (Highest number displayed first) |
| pdat | e Order                                                            |

- Editor can exclude reviewers that meet certain facts
- Sort Candidate Reviewer List according to personal preferences

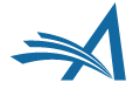

Cancel Submit

## Searching Options: Suggest Reviewers

**Reviewer Candidates** 

|      |       |       |               | Select a checkbox by each person y                                                                                   | ou wish to | select as a Reviewer (more).                                                  |                                                                                                    |                                                                              |                                                                                                    |                                               |
|------|-------|-------|---------------|----------------------------------------------------------------------------------------------------|------------|-------------------------------------------------------------------------------|----------------------------------------------------------------------------------------------------|------------------------------------------------------------------------------|----------------------------------------------------------------------------------------------------|-----------------------------------------------|
|      |       |       | Pr            | aga: 1 of 5 (50 total Reviewers)                                                                                     |            | 12045                                                                         |                                                                                                    | Display 10                                                                   | results per page.                                                                                                    |                                               |
| Sele | et As |       | Beer          | Reviewer                                                                                                    | Board      | Constitutions                                                                 | Reviewer Statistics                                                                                                    |                                                                              | Taultable a Chabiables                                                                                                    |                                               |
|      |       |       |               | (Solas R. Sathlory '₹(Beviewer)<br>Wenners Solades<br>University of Eechester                                        | Yes        | <ul> <li>Class match with HS</li> <li>50.0000 100. Women's History</li> </ul> | Reviews in Progress:<br>Completed Reviews:<br>Un-assigned Atter<br>Agreeing:<br>Last Review Agreed:<br>Last Review Agreed:<br>Last Review Completed:<br>Last Review Declined:<br>Ave Days Outstanding:<br>Menuscript Rating:<br>Avg Review Rating:                                      | 0<br>0<br>-<br>-<br>-<br>0<br>0<br>0                                         | Date Last Invited:<br>Outstanding Invitedions:<br>Agreed:<br>Declared:<br>Un-invited Refore<br>Agreecing:<br>Terminated:<br>Total Invitations: | 0<br>0<br>0<br>0<br>0                         |
| Inv. | Aan.  | Alt.  | Prop.         | Conf. Anno Moyos, M.B.A. 17<br>(Brwinner)<br>Antes Systems Corporation<br>This publications<br>Environment In-system | Yes        | L Class match with HS<br>* 50,0000,180; Women's History                       | Reviews in Progress:<br>Completed Newews:<br>Un-accipred After<br>Agreeing:<br>Lermmated After<br>Agreeing:<br>Last Review Agreed:<br>Last Review Completed:<br>Last Review Declined:<br>Avg Roview Roting:<br>Manuscript Rating:<br>Avg Roview Roting:                                 | 0<br>U<br>-<br>-<br>0<br>0.0                                                 | Date Last Invited:<br>Outstanding Invitations:<br>Agreed:<br>Declined:<br>In-invited Refore<br>Agreeing:<br>Terminated:<br>Total Invitations:  | Jun 12,<br>2019<br>1<br>0<br>U<br>1<br>0<br>2 |
|      | Peop  | le No | tes:<br>MEDOR | D Ech 24, 2017                                                                                                    |            |                                                                               |                                                                                                    |                                                                              |                                                                                                    |                                               |
| Inv. | Aon.  | Alt.  | Prop.         | Ingalied Franklin, FBO 19 (Barlevar)<br>Cambridge University                                                         | Yes        | 1 Class match with HS<br>= 50.0600.130: Women's Halory                        | Roviews in Frogress:<br>Completed Reviews:<br>lin-assigned Altre<br>Agreeting:<br>Least Review Agreed;<br>Last Review Agreed;<br>Last Review Completed;<br>Last Review Declinad;<br>Arg Doys Outstanding;<br>Manuscript Reling;<br>Ang Review Reling;                                   | 0<br>1<br>0<br>7 eb 24,<br>2017<br>Feb 24,<br>2017<br>-<br>0<br>25<br>0.0    | Date Last Invited:<br>Outstanding Invitations:<br>Agreed:<br>Declared:<br>In-invited Refare<br>Agreeting:<br>Fernmated:<br>Total Invitations:  | 2019<br>2019<br>1<br>1<br>0<br>0<br>0         |
| Inv. | Asn.  | Alt.  | Prop.         | Virginz Apggr, HD. 19 (Beviewar)<br>Columbia University                                                              | Yes        | 1 Class match with HS<br>* 50.0800 180: Women's History                       | Reviews in Progress:<br>Completed Reviews:<br>Un-assigned After<br>Agrecing:<br>Terminated After<br>Agreeing:<br>Last Review Agreod:<br>Last Review Completed:<br>Last Review Declind:<br>Arg Days Outstanding:<br>Manuscript Rating:<br>Ang Roview Rating:                             | 1<br>1<br>0<br>0<br>20110,<br>2017<br>Feb 24,<br>2017<br>-<br>0<br>45<br>0.0 | Date Last Invited:<br>Outstanding Invitations:<br>Agreed:<br>Declined:<br>Un-invited Before<br>Agreeing:<br>Terminated:<br>Total Invitations:  | Jun 07,<br>2019<br>1<br>2<br>0<br>0<br>0<br>2 |
| Inv. | Asn.  | Alt.  | Frop.         | Selli Savizio Abrue, J.C. Y<br>(Inviewer)                                                                            | No         | 1 Class match with HS<br>= 50.0600.1801 Women's History                       | Reviews in Progress:<br>Completed Reviews:<br>Un assigned After<br>Agreeing:<br>Terminated After<br>Agreeing:<br>Last Review Agreed:<br>Last Review Completed:<br>Last Review Completed:<br>Last Review Completed:<br>Avy Days Outstanding:<br>Menuscript Rating:<br>Avy Review Rating: | 0<br>0<br>-<br>-<br>0<br>0<br>0.0                                            | Date Last Invited:<br>Outstanding Invitations:<br>Agreed:<br>Declined:<br>Un invited Before<br>Agreeing:<br>Terminated:<br>Total Invitations:  | Jun 07,<br>2019<br>0<br>0<br>1<br>0<br>1      |

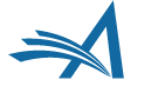

| Change Search Type      |                                              |   |                           |   |    |
|-------------------------|----------------------------------------------|---|---------------------------|---|----|
| Search My Publication   | Search for Reviewers                         |   | 👻 from All Reviewers 🔍    |   |    |
| Search Another          | Choose Publication                           | • | mode Search for Reviewers | - | Go |
| Reviewer Discovery from | Choose Publication<br>DEMO AM Site (CS Site) |   | ity of Scholars           |   |    |
|                         | DEMO JC Site (CS Site)                       |   |                           |   |    |
|                         | DEMO KH SIte (CS SIte)<br>DEMO VB (CS Site)  |   |                           |   |    |
|                         | Reviewe                                      | 1 | Landidates                |   |    |

Search Another Publication

| Change Search Type      |                                  |                                                                     |
|-------------------------|----------------------------------|---------------------------------------------------------------------|
| Search My Publication   | Search for Reviewers             | ▼ from All Reviewers                                                |
| Search Another          | DEMO AM Site (CS Site) -         | mode Search for Reviewers                                           |
| Reviewer Discovery from | • pivot ProQuest Community of Sc | Search for Reviewers<br>Scholars Search by Personal Classifications |

- Search for Reviewers
- Search by Personal Classifications

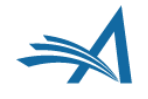

| Change Search Type      |                                 |                                                                       |
|-------------------------|---------------------------------|-----------------------------------------------------------------------|
| Search My Publication   | Search for Reviewers            | from All Reviewers ▼                                                  |
| Search Another          | DEMO AM Site (CS Site) 👻        | mode Search for Reviewers                                             |
| Reviewer Discovery from | • pivot ProQuest Community of S | Search for Reviewers<br>f Scholars Search by Personal Classifications |

- Search for Reviewers
- Search by Personal Classifications

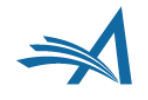

| Inv       Ash: Ait.       Prop.       Name       Member Classifications (Agreed Invitations)       Invitation Statistics         Di Natale Michael, M.D. ビ<br>(査読者)<br>Journalism<br>University of Massachusetts<br>Amherst       Di Natale Michael, M.D. ビ<br>(査読者)<br>Journalism<br>University of Massachusetts       No       Reviews in Progress: 0<br>Un-assigned After 0<br>Agreeing:       Date Last Invited: -<br>Outstanding Invitations: 0<br>Herminated After 0<br>Agreeing:       Outstanding Invitations: 0<br>Un-assigned After 0<br>Agreeing:       Declined: 0<br>Un-invited Before 0<br>Agreeing:         Last Review Agreed: -<br>Last Review Completed: -<br>Avg Days Outstanding: 0<br>Manuscript Rating: 0       Total Invitations: 0 |
|----------------------------------------------------------------------------------------------------|
| Last Review Declined: -<br>Avg Days Outstanding: 0<br>Manuscript Rating: 0.0                                                                                                    |
|                                                                                                    |

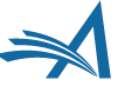

| Search for Reviewers             | ✓ from All Reviewers                                                                             |
|----------------------------------|--------------------------------------------------------------------------------------------------|
| DEMO AM Site (CS Site) 👻         | mode Search for Reviewers                                                                        |
| • pivot ProQuest Community of So | Search for Reviewers<br>Scholars Search by Personal Classifications                              |
|                                  | Search for Reviewers          DEMO AM Site (CS Site)         Pivot         ProQuest Community of |

- Search for Reviewers
- Search by Personal Classifications

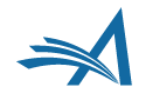

The Classifications for this manuscript are: 40.0400.10: Behavioral Economics 40.0400.80: Labor Economics 50.0800.180: Women's History

| Search: history<br>[Matching terms display in red text]<br>Expand All                                                                                                    | Search: Search Clea<br>[Matching terms display in red text]<br>Expand All                                                                               |
|----------------------------------------------------------------------------------------------------|----------------------------------------------------------------------------------------------------|
| <ul> <li>50: ARTS AND HUMANITIES</li> <li>0800: History</li> <li>0800.110: History of Science, Technology, and M</li> <li>0800.150: Military History</li> <li>0800.160: Political History</li> <li>0800.180: Women's History</li> <li>0900: History of Art, Architecture and Archaeology</li> </ul> | I 10: CONTENT AREAS .010: 360/multirater feedback .020: action learning PLUS .050: behavioral change .20: RESEARCH METHODS .040: Case study methods Add |
| <ul> <li>Classification List from th</li> </ul>                                                                                                    | e 'Other Journal'                                                                                                    |

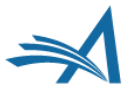

| Page: 1 of 1 (1 total Reviewers) Display 10 - results per page.           |               |      |       |                  |                     |                 |                            |                                             |            |                       |   |
|---------------------------------------------------------------------------|---------------|------|-------|------------------|---------------------|-----------------|----------------------------|---------------------------------------------|------------|-----------------------|---|
| Sele<br>Inv.                                                              | ct As<br>Asn. | Alt. | Prop. | Reviewer<br>Name |                     | Board<br>Member | Classifications            | Reviewer Statistics<br>(Agreed Invitations) |            | Invitation Statistics |   |
|                                                                           |               |      |       | Shaun Morgan     | ア (Key Reviewer)    | No              | 1 Personal Class found     | Reviews in Progress:                        | 0          | Date Last Invited:    | - |
| 10.050: behavioral change Completed Reviews: 0 Outstanding Invitations: 0 |               |      |       |                  |                     |                 |                            |                                             |            | 0                     |   |
|                                                                           |               |      |       |                  |                     |                 |                            | Un-assigned After Agreeing:                 | 0          | Agreed:               | 0 |
| Terminated Afte                                                           |               |      |       |                  |                     |                 | Terminated After Agreeing: | 0                                           | Declined:  | 0                     |   |
| Last Review Agreed: - Un-invited Before Agreeing: 0                       |               |      |       |                  |                     |                 |                            |                                             | 0          |                       |   |
|                                                                           |               |      |       |                  |                     |                 |                            | Last Review Completed:                      | -          | Terminated:           | 0 |
|                                                                           |               |      |       |                  |                     |                 |                            | Last Review Declined:                       | -          | Total Invitations:    | 0 |
|                                                                           |               |      |       |                  |                     |                 |                            | Avg Days Outstanding:                       | 0          |                       |   |
| Manuscript Rating: 0                                                      |               |      |       |                  |                     |                 |                            |                                             |            |                       |   |
| Avg Review Rating: 0.0                                                    |               |      |       |                  |                     |                 |                            |                                             |            |                       |   |
| (* indicates match between Reviewer and Manuscript Classifications)       |               |      |       |                  |                     |                 |                            |                                             |            |                       |   |
|                                                                           |               |      |       | Page: 1 of       | 1 (1 total Reviewer | rs)             |                            | Display                                     | / 10 👻 res | ults per page.        |   |

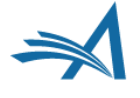

## **Searching Options: External Sources**

### Reviewer Discovery

- Access to Reviewer candidates from ProQuest's pivot.
- Contains millions of researcher profiles.
- Requires contract amendment with Aries.

### External Reviewer Finder API

- Generic API to communicate with external Reviewer databases.
- Potential Reviewers candidates pulled back into EM.

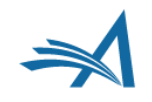

| Change Search Type            |                          |                           |    |
|-------------------------------|--------------------------|---------------------------|----|
| Search My Publication         | Search for Reviewers     | 👻 from All Reviewers 🔍    |    |
| Search Another<br>Publication | Choose Publication       | mode Search for Reviewers | Go |
| Reviewer Discovery from       | pivot ProQuest Community | of Scholars               |    |

 EM sends Submission Meta Data to ProQuest's Pivot database

| Select As |      |      |       | Reviewer                                                                                                    |                          |                                                                                                    | Reviewer Statistics                         | Invitation |
|-----------|------|------|-------|----------------------------------------------------------------------------------------------------|--------------------------|----------------------------------------------------------------------------------------------------|---------------------------------------------|------------|
| Inv.      | Asn. | Alt. | Prop. | Name                                                                                                    | Member Classifications ( |                                                                                                    | (Agreed Invitations)                        | Statistics |
|           |      |      |       | Information from Reviewer Discovery:<br>Jeffrey Dunn<br>Stanford Multiple Sclerosis and Neuroimmunology<br>Program<br>Department of Neurology and Neurological Sciences<br>Stanford School of Medicine<br>Stanford University    | No                       | 2 Reviewer Discovery Keyword(s)<br>Found<br>Infectious Diseases and Immunology<br>Immunology                              | View Researcher Profile and<br>Publications |            |
| Inv.      | Asn. | Alt. | Prop. | Information from Reviewer Discovery:<br>Lawrence Steinman<br>Wu Tsai Neurosciences Institute<br>Department of Neurology and Neurological Sciences<br>Stanford School of Medicine<br>Stanford University<br>steinman@stanford.edu | No                       | 4 Reviewer Discovery Keyword(s)<br>Found<br>Infectious Diseases and Immunology<br>Neurology<br>Immunology<br>Neuroscience | View Researcher Profile and<br>Publications |            |

- Returns result based on the submission meta data
- Displayed in 'EM Reviewer candidate grid'
- Invite/Assign proxy-registers Reviewer

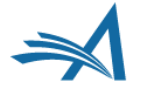

| Sele | ct As | (a   | _     | Reviewer                                                                                                    | Board  |                                                                                                    | Reviewer Statistics                         | Invitation |
|------|-------|------|-------|----------------------------------------------------------------------------------------------------|--------|----------------------------------------------------------------------------------------------------|---------------------------------------------|------------|
| Inv. | Asn.  | Alt. | Prop. | Name                                                                                                    | Member | Classifications                                                                                                    | (Agreed Invitations)                        | Statistics |
|      |       |      |       | Information from Reviewer Discovery:<br>Jeffrey Dunn<br>Stanford Multiple Sclerosis and Neuroimmunology<br>Program<br>Department of Neurology and Neurological Sciences<br>Stanford School of Medicine<br>Stanford University    | No     | 2 Reviewer Discovery Keyword(s)<br>Found<br>Infectious Diseases and Immunology<br>Immunology                              | View Researcher Profile and<br>Publications |            |
| Inv. | Asn.  | Alt. | Prop. | Information from Reviewer Discovery:<br>Lawrence Steinman<br>Wu Tsai Neurosciences Institute<br>Department of Neurology and Neurological Sciences<br>Stanford School of Medicine<br>Stanford University<br>steinman@stanford.edu | No     | 4 Reviewer Discovery Keyword(s)<br>Found<br>Infectious Diseases and Immunology<br>Neurology<br>Immunology<br>Neuroscience | View Researcher Profile and<br>Publications |            |

#### Detailed profile of Reviewer candidate prior invitation

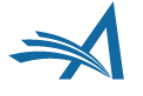

**Reviewer Discovery from ProQuest Community of Scholars** 

**Jeffrey Dunn** 

Close

| Profile            |                                                                                                    |
|--------------------|----------------------------------------------------------------------------------------------------|
| Past Affiliations: |                                                                                                    |
| Qualifications:    | MD, Medicine , Temple University<br>BA, French Literature, Haverford College                                                                                                    |
| Honors and Awards: |                                                                                                    |
| Memberships:       |                                                                                                    |
| Languages:         |                                                                                                    |
| Personal Keywords: | Infectious Diseases and Immunology<br>Immunology                                                                                                    |
| Expertise:         | Clinical Focus:   • Multiple Sclerosis  • Neuromyelitis Optica • Transverse Myelitis • Neurology Research Interests: Translational research in the human application of emerging immunotherapies for neurological disease, focusing on Multiple Sclerosis, CIS, transverse myelitis and Neuromyelitis Optica (NMO). Collaborative research with Stanford and extramural scientific faculty to identify biomarkers of disease activity and treatment response in humans. Clinical trials to assess efficacy of emerging treatments for MS, CIS and NMO, recently including trials of alemtuzumab, oral sphingosine 1 phosphate inhibition, NIH CombiRx and Biomarkers, Subcutaneous Tovaxin in Subjects with CIS, Subcutaneous Daclizumab, NC-100 Novantrone induction, dose ranging GA pilot trial, natalizumab safety and tolerability monitoring; and sub-investigation of Fampridine SR (approved 1/10 brand name Ampyra). Dr. Dunn specializes in the diagnosis, treatment and research of clinical neuroimmunologic diseases, including Multiple Sclerosis and Neuromyelitis Optica. His clinical focus is conditions in which the immune system interacts with the central nervous system to cause disease. His research employs a collaborative interdisciplinary approach to identify biomarkers of disease status, and to identify potential therapeutic targets for novel drug development. He has served as Principal Investigator in more than twenty clinical trials of emerging MS (more) |

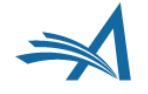

## Searching Options: External Reviewer Finder API

- Communicates with external database using an asynchronous API
  - 1. Editor Request Reviewer through the EM Interface.
  - 2. External Reviewer database retrieves the Request Package.
  - 3. External Reviewer Service Provider ,calls back EM' with information about the proposed Reviewers.

## Searching Options: External Reviewer Finder API

- Notifications are available and can be configured
  - Notification Service for success/failure.
  - Letter to ,Special Relationship Editors'.

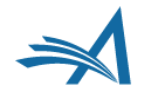

| Reviewer Search                              |                              |                 |                      |                  |                         |
|----------------------------------------------|------------------------------|-----------------|----------------------|------------------|-------------------------|
| Search My Publication                        | Search for Reviewers         | Ŧ               | from All Review      | wers 👻           | Go                      |
|                                              |                              |                 |                      |                  |                         |
| Review Settings                              |                              |                 |                      |                  |                         |
| his Submission will move to to<br>completed. | the 'Submissions with Requir | red Reviews Co  | mplete' folder as so | on as 2 [Chang   | ge] review(s) have been |
| utomatically un-invite Review                | vers who do not respond to   | an invitation w | thin 8 [Change] day  | (s). (more)      |                         |
| utomatically un-assign Revie                 | wers who do not complete a   | review within   | 14 [Change] day(s)   | of the review of | due date. (more)        |
|                                              |                              |                 |                      |                  |                         |
| Selected Reviewers                           |                              |                 |                      |                  |                         |
|                                              |                              |                 |                      |                  |                         |
| Invited Reviewers and I                      | inked Alternate Reviewer     | c               |                      |                  |                         |
|                                              |                              | 5               |                      |                  |                         |
|                                              | There are currently          | y no Reviewe    | s Invited in the li  | st.              |                         |
|                                              |                              |                 |                      |                  |                         |
| Alternate Reviewers                          |                              |                 |                      |                  |                         |
|                                              | There are currently          | no Altomato     | Douiowars in the     | lict             |                         |
|                                              | There are currently          | no Alternate    | Reviewers in the     | list             |                         |
| Alternate Reviewers will be                  | promoted automatically. (m   | ore)            |                      |                  |                         |
|                                              |                              |                 |                      |                  |                         |

| Proposed Reviewers                      |                                                 |
|-----------------------------------------|-------------------------------------------------|
|                                         | Request External Reviewers                      |
| There                                   | are currently no Proposed Reviewers in the list |
| These reviewers have been chosen as pot | tential reviewers by your colleagues. (more)    |

- New 'Request External Reviewer' button
  - Editor permission 'Request External Reviewers' required.

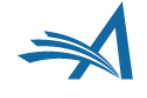

**External Reviewer Request Form - Submission DEMO-D-16-00015** 

| Reque                | st External Reviewers                |                                                                     |            |
|----------------------|--------------------------------------|---------------------------------------------------------------------|------------|
|                      |                                      |                                                                     |            |
| Please s<br>your rec | elect the desired number o<br>quest. | f Reviewers for each Reviewer Role and (optionally) enter any notes | related to |
| 0 🔻                  | Regular Reviewer                     |                                                                     |            |
| 0 🔻                  | Tech Reviewer                        |                                                                     |            |
| 0 🔻                  | Stats Reviewer                       |                                                                     |            |
|                      |                                      |                                                                     |            |

Cancel Submit

- Specify desired number of candidates by Reviewer role
- Optional or required note field

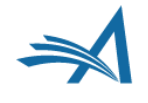

| xtern | al Reviewer Request Pending      | Request Externa | al Reviewer         | Display Propose     | d Reviewe | r Flag 🏲  |
|-------|----------------------------------|-----------------|---------------------|---------------------|-----------|-----------|
|       | Name                             | Proposed By     | Date Proposed       | Notes               | Invite    | Alternate |
| Û     | Karen W Settle (Reviewer) 🕫      | Ed P Garcia     | Sep 25 2016 01:23PM | Karen is an expert. |           |           |
| Û     | Rhonda Jackson (Reviewer) P      | Ed P Garcia     | Sep 25 2016 01 23PM |                     |           |           |
| Ō     | Mary Margaret Smith (Reviewer) 🏱 | Ed P Garcia     | Sep 25 2016 01:23PM |                     |           | ۵         |
|       |                                  |                 |                     |                     |           | Select    |

- Request is asynchronous (not in real time)
  - Editors won't necessarily receive an immediate answer.
  - 'External Reviewer Request Pending' status displayed.

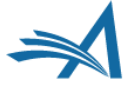

|   | L                                | Request Externa | Reviewer            | Display Propose     | d Reviewe | r Flag Þ  |
|---|----------------------------------|-----------------|---------------------|---------------------|-----------|-----------|
|   | Name                             | Proposed By     | Date Proposed       | Notes               | Invite    | Alternate |
| Ŵ | Karen W Settle (Reviewer) 🖓      | Ed P Garcia     | Sep 25 2016 01:23PM | Karen is an expert. |           |           |
| Ŵ | Rhonda Jackson (Reviewer) 🕅      | Ed P Garcia     | Sep 25 2016 01:23PM |                     |           |           |
| Ŵ | Mary Margaret Smith (Reviewer) 보 | Ed P Garcia     | Sep 25 2016 01:23PM |                     |           | ٥         |
|   |                                  |                 |                     |                     |           | Select    |

- Person is proxy-registered if not already registered
- Looks like an internally proposed Reviewer
- Editor may invite, assign, select as alternate per existing permissions

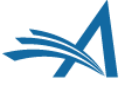

External Reviewer Request Form - Submission DEMO-D-16-00015

**External Reviewer Request History** 

| Date Request Sent | Current Status | Request Details                                                                                                    | Operator             |
|-------------------|----------------|----------------------------------------------------------------------------------------------------|----------------------|
| 11/13/2017        | Pending        | 3 Regular Reviewers - I want 3<br>Reviewers with expertise in<br>cardiomyopathy and at least one needs<br>to be a cardiac surgeon.<br>2 Stat Reviewers | Stacey J Lavelle, MD |
| 10/20/2017        | Complete       | 1 Tech Reviewer                                                                                                    | Ed P Garcia, M.D.    |

| ease select the desired number of Reviewers for each R<br>our request. | eviewer Role and (optionally) enter any notes related to |
|------------------------------------------------------------------------|----------------------------------------------------------|
| Regular Reviewer                                                       | #                                                        |
| Tech Reviewer                                                          |                                                          |
| ▼ Stats Reviewer                                                       |                                                          |

Cancel Submit

- External Reviewer Request History appears at the top
  - Supports multiple external Reviewer requests for the same submission.

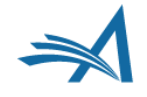

## **External Reviewer Finder API:** Visibility

#### Submissions with Reviewers Invited - No Response - Ed P Garcia, M.D.

Contents:Contents: Submissions where one or more Reviewers have neither agreed to nor declined the Review Invitation. These submissions require one of the following actions: 1) Invite Additional Reviewer(s); 2) Allow curre complete their work; 3) Make a Decision. Use the up/down arrows to change the sort order.

|                                                                                                    | Page: 1 of 1 (76 tota      | il submissio      | ns)                             |                     |                           |                           | Display              | 100 · results per page.                                                                                                    |                                                                               |       |
|----------------------------------------------------------------------------------------------------|----------------------------|-------------------|---------------------------------|---------------------|---------------------------|---------------------------|----------------------|----------------------------------------------------------------------------------------------------|-------------------------------------------------------------------------------|-------|
| = Action A                                                                                                    | Manuscript<br>Number       | Article<br>Type   | Article<br>Title                | Author<br>Name      | Initial Date<br>Submitted | Status<br>Date            | Current<br>Status    | Review Status                                                                                                    | External<br>Reviewers<br>Rquested                                             | ditor |
| View Submission<br>Details sr<br>History<br>History<br>Classifications<br>Unassign Editor<br>Edit Submissions<br>Solicit Commentary<br>Solicit Commentary<br>Set Final Disposition<br>View Reviews and Comments<br>Second E-mail<br>Second E-mail             | JANETDEV111-<br>D-14-00069 | Original<br>Study | Lyme Disease<br>in Adolescents  | M. Alexander PhD    | Mar 24 2017<br>11:29AM    | Jul 1 2017<br>10:40AM     | Under Peer<br>Review | 2 Invited - No Respon<br>Namy O Tania<br>Invited 34 Dece age<br>Ras Ranger<br>(Staggement Resource)<br>Invited 21 days age<br>(Jess) | C Pending<br>2 Augular Reviewers<br>1 Date Reviewer<br>Reported 2 days<br>age |       |
| View Submission<br>Duplicate Submission Check Results (45%)<br>Detailste<br>History<br>Classifications<br>Classifications<br>Editor<br>File Inventory<br>Edit Submission<br>Invite Reviewers<br>Solid Commentation<br>View Related Submissions<br>Send E-mail | JANETDEV111<br>D-14-00067  | Original<br>Study | Very<br>Interesting<br>Research | Stacey Lavelle, MD  | Feb 2 2017<br>04:11AM     | Mar 21<br>2017<br>11:11AM | Under Peer<br>Review | 1 Invited - No Respon<br>Service Services age<br>(less)                                                                              | B Complete<br>1 Napolar Research<br>1 Tach Research<br>Research 2 days ago    |       |
| View Submission<br>Duplicate Submission Check Results (45%)<br>History<br>Classifications<br>Unassign Editor<br>Edit Submission<br>Invite Reviewers<br>Solicit Commentary<br>Solicit Commentary<br>Solicit Commentary<br>Solicit Commentary                   | JANETDEV111-<br>D-14-00066 | Original<br>Study | Super Cool<br>Article           | Roberto Cavalli, MD | Feb 1 2017<br>08:33PM     | Mar 21<br>2017<br>11:05AM | Under Peer<br>Review | 1 Invited - No Respon<br>Bell, Jaso<br>Invited 25 days age:<br>(Jess)                                                                | e<br>Error                                                                    |       |

### New External Reviewers Requested column

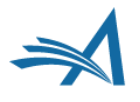

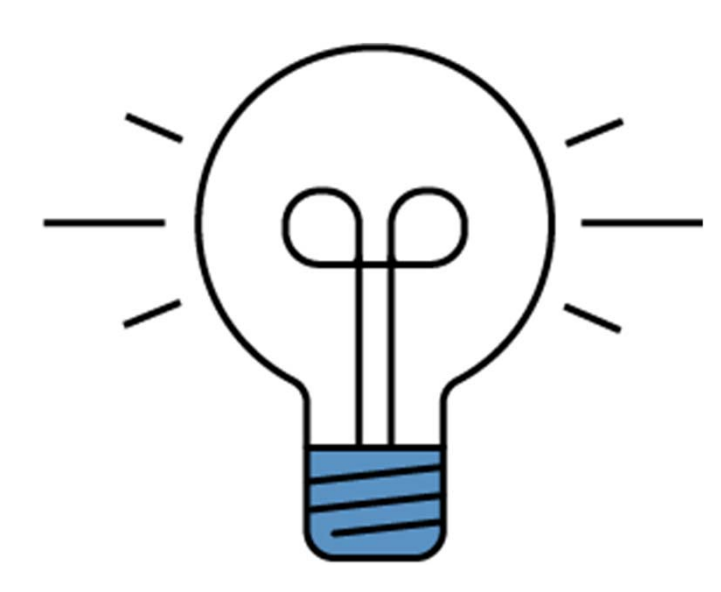

## Inviting/Assigning Reviewers

**Reviewer Candidates** 

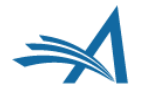

## Set Preferences: My Reviewer Display Preferences

emeditorial Manager HOME • LOGOUT • HELP • REGISTER • UPDATE MY HAIN MENU • CONTACT US • SUBMIT A MANUSCRIPT Important Message: Site under d

Return to New Editor Assignments Return to Main Menu

View Submission Information

History

Classifications

View Submission

Quick Action Links Submit Editor's Decision and Comments

Send E-mail

Register and Select New Reviewer

Request Unregistered Reviewer

Search Similar Articles in MEDLINE

Set Preferences My Suggest Reviewer Preferences

My Reviewer Display Preferences

 Determines the way the search results are displayed

## Set Preferences: My Reviewer Display Preferences

#### My Reviewer Display Preferences

Please choose how you would like Classifications to be displayed on the Reviewer Selectic results pages. This setting applies to all Reviewer search modes, except for Search by Personal Classifications.

Show only Classification matches with manuscript

Suppress Classifications

Classifications

Show all Personal Classifications for the Reviewer candidate

| Yo<br>ap<br>se | u may also choose how the Candidate Reviewer lists are sorted. This sort preference<br>plies to all Reviewer search modes, except for Suggest Reviewers, which has its own<br>parate set of preferences. |
|----------------|----------------------------------------------------------------------------------------------------|
| 1              | Number of Matches to Manuscript Classifications (Most matches displayed first)                                                                                                    |
| 2              | Average Review Rating (Highest Ratings listed first)                                                                                                    |
| 3              | Total Number of Completed Reviews (Highest number displayed first)                                                                                                    |
| 4              | Board Membership (Board Members listed first)                                                                                                    |
|                | Ascending Reviewer Name                                                                                                    |

Cancel Submit

- User specific settings
  - Displaying of Classifications on the Reviewer Selection results page.
  - Sorting the Candidate Reviewer List.

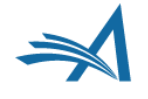
| elect As      |       | Reviewer                                                                           | Board                                                                                                    |                                                                                                    | Reviewer Statistics                                                                                                    |                             |                                                                                                    |                       |
|---------------|-------|------------------------------------------------------------------------------------|----------------------------------------------------------------------------------------------------|----------------------------------------------------------------------------------------------------|----------------------------------------------------------------------------------------------------|-----------------------------|----------------------------------------------------------------------------------------------------|-----------------------|
| nv. Asn. Alt. | Prop. | Name                                                                               | Member                                                                                                    | Classifications                                                                                                    | (Agreed Invitations)                                                                                                    |                             | Invitation Statistics                                                                                                    |                       |
|               |       | Ada Lovelace V (Statistical Reviewer)<br>University of London                      | No                                                                                                    | 4 Personal Class Sound<br>20.0007. Apple Mahematics<br>50.080.0997: Gender<br>50.0800.1007<br>History of Science, Technology, and Medicine<br>50.0800.1807. Women's History | Reviews in Progress:<br>Completed Reviews:<br>Un-assigned After Agreeing:<br>Last Review Agreed:<br>Last Review Completed:<br>Last Review Completed:<br>Ast Review Occlined:<br>Avg Days Outstanding:<br>Manuscript Rating: | 0                           | Date Last Invited:<br>Outstanding Invitations:<br>Agreed:<br>Declined:<br>Un-invited Before<br>Agreeing:<br>Terminated:<br>Total Invitations: | -<br>0<br>0<br>0<br>0 |
| iv. Asn. Alt. | Prop. | Lise Meitner, PhD V <sup>r</sup> (Statistical<br>Reviewer)<br>University of Berlin | No                                                                                                    | 4 Personal Class found<br>20.0800.100: Nuclear<br>50.0800.090: Gender<br>50.0800.110:<br>History of Science, Technology, and Medicine<br>50.0800.180: Women's History       | Reviews in Progress:<br>Completed Reviews:<br>Un-assigned After<br>Agreeing:<br>Terminated After Agreeing:<br>Last Review Agreed:                                                                                           | 1<br>0<br>0<br>Jun 13, 2018 | Date Last Invited:<br>Outstanding Invitations:<br>Agreed:<br>Declined:<br>Un-invited Before<br>Agreeing:                                      | -<br>0<br>1<br>0<br>0 |
|               |       |                                                                                    | Last Review Completed:<br>Last Review Declined:<br>Avg Days Outstanding:<br>Manuscript Rating:<br>Avg Review Rating: | -<br>-<br>0<br>0.0                                                                                                    | Terminated:<br>Total Invitations:                                                                                                    | 0                           |                                                                                                    |                       |

- Editors perform actions
- View Reviewer details including People Notes
- Classification based on individual preferences
- Reviewer statistics

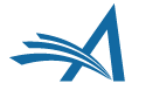

|                                   | Page: 1 of 1 (2 total Review                                           | ers)            |                                                                                                    | Display 10 +                                                                                                    | results per pa                                    | ige.                                                                                                    |                            |
|-----------------------------------|------------------------------------------------------------------------|-----------------|----------------------------------------------------------------------------------------------------|----------------------------------------------------------------------------------------------------|---------------------------------------------------|----------------------------------------------------------------------------------------------------|----------------------------|
| Select As<br>Inv. Asn. Alt. Prop. | Reviewer<br>Name                                                       | Board<br>Member | Classifications                                                                                                    | Reviewer Statistics<br>(Agreed Invitations)                                                                                                    |                                                   | Invitation Statistics                                                                                                    |                            |
|                                   | Ada Lovelace  보 (Statistical Reviewer)<br>University of London         | No              | 4 Personal Class found<br>20.0100: Applied Mathematics<br>50.0800.090: Gender<br>50.0800.110:<br>History of Science, Technology, and Medicine<br>50.0800.180: Women's History | Reviews in Progress:<br>Completed Reviews:<br>Un-assigned After Agreeing<br>Terminated After Agreeing:<br>Last Review Agreed:<br>Last Review Completed:<br>Last Review Declined:<br>Avg Days Outstanding:<br>Manuscript Rating:<br>Avg Review Rating:     | 0<br>0<br>0<br>-<br>-<br>0<br>0<br>0.0            | Date Last Invited:<br>Outstanding Invitations:<br>Agreed:<br>Un-invited Before<br>Agreeing:<br>Terminated:<br>Total Invitations:              | -<br>0<br>0<br>0<br>0      |
| Detailed Peop                     | ole Notes                                                              |                 |                                                                                                    |                                                                                                    |                                                   |                                                                                                    |                            |
| IV. Asn. Alt. Prop.               | Lise Meitner, PhD  보 (Statistical<br>Reviewer)<br>University of Berlin | No              | 4 Personal Class found<br>20.0800.100: Nuclear<br>50.0800.090: Gender<br>50.0800.110:<br>History of Science, Technology, and Medicine<br>50.0800.180: Women's History         | Reviews in Progress:<br>Completed Reviews:<br>Un-assigned After<br>Agreeing:<br>Terminated After Agreeing:<br>Last Review Agreed:<br>Last Review Completed:<br>Last Review Declined:<br>Avg Days Outstanding:<br>Manuscript Rating:<br>Avg Review Rating: | 1<br>0<br>0<br>Jun 13, 2018<br>-<br>0<br>0<br>0.0 | Date Last Invited:<br>Outstanding Invitations:<br>Agreed:<br>Declined:<br>Un-invited Before<br>Agreeing:<br>Terminated:<br>Total Invitations: | -<br>0<br>1<br>0<br>0<br>1 |
|                                   |                                                                        |                 | (* indicates match between Reviewer and Manuscript C                                                                                                    | lassifications)                                                                                                    |                                                   |                                                                                                    |                            |
|                                   | Page: 1 of 1 (2 total Review                                           | ers)            |                                                                                                    | Display 10 👻                                                                                                    | results per pa                                    | ge.                                                                                                    |                            |

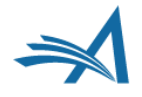

| Select | t As |         |          | Reviewer                                                                                                    |
|--------|------|---------|----------|----------------------------------------------------------------------------------------------------|
| Inv.   | Asn. | Alt.    | Prop.    | Name                                                                                                    |
|        |      |         |          | Joan Violet Robinson 🎔<br>Economics                                                                                  |
|        |      |         |          | This publication:<br>(This person does not have a Reviewer Role in this publication)                                 |
|        | ± De | tai d f | Peo le N | lotes                                                                                                    |
| •      | +    | •       | •        | Edith Abbott, Ph.D. & (Reviewer)<br>Some Department<br>University of Chicago School of Social Service Administration |
|        |      |         | [        | This publication:<br>This is the Corresponding Author of the manuscript.                                             |
|        |      |         |          |                                                                                                    |

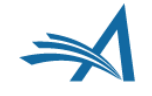

| Page: 1 of 1 (2 total Review                                                 | ers)                                                                                                    | Display 10 👻 results per page.                                                                                                    |                                                                                                    |  |  |
|------------------------------------------------------------------------------|----------------------------------------------------------------------------------------------------|----------------------------------------------------------------------------------------------------|----------------------------------------------------------------------------------------------------|--|--|
| elect As Reviewer<br>nv. Asn. Alt. Prop. Name                                | Board<br>Member Classifications                                                                                                    | Reviewer Statistics<br>(Agreed Invitations)                                                                                                    | Invitation Statistics                                                                                                    |  |  |
| Ada Lovelace ゼ (Statistical Reviewer)<br>University of London                | No 4 Personal Class found<br>20.0100: Applied Mathematics<br>50.0800.090: Gender<br>50.0800.110:<br>History of Science, Technology, and Medicine<br>50.0800.180: Women's History | Reviews in Progress:       0         Completed Reviews:       0         Un-assigned After Agreeing:       0         Terminated After Agreeing:       0         Last Review Agreed:       -         Last Review Completed:       -         Last Review Declined:       -         Avg Days Outstanding:       0         Manuscript Rating:       0 | Date Last Invited:-Outstanding Invitations:0Agreed:0Declined:0Un-invited Before0Agreeing:-Terminated:0Total Invitations:0   |  |  |
| Detailed People Notes                                                        |                                                                                                    |                                                                                                    |                                                                                                    |  |  |
| IV. Asn. Alt. Prop. Lise Meitner, PhD V<br>Reviewer)<br>University of Berlin | No 4 Personal Class found<br>20.0800.100: Nuclear<br>50.0800.090: Gender<br>50.0800.110:<br>History of Science, Technology, and Medicine<br>50.0800.180: Women's History         | Reviews in Progress:1Completed Reviews:0Un-assigned After0Agreeing:0Terminated After Agreeing:0Last Review Agreed:Jun 13, 201Last Review Completed:-Last Review Declined:-Avg Days Outstanding:0Manuscript Rating:0.0                                                                                                    | Date Last Invited:-Outstanding Invitations:0Agreed:1Declined:0Un-invited Before08 Agreeing:-Terminated:0Total Invitations:1 |  |  |
|                                                                              | (* indicates match between Reviewer and Manuscr                                                                                                    | ipt Classifications)                                                                                                    |                                                                                                    |  |  |
| Page: 1 of 1 (2 total Review                                                 | ers)                                                                                                    | Display 10 👻 results per p                                                                                                    | age.                                                                                                    |  |  |

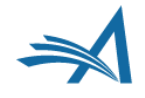

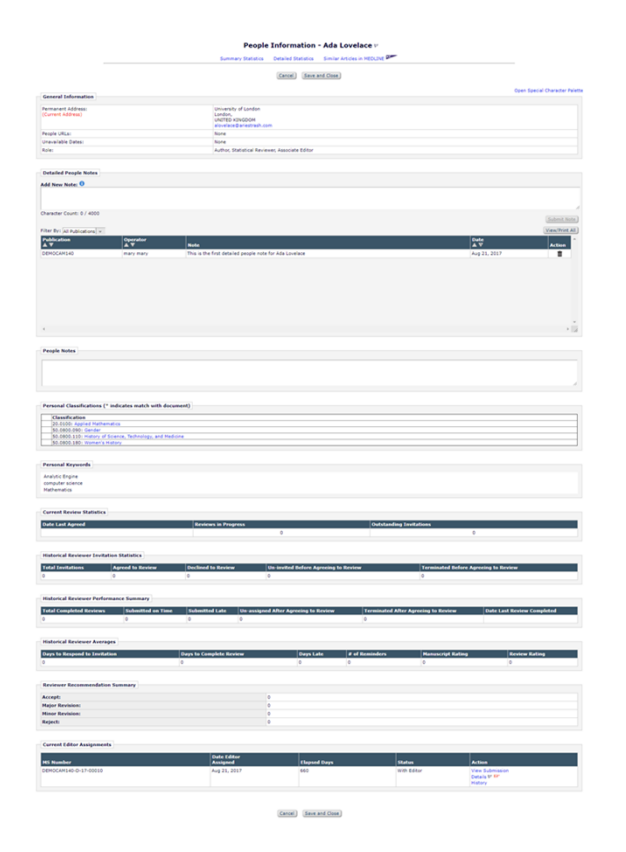

- General Information
- People Notes
- Personal Classifications & Keywords
- Current and Historical Review Statistics
- Historical Reviewer Performance Summary
- Historical Reviewer Averages
- Reviewer Recommendation Summary
- Current Assignments

|                             |         | Page: 1 of 1 (2 total Review                                                       | ers)            |                                                                                                    | Display 10 👻 results per page.                                                                                                    |                                                                                                  |                                                                                                    |                            |  |
|-----------------------------|---------|------------------------------------------------------------------------------------|-----------------|----------------------------------------------------------------------------------------------------|----------------------------------------------------------------------------------------------------|--------------------------------------------------------------------------------------------------|----------------------------------------------------------------------------------------------------|----------------------------|--|
| Select As<br>Inv. Asn. Alt. | . Prop. | Reviewer<br>Name                                                                   | Board<br>Member | Classifications                                                                                                    | Reviewer Statistics<br>(Agreed Invitations)                                                                                                    |                                                                                                  | Invitation Statistics                                                                                                    |                            |  |
|                             |         | Ada Lovelace ♥ (Statistical Reviewer)<br>University of London                      | No              | 4 Personal Class found<br>20.0100: Applied Mathematics<br>50.0800.090: Gender<br>50.0800.110:<br>History of Science, Technology, and Medicine<br>50.0800.180: Women's History | Reviews in Progress:<br>Completed Reviews:<br>Un-assigned After Agreeing:<br>Terminated After Agreeing:<br>Last Review Agreed:<br>Last Review Completed:<br>Last Review Declined:<br>Avg Days Outstanding:<br>Manuscript Rating:<br>Avg Review Rating:                                                                                                    | 0<br>0<br>0<br>-<br>-<br>0<br>0<br>0<br>0.0                                                      | Date Last Invited:<br>Outstanding Invitations:<br>Agreed:<br>Un-invited Before<br>Agreeing:<br>Terminated:<br>Total Invitations:              | - 0 0 0 0 0 0              |  |
| Detai                       | Prop.   | ple Notes<br>Lise Meitner, PhD 보 (Statistical<br>Reviewer)<br>University of Berlin | No              | 4 Personal Class found<br>20.0800.100: Nuclear<br>50.0800.090: Gender<br>50.0800.110:<br>History of Science, Technology, and Medicine<br>50.0800.180: Women's History         | Reviews in Progress:       1         Completed Reviews:       0         Un-assigned After       0         Agreeing:       0         Terminated After Agreeing:       0         Last Review Agreed:       0         Last Review Completed:       -         Last Review Declined:       -         Avg Days Outstanding:       0         Avg Review Rating:       0 | 1<br>)<br>)<br>)<br>)<br>)<br>)<br>)<br>)<br>)<br>)<br>)<br>)<br>)<br>)<br>)<br>)<br>)<br>)<br>) | Date Last Invited:<br>Outstanding Invitations:<br>Agreed:<br>Declined:<br>Un-invited Before<br>Agreeing:<br>Terminated:<br>Total Invitations: | -<br>0<br>1<br>0<br>0<br>0 |  |
|                             |         |                                                                                    |                 | (* indicates match between Reviewer and Manuscrip                                                                                                    | pt Classifications)                                                                                                    |                                                                                                  |                                                                                                    |                            |  |
|                             |         | Page: 1 of 1 (2 total Review                                                       | ers)            |                                                                                                    | Display 10 👻 re                                                                                                    | esults per pa                                                                                    | ge.                                                                                                    |                            |  |

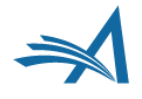

|                             |         | Page: 1 of 1 (2 total Review                                          | ers)            |                                                                                                    | Display 10 👻 re                                                                                                    | esults per pa                          | ge.                                                                                                    |                            |
|-----------------------------|---------|-----------------------------------------------------------------------|-----------------|----------------------------------------------------------------------------------------------------|----------------------------------------------------------------------------------------------------|----------------------------------------|----------------------------------------------------------------------------------------------------|----------------------------|
| Select As<br>Inv. Asn. Alt. | . Prop. | Reviewer<br>Name                                                      | Board<br>Member | Classifications                                                                                                    | Reviewer Statistics<br>(Agreed Invitations)                                                                                                    |                                        | Invitation Statistics                                                                                                    |                            |
|                             |         | Ada Lovelace ♥ (Statistical Reviewer)<br>University of London         | No              | 4 Personal Class found<br>20.0100: Applied Mathematics<br>50.0800.090: Gender<br>50.0800.110:<br>History of Science, Technology, and Medicine<br>50.0800.180: Women's History | Reviews in Progress:<br>Completed Reviews:<br>Un-assigned After Agreeing:<br>Terminated After Agreeing:<br>Last Review Agreed:<br>Last Review Completed:<br>Last Review Declined:<br>Avg Days Outstanding:<br>Manuscript Rating:<br>Avg Review Rating:                                                                                                    | 0<br>0<br>0<br>-<br>-<br>0<br>0<br>0.0 | Date Last Invited:<br>Outstanding Invitations:<br>Agreed:<br>Un-invited Before<br>Agreeing:<br>Terminated:<br>Total Invitations:              | -<br>0<br>0<br>0<br>0      |
| 🗉 Detai                     | led Peo | ple Notes                                                             |                 |                                                                                                    |                                                                                                    |                                        |                                                                                                    |                            |
| IV. Asn. Alt.               | Prop.   | Lise Meitner, PhD V (Statistical<br>Reviewer)<br>University of Berlin | No              | 4 Personal Class found<br>20.0800.100: Nuclear<br>50.0800.090: Gender<br>50.0800.110:<br>History of Science, Technology, and Medicine<br>50.0800.180: Women's History         | Reviews in Progress:       1         Completed Reviews:       0         Un-assigned After       0         Agreeing:       1         Terminated After Agreeing:       0         Last Review Agreed:       3         Last Review Completed:       -         Last Review Declined:       -         Avg Days Outstanding:       0         Manuscript Rating:       0         Avg Review Rating:       0 | un 13, 2018                            | Date Last Invited:<br>Outstanding Invitations:<br>Agreed:<br>Declined:<br>Un-invited Before<br>Agreeing:<br>Terminated:<br>Total Invitations: | -<br>0<br>1<br>0<br>0<br>1 |
|                             |         |                                                                       |                 | (* indicates match between Reviewer and Manuscrip                                                                                                    | ot Classifications)                                                                                                    |                                        |                                                                                                    |                            |
|                             |         | Page: 1 of 1 (2 total Review                                          | ers)            |                                                                                                    | Display 10 + re                                                                                                    | esults per pa                          | ge.                                                                                                    |                            |

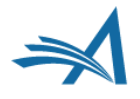

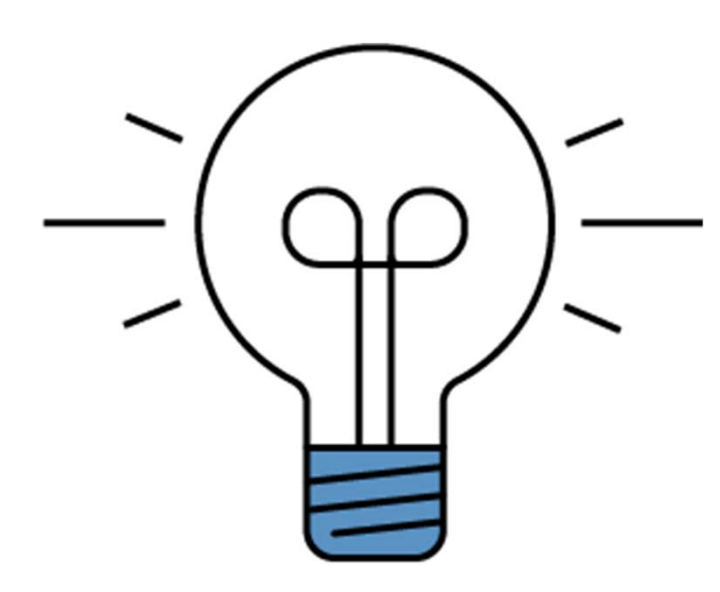

Selecting Reviewers

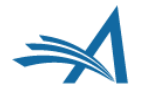

# **Reviewer Candidates**

|                          |             | Page: 1 of 1 (2 total Review                                          | vers)           |                                                                                                    | Display 10 👻 results per page.                                                                                                    |                                                   |                                                                                                    |                            |
|--------------------------|-------------|-----------------------------------------------------------------------|-----------------|----------------------------------------------------------------------------------------------------|----------------------------------------------------------------------------------------------------|---------------------------------------------------|----------------------------------------------------------------------------------------------------|----------------------------|
| Select As<br>Inv. Asn. A | Alt.   Prop | Reviewer<br>Name                                                      | Board<br>Member | Classifications                                                                                                    | Reviewer Statistics<br>(Agreed Invitations)                                                                                                    |                                                   | Invitation Statistics                                                                                                    |                            |
|                          |             | Ada Lovelace 보 (Statistical Reviewer)<br>University of London         | No              | 4 Personal Class found<br>20.0100: Applied Mathematics<br>50.0800.090: Gender<br>50.0800.110:<br>History of Science, Technology, and Medicine<br>50.0800.180: Women's History | Reviews in Progress:<br>Completed Reviews:<br>Un-assigned After Agreeing:<br>Terminated After Agreeing:<br>Last Review Agreed:<br>Last Review Completed:<br>Last Review Declined:<br>Avg Days Outstanding:<br>Manuscript Rating:<br>Avg Review Rating:    | 0<br>0<br>0<br>-<br>-<br>0<br>0<br>0<br>0.0       | Date Last Invited:<br>Outstanding Invitations:<br>Agreed:<br>Declined:<br>Un-invited Before<br>Agreeing:<br>Terminated:<br>Total Invitations: |                            |
| 🗄 Det                    | tailed Pe   | ople Notes                                                            |                 |                                                                                                    |                                                                                                    |                                                   |                                                                                                    |                            |
| v. Asn. A                | lt. Prop.   | Lise Meitner, PhD ゼ (Statistical<br>Reviewer)<br>University of Berlin | No              | 4 Personal Class found<br>20.0800.100: Nuclear<br>50.0800.090: Gender<br>50.0800.110:<br>History of Science, Technology, and Medicine<br>50.0800.180: Women's History         | Reviews in Progress:<br>Completed Reviews:<br>Un-assigned After<br>Agreeing:<br>Terminated After Agreeing:<br>Last Review Agreed:<br>Last Review Completed:<br>Last Review Declined:<br>Avg Days Outstanding:<br>Manuscript Rating:<br>Avg Review Rating: | 1<br>0<br>0<br>Jun 13, 2018<br>-<br>0<br>0<br>0.0 | Date Last Invited:<br>Outstanding Invitations:<br>Agreed:<br>Declined:<br>Un-invited Before<br>Agreeing:<br>Terminated:<br>Total Invitations: | -<br>0<br>1<br>0<br>0<br>1 |
|                          |             |                                                                       |                 | (* indicates match between Reviewer and Manuscr                                                                                                    | ript Classifications)                                                                                                    |                                                   |                                                                                                    |                            |
|                          |             | Page: 1 of 1 (2 total Review                                          | vers)           |                                                                                                    | Display 10 👻                                                                                                    | results per pa                                    | ge.                                                                                                    |                            |

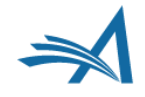

# **Reviewer Candidates**

| Select As |      |              |  |  |  |  |  |
|-----------|------|--------------|--|--|--|--|--|
| Inv.      | Asn. | . Alt. Prop. |  |  |  |  |  |
|           |      |              |  |  |  |  |  |
|           |      |              |  |  |  |  |  |
|           |      |              |  |  |  |  |  |
|           |      |              |  |  |  |  |  |
|           |      |              |  |  |  |  |  |
|           |      |              |  |  |  |  |  |
|           |      |              |  |  |  |  |  |
|           |      |              |  |  |  |  |  |
|           |      |              |  |  |  |  |  |
|           |      |              |  |  |  |  |  |
|           |      |              |  |  |  |  |  |

- Invite Reviewer
- Assign Reviewer
- Alternate
- Propose

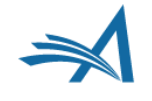

|                             |       | Page: 1 of 1 (2 total Review                                                       | ers)            |                                                                                                    | Display 10 + results per page.                                                                                                    |                                                             |                                                                                                    |                            |  |
|-----------------------------|-------|------------------------------------------------------------------------------------|-----------------|----------------------------------------------------------------------------------------------------|----------------------------------------------------------------------------------------------------|-------------------------------------------------------------|----------------------------------------------------------------------------------------------------|----------------------------|--|
| Select As<br>Inv. Asn. Alt. | Prop. | Reviewer<br>Name                                                                   | Board<br>Member | Classifications                                                                                                    | Reviewer Statistics<br>(Agreed Invitations)                                                                                                    |                                                             | Invitation Statistics                                                                                                    |                            |  |
|                             |       | Ada Lovelace ᠮ (Statistical Reviewer)<br>University of London                      | No              | 4 Personal Class found<br>20.0100: Applied Mathematics<br>50.0800.090: Gender<br>50.0800.110:<br>History of Science, Technology, and Medicine<br>50.0800.180: Women's History | Reviews in Progress:<br>Completed Reviews:<br>Un-assigned After Agreeing<br>Terminated After Agreeing:<br>Last Review Agreed:<br>Last Review Completed:<br>Last Review Declined:<br>Avg Days Outstanding:<br>Manuscript Rating:<br>Avg Review Rating:     | 0<br>0<br>0<br>-<br>-<br>0<br>0<br>0.0                      | Date Last Invited:<br>Outstanding Invitations:<br>Agreed:<br>Un-invited Before<br>Agreeing:<br>Terminated:<br>Total Invitations:              |                            |  |
| Detaile                     | Prop. | ple Notes<br>Lise Meitner, PhD 보 (Statistical<br>Reviewer)<br>University of Berlin | No              | 4 Personal Class found<br>20.0800.100: Nuclear<br>50.0800.090: Gender<br>50.0800.110:<br>History of Science, Technology, and Medicine<br>50.0800.180: Women's History         | Reviews in Progress:<br>Completed Reviews:<br>Un-assigned After<br>Agreeing:<br>Terminated After Agreeing:<br>Last Review Agreed:<br>Last Review Completed:<br>Last Review Declined:<br>Avg Days Outstanding:<br>Manuscript Rating:<br>Avg Review Rating: | 1<br>0<br>0<br>Jun 13, 2018<br>-<br>-<br>0<br>0<br>0<br>0.0 | Date Last Invited:<br>Outstanding Invitations:<br>Agreed:<br>Declined:<br>Un-invited Before<br>Agreeing:<br>Terminated:<br>Total Invitations: | -<br>0<br>1<br>0<br>0<br>0 |  |
|                             |       |                                                                                    |                 | (* indicates match between Reviewer and Manuscri                                                                                                    | pt Classifications)                                                                                                    |                                                             |                                                                                                    |                            |  |
|                             |       | Page: 1 of 1 (2 total Review                                                       | ers)            |                                                                                                    | Display 10 👻                                                                                                    | results per pa                                              | ge.                                                                                                    |                            |  |

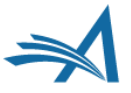

#### Select Reviewers - Confirm Selection and Customize Letters Submission DEMOCAM141-D-18-00001 Edith Abbott, Ph.D. "Anderson, Violette Neatley (1882-1937)"

You have selected the following people as potential Reviewers (more...)

| Reviewers to Assign                   |                                  |   |                            |               |
|---------------------------------------|----------------------------------|---|----------------------------|---------------|
| Name                                  | Letter                           |   | Due Date                   | Do Not Assign |
| Charles Critic ゼ (Reviewer)           | Reviewer Assignment<br>Customize | Ŧ | 07/01/2015                 |               |
| Reviewers to Invite                   |                                  |   |                            |               |
| Name                                  | Letter                           |   | Due Date                   | Do Not Invite |
| Carol Anne Meyer, M.B.A. ♥ (Reviewer) | Reviewer Invitation<br>Customize | v | 07/01/2015<br>(mm/dd/yyyy) |               |

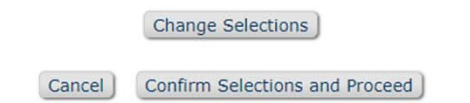

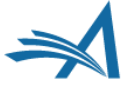

#### **Reviewer Selection Summary - Submission DEMOCAM141-D-18-00001**

Edith Abbott, Ph.D. Anderson, Violette Neatley (1882-1937)

| Reviewer Search               |                      |           |            |                   |      |    |  |
|-------------------------------|----------------------|-----------|------------|-------------------|------|----|--|
| Search My Publication         | Search for Reviewers |           | 👻 from     | All Reviewers     | -    | _  |  |
| Search Another<br>Publication | Choose Publication   | -         | mode       | Search for Review | wers | GO |  |
| Reviewer Discovery from       | • pivot ProQuest Co  | mmunity o | f Scholars |                   |      |    |  |

| - | Review | Settings |
|---|--------|----------|
|---|--------|----------|

This Submission will move to the 'Submissions with Required Reviews Complete' folder as soon as 2 [Change] review(s) have been completed.

Automatically un-invite Reviewers who do not respond to an invitation within 5 [Change] day(s). (more...) Automatically un-assign Reviewers who do not complete a review within 0 [Change] day(s) of the review due date. (more...)

| Selected Reviewers                                                                                                    |                                  |                  |
|----------------------------------------------------------------------------------------------------|----------------------------------|------------------|
| Invited Reviewers and Linked Alternate Revi                                                                                                    | iewers                           |                  |
| Charles Critic (Reviewer) P                                                                                                    | Agreed to Review<br>Jun 17, 2019 | <u>Un-assign</u> |
| and the second second se | Peviewer Invited                 |                  |

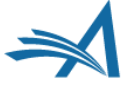

| Selected Reviewers                            |                                                      |                      |
|-----------------------------------------------|------------------------------------------------------|----------------------|
|                                               |                                                      |                      |
| Invited Reviewers and Linked Alternate Review | wers                                                 |                      |
| Albus Dumbledore (Gutachter) 🕅                | Agreed to Review<br>Dec 04, 2019                     | <u>Un-assign</u>     |
| Percival Ulysses Cox (Gutachter) 🖓            | Agreed to Review<br>Dec 04, 2019                     | <u>Un-assign</u>     |
| John Michael Dorian (Gutachter) 🏱             | Reviewer Invited<br>Dec 04, 2019                     | <u>Un-invite</u>     |
| Sheldon Lee Cooper (Gutachter) $ abla$        | Reviewer Declined<br>Dec 04, 2019                    | Decline Reason     ■ |
| Donald Duck (Gutachter) 🖻                     | Un-assigned After Agreeing to Review<br>Dec 04, 2019 |                      |
| Euphegenia Doubtfire (Gutachter) 🏾            | Un-invited Before Agreeing to Review<br>Dec 04, 2019 |                      |

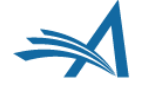

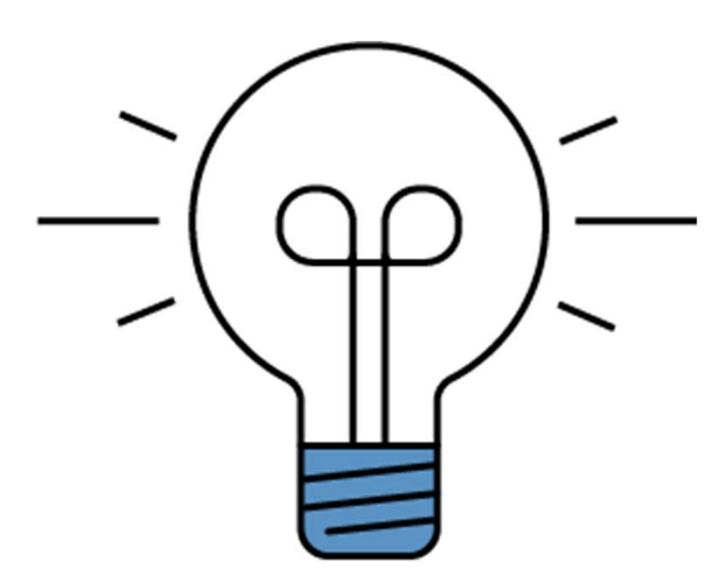

Alternate Reviewers

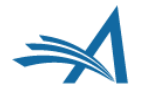

|      |             |                     |                             | Page: 1 of 1 (3 total Reviewers)                         |               |                     |                                | Display 10 👻 | results per page.               |              |
|------|-------------|---------------------|-----------------------------|----------------------------------------------------------|---------------|---------------------|--------------------------------|--------------|---------------------------------|--------------|
| Sele | t As        |                     |                             | Reviewer                                                 | Board         |                     | Reviewer Statistics            |              |                                 |              |
| Inv. | Acn,        | Alt.                | Prop.                       | Name                                                     | Member        | Classifications     | (Agreed Invitations)           |              | Invitation Statistics           |              |
|      |             |                     |                             | Ada Lovelace P (Statistical Reviewer)                    | No            |                     | Reviews in Progress:           | 0            | Date Last Invited:              | Jun 12, 2019 |
|      |             |                     |                             | University of London                                     |               |                     | Completed Reviews:             | 0            | <b>Outstanding Invitations:</b> | 0            |
|      |             |                     |                             |                                                          |               |                     | Un-assigned After Agreeing:    | 0            | Agreed:                         | 0            |
|      |             |                     |                             |                                                          |               |                     | Terminated After Agreeing:     | 0            | Declined:                       | 0            |
|      |             |                     |                             | This publication:                                        |               |                     | Last Review Agreed:            | -            | Un-invited Before Agreeing:     | 1            |
|      |             |                     |                             | Alternate Reviewer for 1 other submission                |               |                     | Last Review Completed:         | -            | Terminated:                     | 0            |
|      |             |                     |                             |                                                          |               |                     | Last Review Declined:          |              | Total Invitations:              | 1            |
|      |             |                     |                             |                                                          |               |                     | Avg Days Outstanding:          | 0            |                                 |              |
|      |             |                     |                             |                                                          |               |                     | Manuscript Rating:             | 0            |                                 |              |
|      |             |                     |                             |                                                          |               |                     | Avg Review Rating:             | 0.0          |                                 |              |
| Inv  | P           | eople No            | otes:<br>re regular<br>Prop | People Notes                                             | No            |                     | Baujaus in Brograss            | 0            | Date Last Invited               | lup 12, 2010 |
|      |             |                     |                             | Aries Systems Corporation                                | 140           |                     | Completed Deviews              | 0            | Date Last Invited:              | Jun 12, 2019 |
|      | -           |                     | -                           |                                                          |               |                     | Completed Reviews:             | 0            | Agreed                          | 0            |
|      |             |                     |                             |                                                          |               |                     | Terminated After Agreeing:     | 0            | Agreeu:                         | 0            |
|      |             |                     |                             | This publication:                                        |               |                     | Last Paviaw Agreed             | U U          | Un-invited Refore Agreeing      | 1            |
|      |             |                     |                             | Proposed Reviewer for 1 other submission                 |               |                     | Last Review Agreeu.            |              | Terminated                      | 1            |
|      |             |                     |                             |                                                          |               |                     | Last Review Completed.         | -            | Total Invitations               | 1            |
|      |             |                     |                             |                                                          |               |                     | Ava Days Outstanding:          | 0            | Total Invitations.              |              |
|      |             |                     |                             |                                                          |               |                     | Manuscrint Rating              | 0            |                                 |              |
|      |             |                     |                             |                                                          |               |                     | Avg Review Rating:             | 0.0          |                                 |              |
|      | Peop<br>You | le Notes<br>can add | notes to                    | a User Record and these can be searched through Search F | People. RECOR | D MERGED Jun 17, 20 | 019 RECORD MERGED Jun 17, 2019 |              |                                 |              |
| Inv. | Asn.        | Alt.                | Prop.                       | Lise Meitner, PhD P (Statistical Reviewer)               | No            |                     | Reviews in Progress:           | 1            | Date Last Invited:              | Jun 14, 2019 |
|      |             |                     |                             | University of Berlin                                     |               |                     | Completed Reviews:             | 0            | Outstanding Invitations:        | 0            |
|      |             | _                   |                             |                                                          |               |                     | Un-assigned After Agreeing:    | 0            | Agreed:                         | 1            |
|      |             |                     |                             |                                                          |               |                     | Terminated After Agreeing:     | 0            | Declined:                       | 0            |
|      |             |                     |                             | This publication:                                        |               |                     | Last Review Agreed:            | Jun 13, 2018 | Un-invited Before Agreeing:     | 1            |
|      |             |                     |                             | Proposed Reviewer for 2 other submissions                |               |                     | Last Review Completed:         | -            | Terminated:                     | 0            |
|      |             |                     |                             |                                                          |               |                     | Last Review Declined:          | (H)          | Total Invitations:              | 2            |

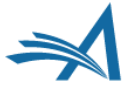

#### Select Reviewers - Confirm Selection and Customize Letters Submission DEMOCAM141-D-18-00001 Edith Abbott, Ph.D. "Anderson, Violette Neatley (1882-1937)"

You have selected the following people as potential Reviewers (more...)

Reviewers to Assign

| Name                                 | Lette | er             | Due Date     | Do Not Assign |
|--------------------------------------|-------|----------------|--------------|---------------|
| Ada Lovelace 🏱 (Statistical Reviewer | Revie | wer Assignment | 07/01/2019   |               |
|                                      | Cus   | tomize         | (mm/dd/yyyy) |               |

| Alternate Reviewers                              |                                  |                |            |
|--------------------------------------------------|----------------------------------|----------------|------------|
| Name                                             | Letter                           | Days to Review | Do Not Use |
| mary mary $ abla$ (Statistical Reviewer)         | Reviewer Invitation<br>Customize | - 14           |            |
| Lise Meitner, PhD $ abla$ (Statistical Reviewer) | Reviewer Invitation<br>Customize | - 14           |            |

Change Selections

Cancel Confirm Selections and Proceed

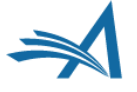

| Selected Reviewers                            |                                  |                  |
|-----------------------------------------------|----------------------------------|------------------|
| Invited Reviewers and Linked Alternate Review | rers                             |                  |
| Ada Lovelace (Statistical Reviewer) $ abla$   | Agreed to Review<br>Jun 17, 2019 | <u>Un-assign</u> |
| Charles Critic (Reviewer) P                   | Agreed to Review Jun 17, 2019    | <u>Un-assign</u> |
| Carol Anne Meyer (Reviewer) ₽                 | Reviewer Invited<br>Jun 17, 2019 | <u>Un-invite</u> |
|                                               | Jun 17, 2019                     | <u>Un-invite</u> |
| Alternate Reviewers                           |                                  |                  |
| 🔹 🎓 🥔 🛅 mary mary (Statistical Reviewer) 🕻    | 7                                |                  |
| 🚦 👉 🥟 📋 Lise Meitner (Statistical Reviewer)   | 4                                |                  |

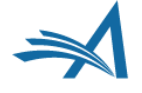

- Drag & Drop to re-order the list
- Automatic or manual promotion to reviewer
- Only promote Reviewers with matching roles
- Alternate Reviewer can be linked to a specific Reviewer

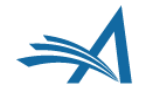

# **Alternate Reviewers: Re-Order list**

| Alternate Revi  | iewers                              |
|-----------------|-------------------------------------|
| ₺ ் 1           | Lise Meitner (Statistical Reviewer) |
| tr 0 1          | Clara Barton (Reviewer) ア           |
| ∎ <u>†</u> r 00 | Lise Meitner (Statistical Reviewer) |
| tr 0° ∎         | Joan Violet Robinson (Reviewer) P   |
| ₺~ ஂ 『          | Mary Eliza Mahoney (Reviewer) P     |
| tr 0 1          | mary mary (Statistical Reviewer) P  |
|                 |                                     |

- Drag & Drop anchor to re-order the list
  - Auto-assignment starts at the top of the list
  - First Reviewer will be automatically promoted

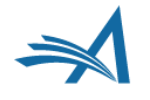

- Alternate Reviewer can be automatically promoted
  - Automatic promotion happens if an Invited/Assigned Reviewer declines or fails to meet the deadline.
  - Automatic promotion must be supported by the Article Type configuration.

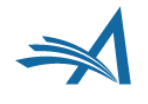

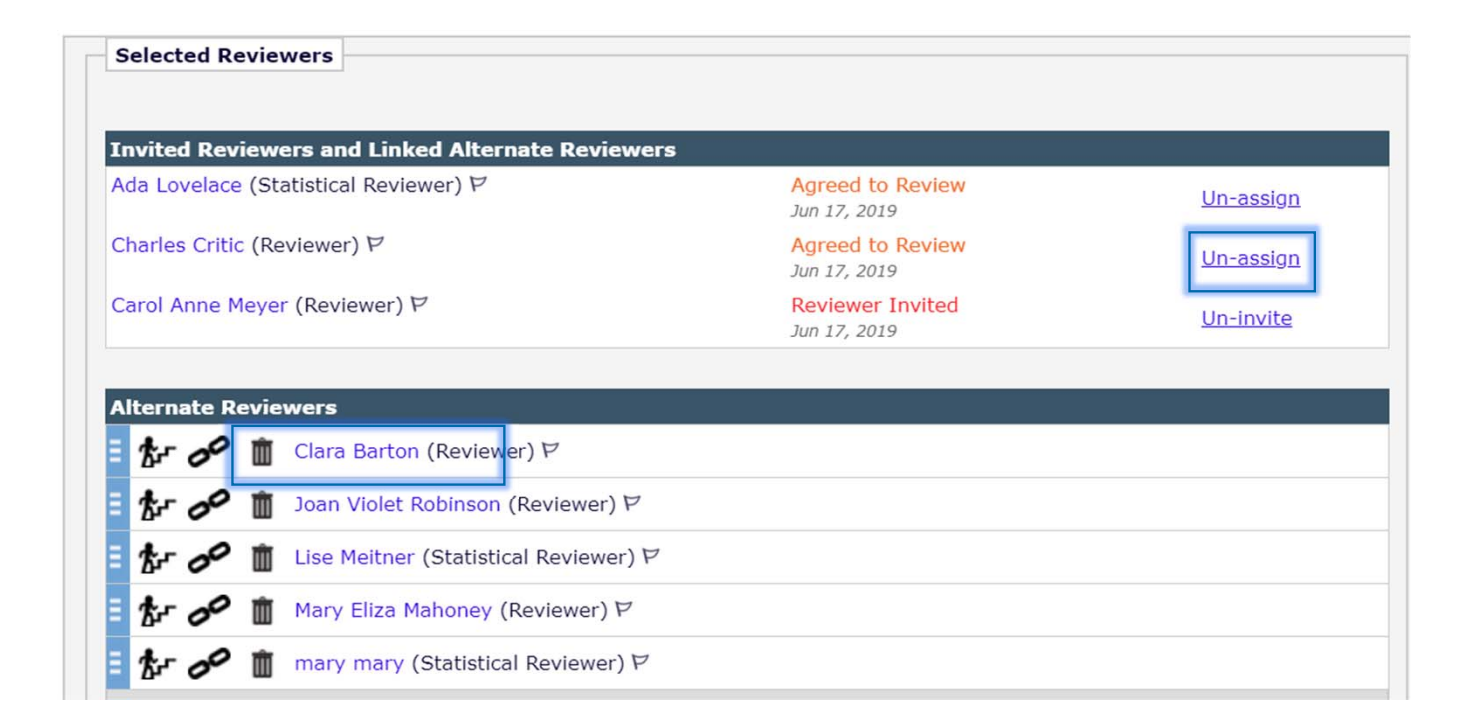

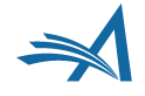

| Invited Reviewers and Linked Alternate Peviewers |                                                   |                  |
|--------------------------------------------------|---------------------------------------------------|------------------|
| Ada Lovelace (Statistical Reviewer) P            | Agreed to Review<br>Jun 17, 2019                  | <u>Un-assign</u> |
| Carol Anne Meyer (Reviewer) 🏱                    | Reviewer Invited<br>Jun 17, 2019                  | <u>Un-invite</u> |
| Clara Barton (Reviewer) ゼ                        | Reviewer Invited                                  | <u>Un-invite</u> |
| Charles Critic (Reviewer) ア                      | Un-assigned After Agreeing to Review Jun 17, 2019 |                  |
| Alternate Deviewers                              |                                                   |                  |
| Joan Violet Robinson (Reviewer) ア                |                                                   |                  |
| た 🎤 🏛 Lise Meitner (Statistical Reviewer) ヤ      |                                                   |                  |
| Ar S m Mary Eliza Mahonov (Peviewer)             |                                                   |                  |
|                                                  |                                                   |                  |

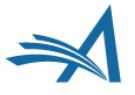

| Selected Reviewers                               |                                                      |                  |
|--------------------------------------------------|------------------------------------------------------|------------------|
|                                                  |                                                      |                  |
| Invited Reviewers and Linked Alternate Reviewers |                                                      |                  |
| Ada Lovelace (Statistical Reviewer) $arPhi$      | Agreed to Review<br>Jun 17, 2019                     | <u>Un-assign</u> |
| Carol Anne Meyer (Reviewer) ア                    | Reviewer Invited                                     | Un-invite        |
| Clara Barton (Reviewer) ア                        | Reviewer Invited                                     | <u>Un-invite</u> |
| Charles Critic (Reviewer) ア                      | Un-assigned After Agreeing to Review<br>Jun 17, 2019 |                  |
|                                                  |                                                      |                  |
| Alternate Reviewers                              |                                                      |                  |
| 🏅 🌈 🗴 Joan Violet Robinson (Reviewer) ビ          |                                                      |                  |
| 참 🔗 📋 Lise Meitner (Statistical Reviewer) P      |                                                      |                  |
| 🏄 🔗 🗴 Mary Eliza Mahoney (Reviewer) ビ            |                                                      |                  |
| 🎶 🔗 🏛 mary mary (Statistical Reviewer) ア         |                                                      |                  |

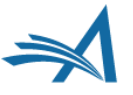

# **Alternate Reviewers: Manuel** promotion

| Carol Anne Meye    | er (Reviewer) P       | Reviewer Invited<br>Jun 17, 2019              | <u>Un-invite</u> |
|--------------------|-----------------------|-----------------------------------------------|------------------|
| Clara Barton (Re   | viewer) ヤ             | Reviewer Invited<br>Jun 17, 2019              | <u>Un-invite</u> |
| Lise Meitner (Sta  | atistical Reviewer) 🏱 | Reviewer Invited<br>Jun 17, 2019              | <u>Un-invite</u> |
| Mary Eliza Mahor   | ney (Reviewer) P      | Reviewer Invited<br>Jun 17, 2019              | <u>Un-invite</u> |
| Ada Lovelace (St   | atistical Reviewer) 🖻 | Un-assigned After Agreeing to<br>Jun 17, 2019 | o Review         |
| Charles Critic (Re | eviewer) P            | Un-assigned After Agreeing t<br>Jun 17, 2019  | o Review         |

- Click on staircase icon triggers promotion and Reviewer invitation
  - Manuel promotion does not require declining or un-assigning of Reviewer.

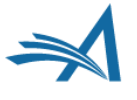

- Promotes only reviewers with matching Reviewer roles
  - Ignores Alternate Reviewers with different roles even though they may come first in the list
  - Requires Article Type configuration

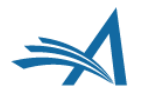

| nvited Reviewers and Linked Alternate Reviewers |                                                      |                  |
|-------------------------------------------------|------------------------------------------------------|------------------|
| da Lovelace (Statistical Reviewer) ア            | Agreed to Review Jun 17, 2019                        | <u>Un-assign</u> |
| Carol Anne Meyer (Reviewer) 🖓                   | Reviewer Invited<br>Jun 17, 2019                     | <u>Un-invite</u> |
| Clara Barton (Reviewer) 🖓                       | Reviewer Invited<br>Jun 17, 2019                     | <u>Un-invite</u> |
| Charles Critic (Reviewer) 🖻                     | Un-assigned After Agreeing to Review<br>Jun 17, 2019 |                  |
|                                                 |                                                      |                  |
| Iternate Reviewers                              |                                                      |                  |
| 捻 🔗 🗴 Joan Violet Robinson (Reviewer) ビ         |                                                      |                  |
| た 🔗 🗴 Lise Meitner (Statistical Reviewer) 🖓     |                                                      |                  |
| 捻 🔗 🗴 Mary Eliza Mahoney (Reviewer) 🕫           |                                                      |                  |
| ҟ 🔗 🗴 mary mary (Statistical Reviewer) 🕫        |                                                      |                  |

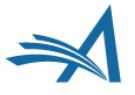

| nvited Reviewers and Linked Alternate Reviewers                                                                                                    |                                               |                  |
|----------------------------------------------------------------------------------------------------|-----------------------------------------------|------------------|
| da Lovelace (Statistical Reviewer) P                                                                                                    | Agreed to Review<br>Jun 17, 2019              | <u>Un-assign</u> |
| Carol Anne Meyer (Reviewer) 🏱                                                                                                    | Reviewer Invited<br>Jun 17, 2019              | <u>Un-invite</u> |
| Clara Barton (Reviewer) 🏱                                                                                                    | Reviewer Invited<br>Jun 17, 2019              | <u>Un-invite</u> |
| Charles Critic (Reviewer) 🖻                                                                                                    | Un-assigned After Agreeing to<br>Jun 17, 2019 | Review           |
|                                                                                                    |                                               |                  |
|                                                                                                    |                                               |                  |
| Alternate Reviewers                                                                                                    |                                               |                  |
| Alternate Reviewers                                                                                                    |                                               |                  |
| Alternate Reviewers         Image: Second state       Image: Second state         Image: Second state       Image: Second state       Image: Second state         Image: Second state       Image: Second state       Image: Second state       Image: Second state         Image: Second state       Image: Second state       Image: Seconds |                                               |                  |
| Image: Alternate Reviewers         Image: Alternate Reviewers         Im                                                                                                    |                                               |                  |

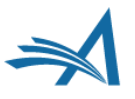

| Selected Reviewers                               |                                              |                  |
|--------------------------------------------------|----------------------------------------------|------------------|
| Invited Reviewers and Linked Alternate Reviewers |                                              |                  |
| Ada Lovelace (Statistical Reviewer) ア            | Agreed to Review<br>Jun 17, 2019             | <u>Un-assign</u> |
| Carol Anne Meyer (Reviewer) 🏱                    | Reviewer Invited<br>Jun 17, 2019             | <u>Un-invite</u> |
| Clara Barton (Reviewer) 🖓                        | Reviewer Invited<br>Jun 17, 2019             | <u>Un-invite</u> |
| Charles Critic (Reviewer) 🖓                      | Un-assigned After Agreeing t<br>Jun 17, 2019 | o Review         |
| Altornato Doviowors                              |                                              |                  |
| Joan Violet Robinson (Reviewer) ア                |                                              |                  |
| 참 🔗 🛍 Lise Meitner (Statistical Reviewer) 🖓      |                                              |                  |
| か 🔗 🗴 Mary Eliza Mahoney (Reviewer) 🕫            |                                              |                  |
| ቱ 🔗 🗴 mary mary (Statistical Reviewer) 🕫         |                                              |                  |

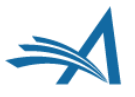

| Selected Reviewers                               |                                                  |                  |
|--------------------------------------------------|--------------------------------------------------|------------------|
| Invited Reviewers and Linked Alternate Reviewers |                                                  |                  |
| Carol Anne Meyer (Reviewer) P                    | Reviewer Invited<br>Jun 17, 2019                 | <u>Un-invite</u> |
| Clara Barton (Reviewer) P                        | Reviewer Invited<br>Jun 17, 2019                 | <u>Un-invite</u> |
| Lise Meitner (Statistical Reviewer) ア            | Reviewer Invited<br>Jun 17, 2019                 | <u>Un-invite</u> |
| Ada Lovelace (Statistical Reviewer) ア            | Un-assigned After Agreeing to Re<br>Jun 17, 2019 | eview            |
| Charles Critic (Reviewer) P                      | Un-assigned After Agreeing to Re<br>Jun 17, 2019 | eview            |
| Alternate Reviewers                              |                                                  |                  |
| E 🏕 🔗 🏛 Joan Violet Robinson (Reviewer) ア        |                                                  |                  |
| E 🏂 🔗 🗴 Mary Eliza Mahoney (Reviewer) ビ          |                                                  |                  |
| 🗄 🏂 🔗 🗴 mary mary (Statistical Reviewer) ヤ       |                                                  |                  |

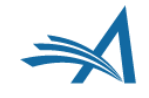

| nvited Reviewers and Linked Alternate Reviewers |                                                   |                  |
|-------------------------------------------------|---------------------------------------------------|------------------|
| Carol Anne Meyer (Reviewer) 🖓                   | Reviewer Invited<br>Jun 17, 2019                  | <u>Un-invite</u> |
| Clara Barton (Reviewer) ゼ                       | Reviewer Invited<br>Jun 17, 2019                  | Un-invite        |
| Lise Meitner (Statistical Reviewer) 🖓           | Reviewer Invited                                  | <u>Un-invite</u> |
| Ada Lovelace (Statistical Reviewer) ア           | Un-assigned After Agreeing to Review Jun 17, 2019 |                  |
| Charles Critic (Reviewer) ア                     | Un-assigned After Agreeing to Review Jun 17, 2019 |                  |
| Alternate Reviewers                             |                                                   |                  |
| joan Violet Robinson (Reviewer) ヤ               |                                                   |                  |
| 🏂 🌮 🗴 Mary Eliza Mahoney (Reviewer) ヤ           |                                                   |                  |
| tr 2 many many (Statistical Reviewer)           |                                                   |                  |

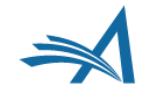

- Links a specific alternate Reviewer to an specific Invited Reviewer
  - Ignores the order of the Alternate Reviewers and promotes the Reviewer who he linked to the ,drop out'.

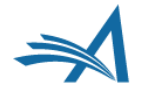

| nvited Reviewers and Linked Alternate Review | wers                                            |                                                   |  |  |
|----------------------------------------------|-------------------------------------------------|---------------------------------------------------|--|--|
| Carol Anne Meyer (Reviewer) P                | Reviewer Invited<br>Jun 17, 2019                | <u>Un-invite</u>                                  |  |  |
| Clara Barton (Reviewer) ア                    | Reviewer Invited<br>Jun 17, 2019                | <u>Un-invite</u>                                  |  |  |
| Lise Meitner (Statistical Reviewer) $ abla$  | Reviewer Invited<br>Jun 17, 2019                | <u>Un-invite</u>                                  |  |  |
| Mary Eliza Mahoney (Reviewer) $ abla$        | Reviewer Invited<br>Jun 17, 2019                | <u>Un-invite</u>                                  |  |  |
| Ada Lovelace (Statistical Reviewer) $ abla$  | Un-assigned After Agreeing to F<br>Jun 17, 2019 | Un-assigned After Agreeing to Review Jun 17, 2019 |  |  |
|                                              |                                                 |                                                   |  |  |
| Alternate Reviewers                          |                                                 |                                                   |  |  |
| 👉 🔗 🗴 Charles Critic (Reviewer) 🖓            |                                                 |                                                   |  |  |
| 🐉 🖋 🗴 Joan Violet Robinson (Reviewer) V      | 7                                               |                                                   |  |  |
| 🛣 🖋 🗴 mary mary (Statistical Reviewer)       | P                                               |                                                   |  |  |
| 🏕 🔗 🗴 Amy Analyst (Reviewer) ヤ               |                                                 |                                                   |  |  |
| tr 2 m Laura Jane Addams (Reviewer)          | ,                                               |                                                   |  |  |

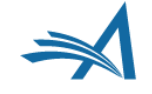

| arol Anne Meye    | r (Reviewer) ア        | Reviewer Invited<br>Jun 17, 2019                  | <u>Un-invite</u> |
|-------------------|-----------------------|---------------------------------------------------|------------------|
| Clara Barton (Re  | viewer) 7             | Reviewer Invited<br>Jun 17, 2019                  | <u>Un-invite</u> |
| Lise Meitner (Sta | tistical Reviewer) ア  | Reviewer Invited<br>Jun 17, 2019                  | <u>Un-invite</u> |
| Mary Eliza Mahoi  | ney (Reviewer) 🖓      | Reviewer Invited<br>Jun 17, 2019                  | <u>Un-invite</u> |
| Ada Lovelace (St  | atistical Reviewer) 🖓 | Un-assigned After Agreeing to Review Jun 17, 2019 |                  |

Amy Analyst (Reviewer) ₽

Laura Jane Addams (Reviewer) P

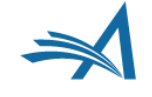

| Carol Anne Meyer (Rev                                                                                                    | iewer) P                                                                                                    | Reviewer Invited<br>Jun 17, 2019              | <u>Un-invite</u> |
|----------------------------------------------------------------------------------------------------|----------------------------------------------------------------------------------------------------|-----------------------------------------------|------------------|
| Clara Barton (Reviewer) ア                                                                                                    |                                                                                                    | Reviewer Invited<br>Jun 17, 2019              | <u>Un-invite</u> |
| Lise Meitner (Statistical Reviewer) 7                                                                                                    |                                                                                                    | Reviewer Invited<br>Jun 17, 2019              | <u>Un-invite</u> |
| Mary Eliza Mahoney (Reviewer) 🏱                                                                                                    |                                                                                                    | Reviewer Invited<br>Jun 17, 2019              | <u>Un-invite</u> |
| Ada Lovelace (Statistical Reviewer) ア                                                                                                    |                                                                                                    | Un-assigned After Agreeing to<br>Jun 17, 2019 | Review           |
| all                                                                                                    |                                                                                                    |                                               |                  |
| Alternate Reviewers                                                                                                    |                                                                                                    |                                               |                  |
| E tr & teviewers                                                                                                    | les Critic (Reviewer) P                                                                                          |                                               |                  |
| the mate Reviewers  Char  the first of the Joan                                                                                                    | les Critic (Reviewer) ヤ<br>Violet Robinson (Reviewer) ヤ                                                          |                                               |                  |
| Image: Reviewers       Image: Reviewers       Imag | les Critic (Reviewer) 보<br>Violet Robinson (Reviewer) 보<br>mary (Statistical Reviewer) 보                         |                                               |                  |
| Image Reviewers         Image Reviewers                                                                 | les Critic (Reviewer) 보<br>Violet Robinson (Reviewer) 보<br>mary (Statistical Reviewer) 보<br>Analyst (Reviewer) 보 |                                               |                  |

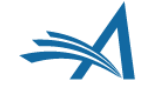

| Invited Reviewers and Linked Alternate Review | vers                                          |                  |
|-----------------------------------------------|-----------------------------------------------|------------------|
| Carol Anne Meyer (Reviewer) P                 | Reviewer Invited<br>Jun 17, 2019              | <u>Un-invite</u> |
| Clara Barton (Reviewer) 🛛                     | Reviewer Invited<br>Jun 17, 2019              | <u>Un-invite</u> |
| Lise Meitner (Statistical Reviewer) $ abla$   | Reviewer Invited<br>Jun 17, 2019              | <u>Un-invite</u> |
| Mary Eliza Mahoney (Reviewer) ア               | Reviewer Invited<br>Jun 17, 2019              | <u>Un-invite</u> |
| Ada Lovelace (Statistical Reviewer) $ abla$   | Un-assigned After Agreeing to<br>Jun 17, 2019 | Review           |

|       | _   | -   |      |    |
|-------|-----|-----|------|----|
| THE P | - D | evi | PW/P | re |
|       |     |     |      |    |

| 1 | ţ. | 00 | Ŵ | Charles Critic (Reviewer) P        |
|---|----|----|---|------------------------------------|
| 1 | ţ. | 00 | Ŵ | Joan Violet Robinson (Reviewer) P  |
| 1 | t- | oo | Ŵ | mary mary (Statistical Reviewer) P |
| 1 | ₿- | 00 | Ŵ | Amy Analyst (Reviewer) 🗸           |
| 1 | t- | 00 | ŵ | Laura Jane Addams (Reviewer) ア     |

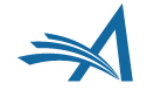
# **Alternate Reviewers: Linking Specific Reviewers**

|                                                                                                    | Link Amy Analyst to:                |
|----------------------------------------------------------------------------------------------------|-------------------------------------|
| Link Alternate                                                                                                    | Carol Anne Meyer (Reviewer)         |
| Reviewer to Invited                                                                                                    | Clara Barton (Reviewer)             |
| Reviewer                                                                                                    | Lise Meitner (Statistical Reviewer) |
| Select the Primary Reviewer to link<br>this Alternate Reviewer to.                                                                                                    | Mary Eliza Mahoney (Reviewer)       |
| Once linked, this Reviewer will only<br>be promoted when the selected<br>Primary Reviewer declines or is<br>uninvited. This promotion may be<br>automatic if your publication is so<br>configured. |                                     |

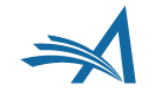

# **Alternate Reviewers: Linking Specific Reviewers**

| Selected Reviewers                               |                                                  |                   |  |  |  |  |  |
|--------------------------------------------------|--------------------------------------------------|-------------------|--|--|--|--|--|
|                                                  |                                                  |                   |  |  |  |  |  |
| Invited Deviewers and Linked Alternate Deviewers | Invited Reviewers and Linked Alternate Reviewers |                   |  |  |  |  |  |
| Carol Anne Meyer (Reviewer) P                    | Reviewer Invited<br>Jun 17, 2019                 | <u>Un-invite</u>  |  |  |  |  |  |
| E 🔗 Amy Analyst (Reviewer)                       | Linked Alternate                                 |                   |  |  |  |  |  |
| Clara Barton (Reviewer)ア                         | Reviewer Invited<br>Jun 17, 2019                 | <u>Un-invite</u>  |  |  |  |  |  |
| Lise Meitner (Statistical Reviewer) $ abla$      | Reviewer Invited<br>Jun 17, 2019                 | <u>Un-invite</u>  |  |  |  |  |  |
| Mary Eliza Mahoney (Reviewer) 🕅                  | Reviewer Invited<br>Jun 17, 2019                 | <u>Un-invite</u>  |  |  |  |  |  |
| Ada Lovelace (Statistical Reviewer) $ abla$      | Un-assigned After Ag                             | greeing to Review |  |  |  |  |  |
|                                                  |                                                  |                   |  |  |  |  |  |
| Alternate Reviewers                              |                                                  |                   |  |  |  |  |  |
| 🗄 🏂 🔗 🗴 Charles Critic (Reviewer) 🖓              |                                                  |                   |  |  |  |  |  |
| 🗄 🏂 🥜 🗴 Joan Violet Robinson (Reviewer) 🖓        |                                                  |                   |  |  |  |  |  |
| 🗄 🏂 🥜 🗴 mary mary (Statistical Reviewer) 🕫       |                                                  |                   |  |  |  |  |  |
| E 🎶 🔗 🏛 Laura Jane Addams (Reviewer) ヤ           |                                                  |                   |  |  |  |  |  |

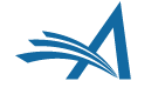

# **Alternate Reviewers: Linking Specific Reviewers**

| Invited Reviewers and Linked       | Alternate Reviewers                                  |                  |
|------------------------------------|------------------------------------------------------|------------------|
| Amy Analyst (Reviewer) ア           | Reviewer Invited<br>Jun 17, 2019                     | <u>Un-invite</u> |
| Clara Barton (Reviewer) P          | Reviewer Invited<br>Jun 17, 2019                     | <u>Un-invite</u> |
| Lise Meitner (Statistical Reviewer | Reviewer Invited       Jun 17, 2019                  | <u>Un-invite</u> |
| Mary Eliza Mahoney (Reviewer) P    | Reviewer Invited<br>Jun 17, 2019                     | <u>Un-invite</u> |
| Ada Lovelace (Statistical Reviewe  | Un-assigned After Agreeing to Review<br>Jun 17, 2019 |                  |
| Carol Anne Meyer (Reviewer) ア      | Un-invited Before Agreeing to Review<br>Jun 17, 2019 |                  |

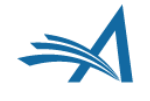

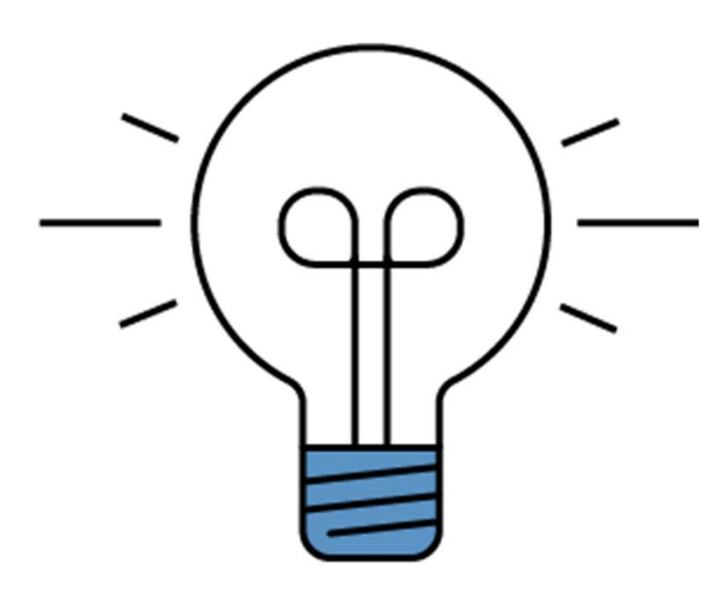

# Inviting/Assigning Reviewers

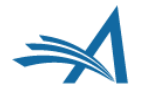

- ,Reference List' for Reviewers to be considered
  - Editor can put Reviewers in a list for another editor to consider.
  - Or draft a list of Reviewers for themselves without automatic promotion.
- Proposed Reviewers are visible to any editor with invite reviewer permission
- Can manually be invited or made an alternate
- They won't be notified about being on the list

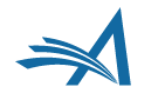

| Page: 1 of 1 (1 total Reviewers)  |                                            |                 |                   | D                                           | isplay 10 🖵 re | esults per page.                |              |
|-----------------------------------|--------------------------------------------|-----------------|-------------------|---------------------------------------------|----------------|---------------------------------|--------------|
| Select As<br>Inv. Asn. Alt. Frop. | Reviewer<br>Name                           | Board<br>Member | Classifications   | Reviewer Statistics<br>(Agreed Invitations) |                | Invitation Statistics           |              |
|                                   | Lise Meitner, PhD P (Statistical Reviewer) | No              |                   | Reviews in Progress:                        | 1              | Date Last Invited:              | Jun 17, 2019 |
|                                   | University of Berlin                       |                 |                   | Completed Reviews:                          | 2              | <b>Outstanding Invitations:</b> | 0            |
|                                   |                                            |                 |                   | Un-assigned After Agreeing:                 | 0              | Agreed:                         | 3            |
|                                   |                                            |                 |                   | Terminated After Agreeing:                  | 0              | Declined:                       | 0            |
|                                   | This publication:                          |                 |                   | Last Review Agreed:                         | Jun 20, 2019   | Un-invited Before Agreeing:     | 1            |
|                                   | Proposed Reviewer for 2 other submissions  |                 |                   | Last Review Completed:                      | Jun 19, 2019   | Terminated:                     | 0            |
|                                   |                                            |                 |                   | Last Review Declined:                       | -              | Total Invitations:              | 4            |
|                                   | This publication and others:               |                 |                   | Avg Days Outstanding:                       | 185            |                                 |              |
|                                   | Total Reviews in Progress (1)              |                 |                   | Manuscript Rating:                          | 80             |                                 |              |
|                                   |                                            |                 |                   | Avg Review Rating:                          | 0.0            |                                 |              |
|                                   | (* in                                      | dicates mat     | ch between Reviev | ver and Manuscript Classifications)         | isplay 10 re   | sults per page                  |              |

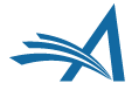

| Proposed Reviewers                       |                                                                 |                                  |
|------------------------------------------|-----------------------------------------------------------------|----------------------------------|
| Name                                     | Notes                                                           | Do Not Use                       |
| Lise Meitner, PhD ア Statistical Reviewer |                                                                 | Open in New Window               |
|                                          | I think she would be ideal for<br>done seminal work in this are | this paper. She has<br>a. <br>// |
|                                          | Change Selections                                               |                                  |
| Cancel                                   | Confirm Selections and Proceed                                  |                                  |

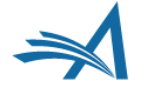

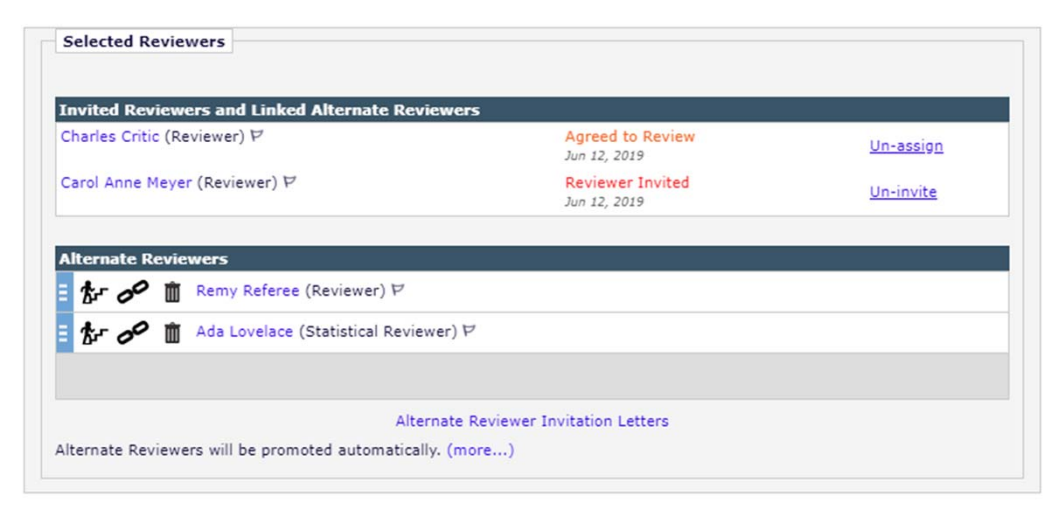

| P  | roposed Reviewers                              |                             |                        | <b>⊻</b> D | isplay Proposed Re | viewerFlag 🕨 |
|----|------------------------------------------------|-----------------------------|------------------------|------------|--------------------|--------------|
|    | Name                                           | Proposed By                 | Date Proposed          | Notes      | Invite             | Alternate    |
| Ξ  | Lise Meitner<br>(Statistical<br>Reviewer)<br>V | Susan B. Anthony            | Jun 12, 2019           |            |                    |              |
| тн | ese reviewers have bee                         | n chosen as potential revie | wers by your colleague | s. (more)  |                    | Select       |

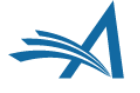

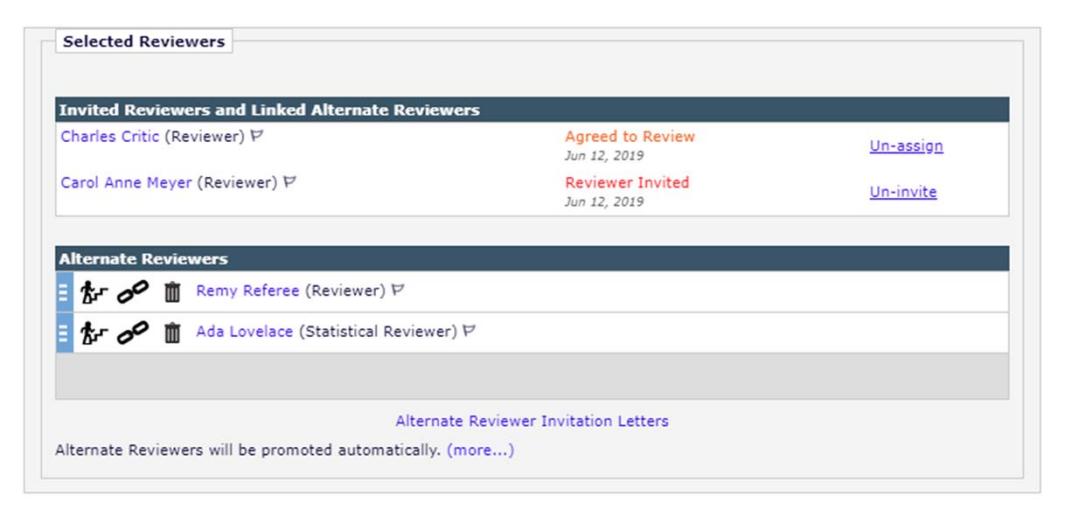

| Name                                     | Proposed By           | Date Prop   | osed Notes | Invite | Alterna |
|------------------------------------------|-----------------------|-------------|------------|--------|---------|
| Lise Meitre<br>(Statistical<br>Reviewer) | er<br>I Susan B. Antl | Jun 12, 201 | 9          |        |         |
| P                                        |                       |             |            |        |         |

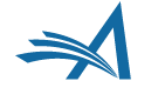

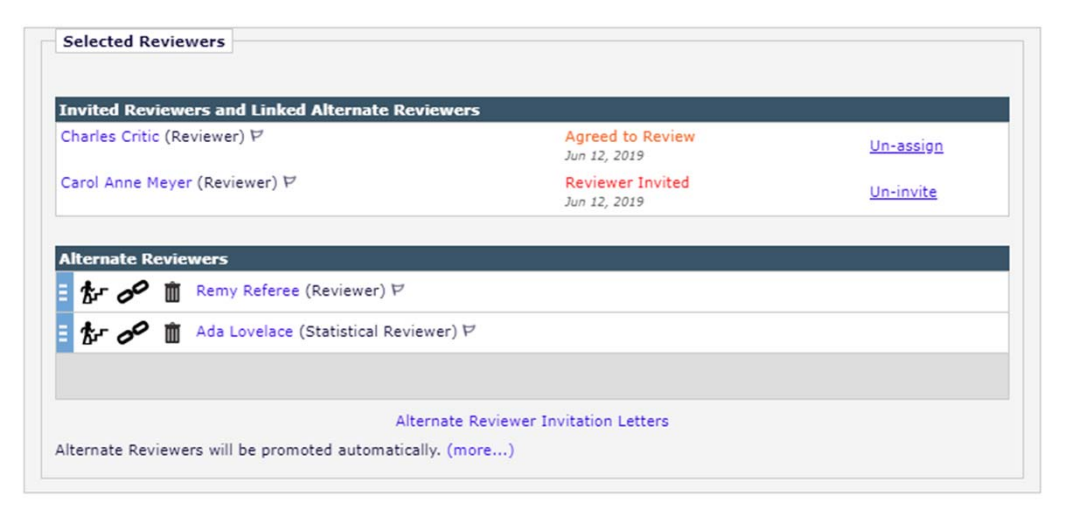

| Name                                      | Proposed By      | Date Proposed | Notes | Invite | Altern |
|-------------------------------------------|------------------|---------------|-------|--------|--------|
| Lise Meitner<br>(Statistical<br>Reviewer) | Susan B. Anthony | Jun 12, 2019  |       |        |        |
|                                           |                  |               |       |        |        |
|                                           |                  |               |       |        |        |

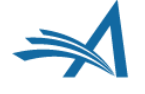

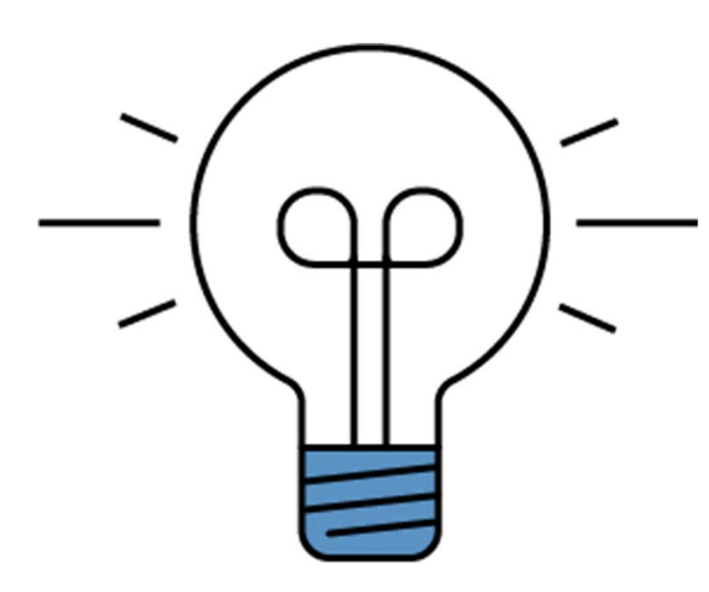

# Reviewer Recognition

Increased need for recognition

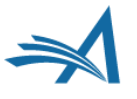

# **Increased Need for Recognition**

#### • Desire to be recognized

- Reviewer want recognition for the work they do.
- Repository of performed peer review.
- Supports application for researcher positions.
- Rewarding Reviewers
  - Publishers are looking for ways to reward their Reviewers.
- Boosting usage of ORCID
  - The industry is looking for ways to get more people on ORCID.

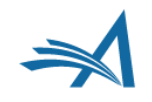

# **Solution in Editorial Manager**

- Recording peer review activity
  - Automated mechanism for depositing peer review activity in ORCID records.
  - EM supports methods of automatically sending review information to reviewer recognition services.

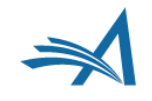

# **Review Credit Process**

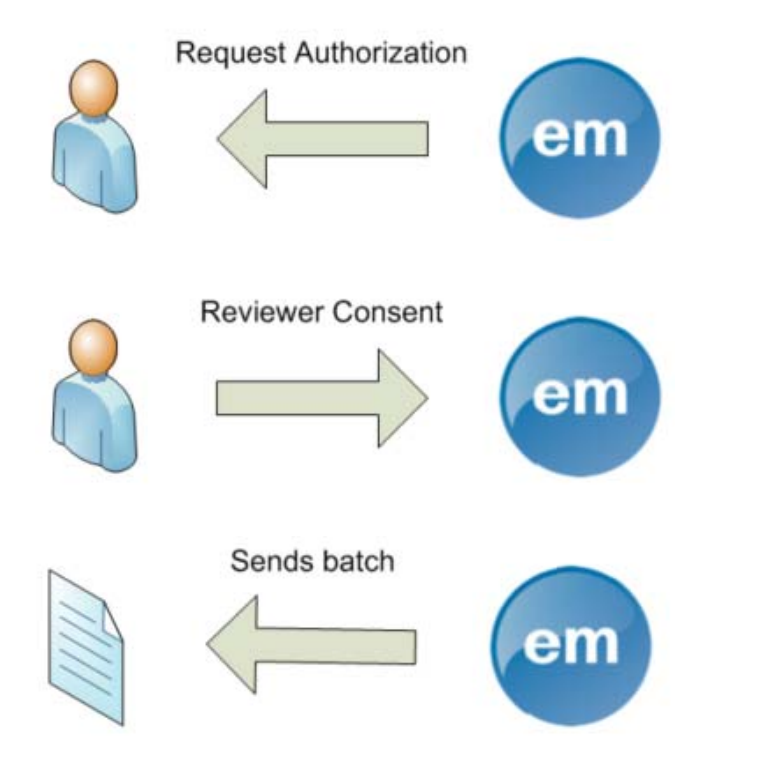

- Reviewer is being asked for consent
  - Consent must be given for each review.
- Review becomes eligible
  - Only authorized reviews are eligible and included.
- Review is being posted
  - The journal determines when the review(s) are being posted.
  - EM transmits eligible reviews in batches.

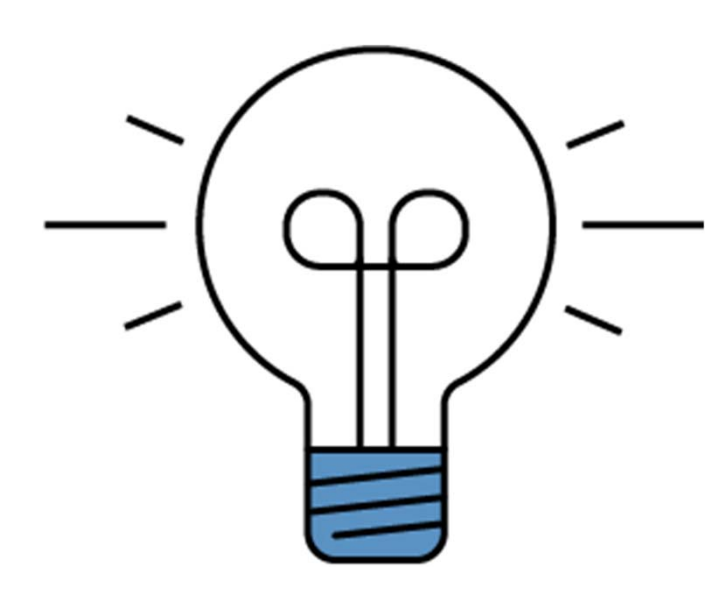

# Reviewer Recognition

**ORCID** Review Deposit

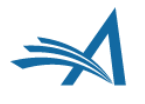

# **ORCID Review Deposit**

### Interface to ORCID

- EM has full compatibility to the ORCID v2 API that supports Review Activities.
- Enables EM to update ORCID records.
- Custom Client Credentials
  - Using 'The Publisher' as authorized entity.
  - Requires ORCID membership.

- User authorization with ORCID
  - Reviewer authorize directly with ORCID when giving consent.
  - Requires one initial interaction.
- Automatic deposition of eligible reviews
  - Reviews are being automatically deposited at ORCID in batches.
  - Journal Administrators configure 'Deposit Policy'.

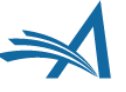

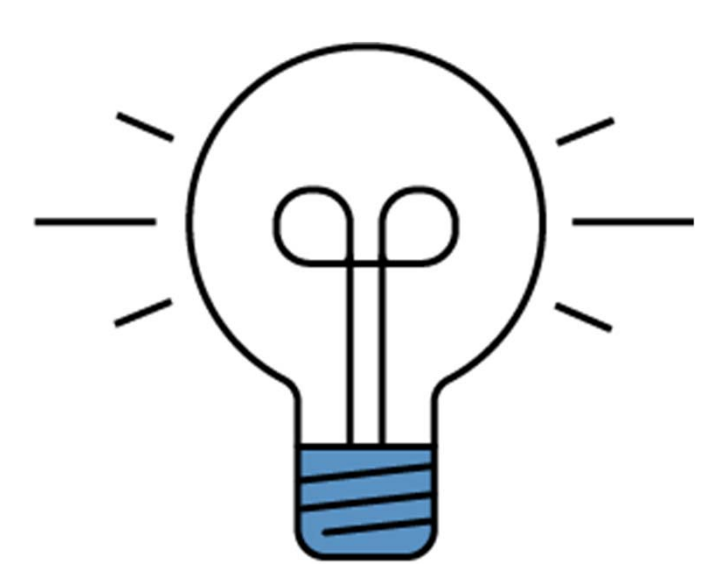

# Reviewer Recognition

ORCID Review Deposit: Review Activity

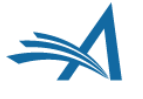

#### > Works (1)

✓ Peer Review (1)

#### review activity for Nature Neuroscience(4)

| Review date              | Туре                   | Role                       | Actions               |
|--------------------------|------------------------|----------------------------|-----------------------|
| 2005                     | review                 | reviewer                   | A hide details   view |
| Review identifier(s): 50 | URCE-WORK-ID: NPG-     | Neuro-230497826            |                       |
| Convening organization:  | Nature Publishing Grou | p (London, United Kingdom) |                       |
| 2014-11                  | review                 | reviewer                   | show details   view   |
| 2014-03                  | review                 | reviewer                   | 💽 show details   view |
| 2013-02                  | review                 | reviewer                   | show details   view   |
|                          |                        |                            |                       |

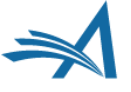

> Works (1)

#### ✓ Peer Review (1) review activity for Nature Neuroscience(4) journal, Nature Neuroscience is a multidisciplinary journal that publishes papers of the highest quality and significance in all areas of neuroscience. The editors welcome contributions in molecular, cellular, systems and cognitive neuroscience, as well as psychol Review date Role Type Actions 2005 A hide details | view review reviewer Review identifier(s): SOURCE-WORK-ID: NPG-Neuro-230497826 Convening organization: Nature Publishing Group (London, United Kingdom) 2014-11 show details | view review reviewer 2014-03 The show details | view review reviewer 2013-02 show details | view review reviewer

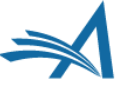

#### > Works (1)

✓ Peer Review (1)

#### review activity for Nature Neuroscience(4)

| Review date              | Туре                   | Role                       | Actions               |
|--------------------------|------------------------|----------------------------|-----------------------|
| 2005                     | review                 | reviewer                   | A hide details   view |
| Review identifier(s): SO | URCE-WORK-ID: NPG-     | Neuro-230497826            |                       |
| Convening organization:  | Nature Publishing Grou | p (London, United Kingdom) |                       |
| 2014-11                  | review                 | reviewer                   | show details   view   |
| 2014-03                  | review                 | reviewer                   | show details   view   |
| 2013-02                  | review                 | reviewer                   | show details   view   |
|                          |                        |                            |                       |

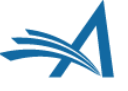

#### > Works (1)

✓ Peer Review (1)

#### review activity for Nature Neuroscience(4)

| Review date                                                  | Туре                                                   | Role                                                      | Actions               |
|--------------------------------------------------------------|--------------------------------------------------------|-----------------------------------------------------------|-----------------------|
| 2005<br>Review identifier(s): SOU<br>Convening organization: | review<br>JRCE-WORK-ID: NPG-<br>Nature Publishing Grou | reviewer<br>Neuro-230497825<br>p (London, United Kingdom) | A hide details   view |
| 2014-11                                                      | review                                                 | reviewer                                                  | 🗑 show details   view |
| 2014-03                                                      | review                                                 | reviewer                                                  | 💽 show details   view |
| 2013-02                                                      | review                                                 | reviewer                                                  | show details   view   |

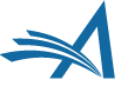

> Works (1)

#### ✓ Peer Review (1) ✓ review activity for Nature Neuroscience(4) journal, Nature Neuroscience is a multidisciplinary journal that publishes papers of the highest quality and significance in all areas of neuroscience. The editors welcome contributions in molecular, cellular, systems and cognitive neuroscience, as well as psychol Review date Role Type Actions 2005 A hide details | view review reviewer Review identifier(s): SOURCE-WORK-ID: NPG-Neuro-230497826 Convening organization: Nature Publishing Group (London, United Kingdom) 2014-11 show details | view review reviewer 2014-03 The show details | view review reviewer 2013-02 show details | view review reviewer

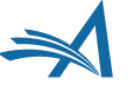

#### > Works (1)

✓ Peer Review (1)

#### review activity for Nature Neuroscience(4)

| Review date                   | Туре                      | Role                       | Actions               |
|-------------------------------|---------------------------|----------------------------|-----------------------|
| 2005<br>Review identification | review                    | reviewer                   | A hide details   view |
| Convening organizatio         | n: Nature Publishing Grou | p (Landon, United Kingdom) |                       |
| 2014-11                       | review                    | reviewer                   | show details   view   |
| 2014-03                       | review                    | reviewer                   | 💽 show details   view |
| 2013-02                       | review                    | reviewer                   | show details   view   |
|                               |                           |                            |                       |

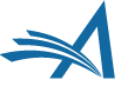

#### > Works (1)

✓ Peer Review (1)

#### review activity for Nature Neuroscience(4)

| Туре                                            | Role                                                                     | Actions                                                                                                    |
|-------------------------------------------------|--------------------------------------------------------------------------|----------------------------------------------------------------------------------------------------|
| review<br>WORK-ID: NPG-1<br>re Publishing Group | reviewer<br>Neuro-230497826<br>(Landon, United Kingdom)                  | A hide details   view                                                                                                    |
| review                                          | reviewer                                                                 | show details   view                                                                                                    |
| review                                          | reviewer                                                                 | 🐨 show details   view                                                                                                    |
| review                                          | reviewer                                                                 | show details   view                                                                                                    |
|                                                 | Type<br>review<br>WORK-ID: NPG-I<br>Publishing Group<br>review<br>review | TypeRolereviewreviewervORK-ID: NG-Neuro-230497826vDRK-ID: NG-Neuro-230497826reviewreviewerreviewreviewerreviewreviewerreviewreviewerreviewreviewer |

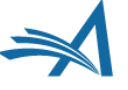

#### > Works (1)

✓ Peer Review (1)

#### review activity for Nature Neuroscience(4)

| Actions               | Role                                                    | Туре                                                     | Review date                                                |
|-----------------------|---------------------------------------------------------|----------------------------------------------------------|------------------------------------------------------------|
| hide details   view   | reviewer<br>Neuro-230497826<br>(London, United Kingdom) | review<br>URCE-WORK-ID: NPG-N<br>Nature Publishing Group | 2005<br>Review identifier(s): 50<br>Convening organization |
| show details   view   | reviewer                                                | review                                                   | 2014-11                                                    |
| 🐨 show details   view | reviewer                                                | review                                                   | 2014-03                                                    |
| show details   view   | reviewer                                                | review                                                   | 2013-02                                                    |

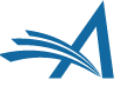

#### > Works (1)

✓ Peer Review (1)

#### review activity for Nature Neuroscience(4)

| Review date              | Туре                   | Role                       | Actions               |
|--------------------------|------------------------|----------------------------|-----------------------|
| 2005                     | review                 | reviewer                   | A hide details   view |
| Review identifier(s): SO | URCE-WORK-ID: NPG-     | Neuro-230497826            |                       |
| Convening organization:  | Nature Publishing Grou | p (London, United Kingdom) |                       |
| 2014-11                  | review                 | reviewer                   | show details   view   |
| 2014-03                  | review                 | reviewer                   | show details   view   |
| 2013-02                  | review                 | reviewer                   | show details   view   |
|                          |                        |                            |                       |

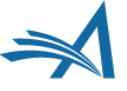

 2013-02
 review
 reviewer
 Image: Addition of the series of the series of the serie

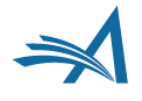

| 2013-02                 | review                       | reviewer                        | ▲ hide details   view |
|-------------------------|------------------------------|---------------------------------|-----------------------|
| Review identifier(s): S | OURCE-WORK-ID: NPG-          | Neuro-230497859                 |                       |
| Convening organizatio   | n: Nature Publishing Grou    | p (London, United Kingdom)      |                       |
| Review subject: Title   | of the publication that was  | reviewed (journal-article) Natu | re Neuroscience.      |
| DOI: 230.3/0239x894     | 85   http://dx.doi.org/230.3 | /0239x89                        |                       |

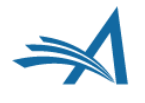

| 2013-02                 | review                       | reviewer                             | ▲ hide details   view |
|-------------------------|------------------------------|--------------------------------------|-----------------------|
| Review identifier(s): S | OURCE-WORK-ID: NPG-          | Neuro-230497859                      |                       |
| Convening organizatio   | n: Nature Publishing Grou    | p (London, United Kingdom)           |                       |
| Review subject: Title   | of the publication that was  | reviewed (journal-article) Nature Ne | uroscience.           |
| DOI: 230.3/0239x894     | 85   http://dx.doi.org/230.3 | //0239x89                            |                       |

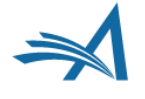

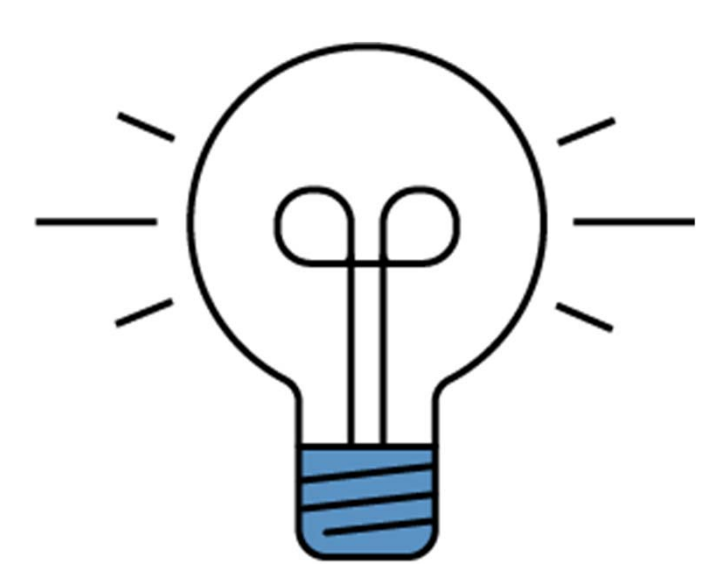

# Reviewer Recognition

ORCID Review Deposit: Review Process

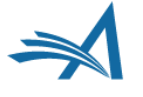

| 3                                                                                                    |                                                 |                                          |                                              |                                                  |                           |         |
|----------------------------------------------------------------------------------------------------|-------------------------------------------------|------------------------------------------|----------------------------------------------|--------------------------------------------------|---------------------------|---------|
| eviewer Recommendation and Comments f                                                                                                    | or Manuscript Number DEMOAHBeta-D               | 0-19-00005                               |                                              |                                                  |                           |         |
|                                                                                                    |                                                 |                                          | A                                            | ternative Energy: The Deeper Concerns of Nuc     | clear Energy              |         |
|                                                                                                    |                                                 |                                          |                                              | Original Submission<br>Raymond Holt (Reviewer 3) |                           |         |
|                                                                                                    |                                                 |                                          |                                              |                                                  |                           |         |
|                                                                                                    |                                                 |                                          |                                              | Recommendation: No Recommendation                | ·                         |         |
|                                                                                                    |                                                 |                                          | Logout of Editorial Manager                  | Save & Submit Later   Upload Reviewer A          | ttachments Proof & Print  | Proceed |
|                                                                                                    |                                                 |                                          |                                              |                                                  |                           |         |
|                                                                                                    |                                                 |                                          |                                              |                                                  |                           |         |
|                                                                                                    |                                                 |                                          |                                              | Reviewer Instructions                            |                           |         |
| View Reviewer Comments                                                                                                    |                                                 |                                          |                                              |                                                  |                           |         |
|                                                                                                    |                                                 |                                          |                                              |                                                  |                           |         |
|                                                                                                    |                                                 |                                          |                                              |                                                  |                           |         |
| Devision Comments to Authors                                                                                                    |                                                 |                                          |                                              |                                                  |                           |         |
| Reviewer Comments to Author                                                                                                    |                                                 |                                          |                                              |                                                  |                           |         |
| Reviewer Comments to Author                                                                                                    |                                                 |                                          |                                              |                                                  |                           |         |
| Reviewer Comments to Author                                                                                                    |                                                 |                                          |                                              |                                                  |                           |         |
| Reviewer Confidential Comments to Editor                                                                                                    | ]                                               |                                          |                                              |                                                  |                           |         |
| Reviewer Confidential Comments to Editor                                                                                                    | ]                                               |                                          |                                              |                                                  |                           |         |
| Reviewer Confidential Comments to Editor                                                                                                    | ]                                               |                                          |                                              |                                                  |                           |         |
| Reviewer Confidential Comments to Editor                                                                                                    | )                                               |                                          |                                              |                                                  |                           |         |
| Reviewer Comments to Author                                                                                                    |                                                 |                                          |                                              |                                                  |                           |         |
| Reviewer Comments to Author                                                                                                    | ]                                               |                                          |                                              |                                                  |                           |         |
| Reviewer Comments to Author                                                                                                    | ]                                               |                                          |                                              |                                                  |                           |         |
| Reviewer Comments to Author                                                                                                    | ]                                               |                                          |                                              |                                                  |                           |         |
| Reviewer Confidential Comments to Editor Reviewer Confidential Comments to Editor ORCID Reviewer Credit [Instructions]                                               | ]                                               |                                          |                                              |                                                  |                           |         |
| Reviewer Confidential Comments to Editor Reviewer Confidential Comments to Editor ORCID Reviewer Credit [Instructions] * Do we have your concert to update your ORCI | )<br>D Record's Review Activity (subject to pub | siteation policy) to show that you compl | eted a Review for this publication? This mip | ht trigger a one-time Authorization Interaction  | with ORCID on proceeding. |         |

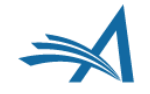

| ORCID Reviewer Credit                                                                            |                                                       |                                                                                    |                                                                 |                                                                                                    |
|--------------------------------------------------------------------------------------------------|-------------------------------------------------------|------------------------------------------------------------------------------------|-----------------------------------------------------------------|----------------------------------------------------------------------------------------------------|
| [Instructions]                                                                                   |                                                       |                                                                                    |                                                                 | Your ORCID iD: 0000-0003-1975-3670 💿                                                                     |
| * Do we have your consent to upo<br>Review for this publication? This n<br>Yes No Make this my d | late your ORCI<br>night trigger a<br>efault selection | D Record's Review Activit<br>one-time Authorization in<br>on applicable future Rev | y (subject to publi<br>teraction with ORC<br>iew forms (you wil | ication policy) to show that you completed a<br>CID on proceeding.<br>Il be able to change this choice). |
|                                                                                                  | Consol                                                | Cours & Culturait Later                                                            | Due of 9 Duint                                                  | Dressed                                                                                                  |
|                                                                                                  | Cancel                                                | Save & Submit Later                                                                | Proof & Print                                                   | Proceed                                                                                                  |

- Review Form includes authorization question
- 'Yes' triggers a one-time authorization and turns the review eligible for deposit

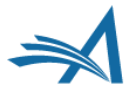

| ORCID Reviewer Credit                                                                                                    |                   |
|----------------------------------------------------------------------------------------------------|-------------------|
| [Instructions]                                                                                                    | What is ORCID?    |
| * Do we have your consent to update your ORCID Record's Review Activity (subject to publication policy) to show that you completed a Review for this public trigger a one-time Authorization interaction with ORCID on proceeding. | ation? This might |
| 🔍 Please Select 🖲 Yes 🔍 No 🛛 🔲 Make this my default selection on applicable future Review forms (you will be able to change this choice).                                                                                          |                   |

Reviewer's profile has no ORCID recorded

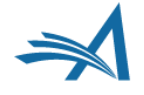

|                                                           |                                                                                  |                                                                                                    | Your ORCID iD: 0000-0003-1975-36                                                                                                    |
|-----------------------------------------------------------|----------------------------------------------------------------------------------|----------------------------------------------------------------------------------------------------|----------------------------------------------------------------------------------------------------|
| date your ORCIE<br>night trigger a c<br>lefault selection | D Record's Review Activi<br>one-time Authorization i<br>on applicable future Rev | ty (subject to public<br>nteraction with ORC<br>view forms (you will                                                              | cation policy) to show that you completed a<br>ID on proceeding.<br>I be able to change this choice).                                                                                       |
|                                                           |                                                                                  |                                                                                                    |                                                                                                    |
|                                                           | date your ORCII<br>might trigger a c<br>lefault selection                        | date your ORCID Record's Review Activi<br>might trigger a one-time Authorization in<br>lefault selection on applicable future Rev | date your ORCID Record's Review Activity (subject to public<br>might trigger a one-time Authorization interaction with ORC<br>lefault selection on applicable future Review forms (you will |

• 'Proceed' navigates Reviewer to ORCID to authorize.

| OR                         | CID                    |  |
|----------------------------|------------------------|--|
| Sign into ORCII            | D or Register now      |  |
| Personal account           | finstitutional account |  |
| Sign in with you           | r ORCID account        |  |
| Email or ORCID ID          |                        |  |
| Email or ORCID iD          |                        |  |
| ORCID password             |                        |  |
| ORCID password             |                        |  |
| Sign in                    | to ORCID               |  |
| Forgotten your password? R | leset it here          |  |
| Sign in with a soci        | al media account 🕑     |  |
|                            | <b>A</b>               |  |

- User is navigated to the ORCID website
- Reviewer can either log in or register an account

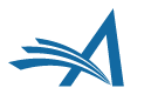

 ove your experience and to help us understand how you use our websites.

 ORCID

 Stacey Lavelle

 https://sandbox.orcid.org/0000-0002-8038-6657

 (Not You?)

 Editorial Manager ?

 has asked for the following access to your ORCID Record

 Image: Comparison of the following access to your ORCID Record

 Image: Comparison of the following access to your ORCID Record

 Image: Comparison of the following access to your ORCID password or any other information in your research activities

 This application will not be able to see your ORCID password or any other information in your ORCID record with visibility set to Only me. You can manage permission granted to this and other Trusted Organizations in your account settings.

Authorize

Deny

 'Authorize' and user receives an email from ORCID to verify the account

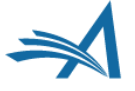
#### **ORCID Review Deposit: Authorization Question**

|                                                                                                    | Back         | Edit Review     | Print    | Submit Review to Editorial Office |
|----------------------------------------------------------------------------------------------------|--------------|-----------------|----------|-----------------------------------|
| Recommendation: Accept                                                                                                    | Overa        | all Manuscrip   | t Rating | (1 - 100):                        |
| Transfer Authorization                                                                                                    |              |                 |          | Response                          |
| If this submission is transferred to another publication, do we have your consent to include your identifying information?  |              |                 |          | Yes                               |
| If this submission is transferred to another publication, do we have your consent to include your review?                   |              |                 |          | Yes                               |
| If this submission is transferred to another publication with "Open Peer Review", do we have your consent to publish your r | eview in a p | pre-publication | history? | Yes                               |

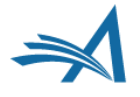

#### **ORCID Review Deposit: Authorization Question**

| Pr | roxying for Stacey J Lavelle, MD - Reviewer To exit proxy mode, click 'Logout'. |                                 |                                        |                              |                                            |                                    |                 |                                               |                                  |                                   |                                      |                                                                                        |
|----|---------------------------------------------------------------------------------|---------------------------------|----------------------------------------|------------------------------|--------------------------------------------|------------------------------------|-----------------|-----------------------------------------------|----------------------------------|-----------------------------------|--------------------------------------|----------------------------------------------------------------------------------------|
|    | N/A                                                                             | 1                               | 2                                      | 3                            | 4                                          | 5                                  | 6               | 7                                             | 8                                | 9                                 | 10                                   |                                                                                        |
|    |                                                                                 |                                 |                                        |                              |                                            |                                    |                 |                                               |                                  |                                   |                                      |                                                                                        |
|    | ORCID Re                                                                        | eviewer                         | Credit                                 |                              |                                            |                                    |                 |                                               |                                  |                                   |                                      |                                                                                        |
|    | Note: This<br>person. The<br>'ORCID Dep                                         | reviewer<br>Review<br>posit Aut | r's default<br>er may ch<br>horizatior | respon<br>hange th<br>action | se is 'No' s<br>his after yo<br>link. They | o this Re<br>ou submit<br>must log | the re<br>in to | vill not be se<br>eview, by go<br>do so - you | ent to Of<br>ing to th<br>cannot | RCID; yo<br>neir Com<br>do that l | ou cannot<br>opleted Re<br>by proxy. | change this as you are proxied in for this<br>eviewer Assignments folder and using the |
|    |                                                                                 |                                 | Cance                                  | I) Sa                        | ive & Subr                                 | nit Later                          | Uţ              | load Review                                   | ver Attac                        | hments                            | Proof                                | f & Print Proceed                                                                      |

• Editor is unable to give consent in proxy mode

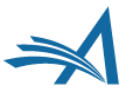

# **ORCID Review Deposit: Visibility**

| completed netrentel Assign                                                                                     | inclusion st                   | and Foranta, Syt           |
|----------------------------------------------------------------------------------------------------|--------------------------------|----------------------------|
|                                                                                                    |                                | Page: 1 of                 |
| ■ Action ▲                                                                                                    | My<br>Reviewer<br>Number<br>▲▼ | Manuscript<br>Number<br>▲▼ |
| History<br>View Reviewer Comments<br>Similar Articles in MEDLINE<br>Send E-mail                                | 2                              | DEMOAHBeta-D-19-00005      |
| History<br>View Reviewer Comments<br>Similar Articles in MEDLINE<br>Send E-mail                                | 1                              | DEMOAHBeta-D-19-00004      |
| History<br>View Reviewer Comments<br>Similar Articles in MEDLINE                                               | 1                              | DEMOAHBeta-D-19-00002      |
| ORCID Deposit Authorization                                                                                    |                                |                            |
| History<br>View Reviewer Comments<br>Similar Articles in MEDLINE<br>Send E-mail<br>ORCID Deposit Authorization | 1                              | DEMOAHBeta-D-19-00003      |
| History<br>View Reviewer Comments<br>View Decision Letter<br>Similar Articles in MEDLINE                       | 1                              | DEMOAHBeta-D-19-00001      |
| ORCID Deposit Authorization                                                                                    |                                |                            |

Completed Deviewer Anti-mercete for Jales Develter Cot

 ORCID Deposit Authorization Action Link in 'Completed Reviewer Assignments'.

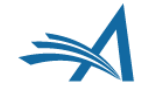

### **ORCID Review Deposit: Authorization Question**

|                                                                                                    | ORCID Reviewer Credit                                                                                   |                                                                                                    |
|----------------------------------------------------------------------------------------------------|----------------------------------------------------------------------------------------------------|----------------------------------------------------------------------------------------------------|
| ORCID Deposit                                                                                                    | [Instructions]                                                                                          | Your ORCID iD: 0000-0003-4696-2267 💿                                                                                                    |
| Authorization Details of this eligible review have not yet been sent to ORCID. You may change your mind to grant or deny                                                              | Do we have your consent to u<br>policy) to show that you com<br>Authorization interaction with<br>• Yes | update your ORCID Record's Review Activity (subject to publication<br>pleted a Review for this publication? This might trigger a one-time<br>ORCID on proceeding. |
| permission to transfer this review, up<br>to the point that this Review is sent to<br>ORCID after you respond 'Yes'.                                                                  |                                                                                                    | Cancel Submit                                                                                                    |
| An attempt to credit this Review to<br>your ORCID Record failed. Please<br>validate your ORCID access. This will<br>be retried in the next batch of<br>deposits from this publication |                                                                                                    |                                                                                                    |
| Validate ORCID Access                                                                                                    |                                                                                                    |                                                                                                    |

- Enabled Reviewer to reconsider consent given
- Validate ORCID manually in case of failure

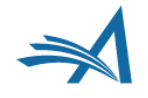

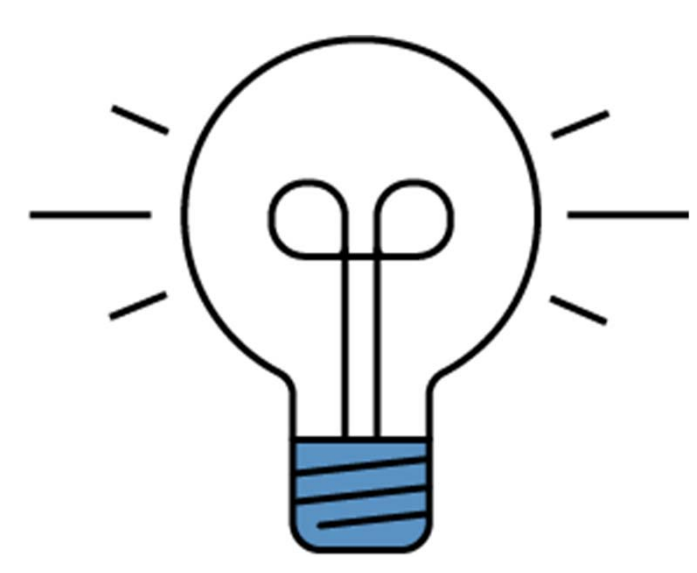

## Reviewer Recognition

EM Integration of other Reviewer Recognition Services

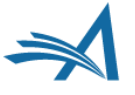

### **Tailored Reports**

- Editorial Manager's Reports can be utilized to query and display eligible reviews
- EM's Enterprise Analytics Reporting is a great a tool to tailor queries and set scheduled to feed the Service Provider with information

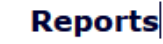

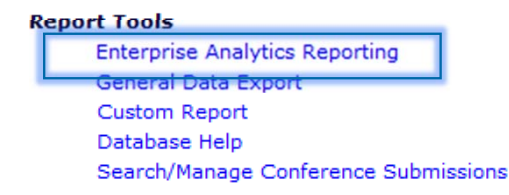

| 📁 Third | Party Exports                           |
|---------|-----------------------------------------|
|         | CRediT Usage by Manuscript              |
|         | CRediT Usage Report                     |
|         | Impact Vizor - Published Article Export |
|         | Impact Vizor - Rejected Article Export  |
|         | Kudos Report                            |
|         | Publons Report                          |

- Standard Report
  - Available on every EM site per default.
  - Located at the very bottom of the EAR main menu.

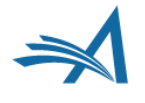

|   | Filter Field         |              | Operator       |   | Value(s)       |
|---|----------------------|--------------|----------------|---|----------------|
| 1 | Reviewer Stop Date   | ۲            | Isn't Blank    | * |                |
| 2 | Custom Question Text | ¥            | Like           | ~ | Publons        |
| 3 | Reviewer's Response  | Y            | Equals         | ~ | Yes            |
| 4 | Reviewer Stop Date   | ~            | In Time Period | ~ | Current Year 🗸 |
| 5 |                      | $\mathbf{v}$ |                | ~ |                |

- Picks up eligible reviews
  - Queries on Review Question and Responses.
  - Filter by a Review Question that has been answered with 'Yes'.

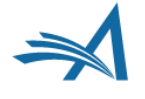

|   | Filter Field         |              | Operator       |     | Value(s)     |   |
|---|----------------------|--------------|----------------|-----|--------------|---|
| 1 | Reviewer Stop Date   | ~            | Isn't Blank    | ~   |              |   |
| 2 | Custom Question Text | *            | Like           | - 1 | Publons      |   |
| 3 | Reviewer's Response  | ~            | Equals         | -   | Yes          |   |
| 4 | Reviewer Stop Date   | $\mathbf{v}$ | In Time Period | - ] | Current Year | ~ |
| 5 |                      | ~            |                | ~   |              |   |

- Picks up eligible reviews
  - Queries on Review Question and Responses.
  - Filter by a Review Question that has been answered with 'Yes'.

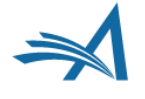

| New Delivery Schedule for thi                                                                                                    | s report                                     |                                         |                                 |                                       |                            |                  |  |  |  |  |  |
|----------------------------------------------------------------------------------------------------|----------------------------------------------|-----------------------------------------|---------------------------------|---------------------------------------|----------------------------|------------------|--|--|--|--|--|
| Schedule Description:                                                                                                    | Insert Specia<br>Maximum 20                  | I Character                             |                                 |                                       |                            |                  |  |  |  |  |  |
| Delivery Frequency:                                                                                                    | Weekly                                       | Veekly -                                |                                 |                                       |                            |                  |  |  |  |  |  |
| First Delivery Date:                                                                                                    | te: Date           Date           12/05/2019 |                                         |                                 |                                       |                            |                  |  |  |  |  |  |
| Number of Deliveries:                                                                                                    | End after: 5                                 | 👻 total deli                            | veries                          |                                       |                            |                  |  |  |  |  |  |
| Delivery Method:                                                                                                    | © Email<br>O SFTP                            |                                         |                                 |                                       |                            |                  |  |  |  |  |  |
| Letter: Please Choose a Letter  Please Choose a Letter  Attach PDF of report to email Attach Excel file of report to email Attach CSV of report to email Attach XML of report to email |                                              |                                         |                                 |                                       |                            |                  |  |  |  |  |  |
|                                                                                                    |                                              | Save Delivery                           | Schedule and Custo              | omize Letter                          |                            |                  |  |  |  |  |  |
| Saved Delivery Schedule and I                                                                                                    | etters for this F                            | teport                                  | dule. Click 'Edit' to           | edit the criteria ar                  | nd letter saved for the de | livery schedule. |  |  |  |  |  |
| Schedule Description                                                                                                    | Frequency                                    | Number<br>of<br>Remaining<br>Deliveries | Most Recent<br>Delivery<br>Date | Next<br>Scheduled<br>Delivery<br>Date | Delivery Method            | Actions          |  |  |  |  |  |
| Publons daily report send                                                                                                    | Daily                                        | 344                                     | 12/04/2019                      | 12/05/2019                            | Email                      | Edit Remove      |  |  |  |  |  |

- Schedule function to deliver Report
  - Schedule and recipient must be configured.
  - An E-mail template that contains the Client's Publons ID is required.

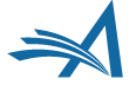

# **Thank You!**

Any Questions?

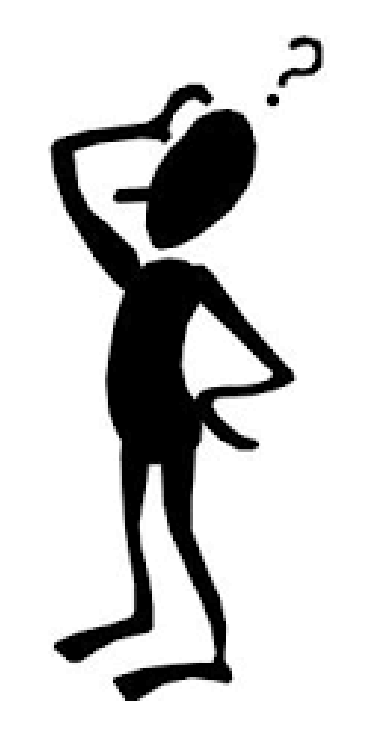

Anton Heimann Account Coordinator <u>aheimann@ariessys.com</u>

#EEMUG2020

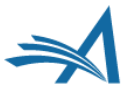

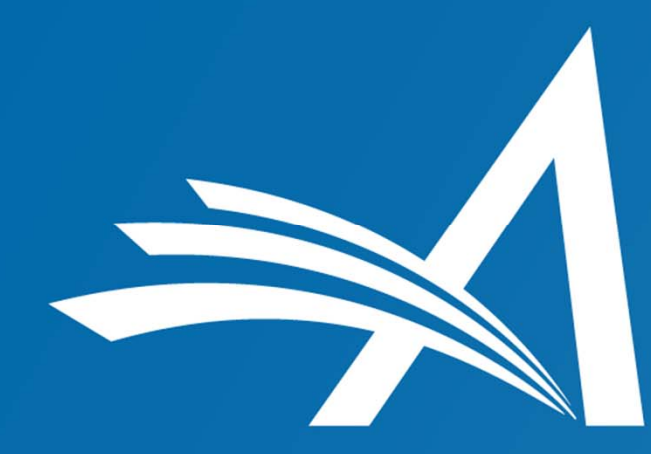

Aries Systems Corporation 50 High Street, Suite 21 North Andover, MA 01845 USA

www.ariessys.com